Software version 2.0 eller senere

# *liquisys S* CPM 223 / 253 Transmitter til pH og redox

# Betjeningsvejledning

(Grundlæggende funktioner.

Beskrivelse af øvrige funktioner og tekniske data: se original manual)

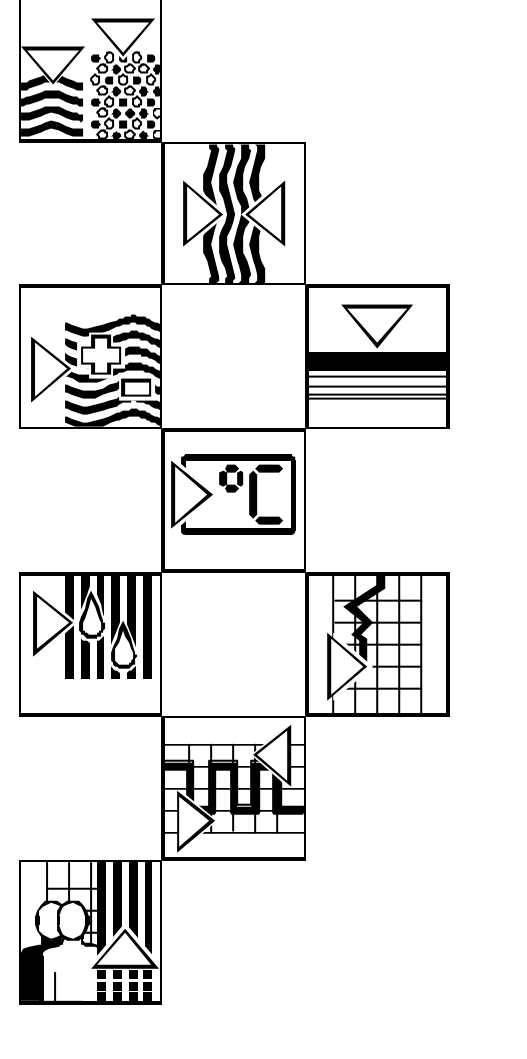

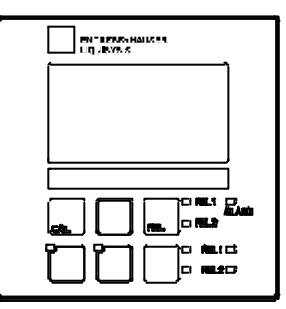

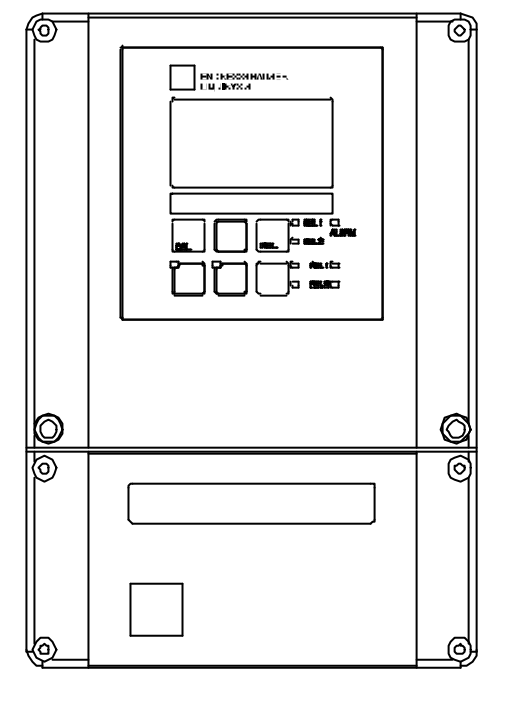

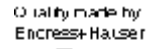

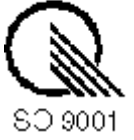

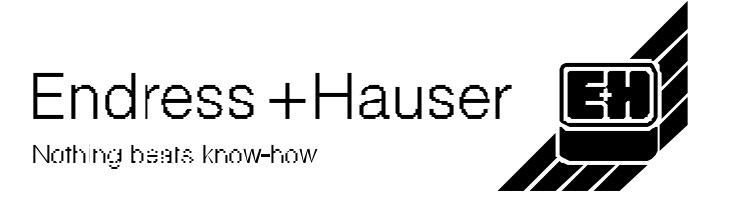

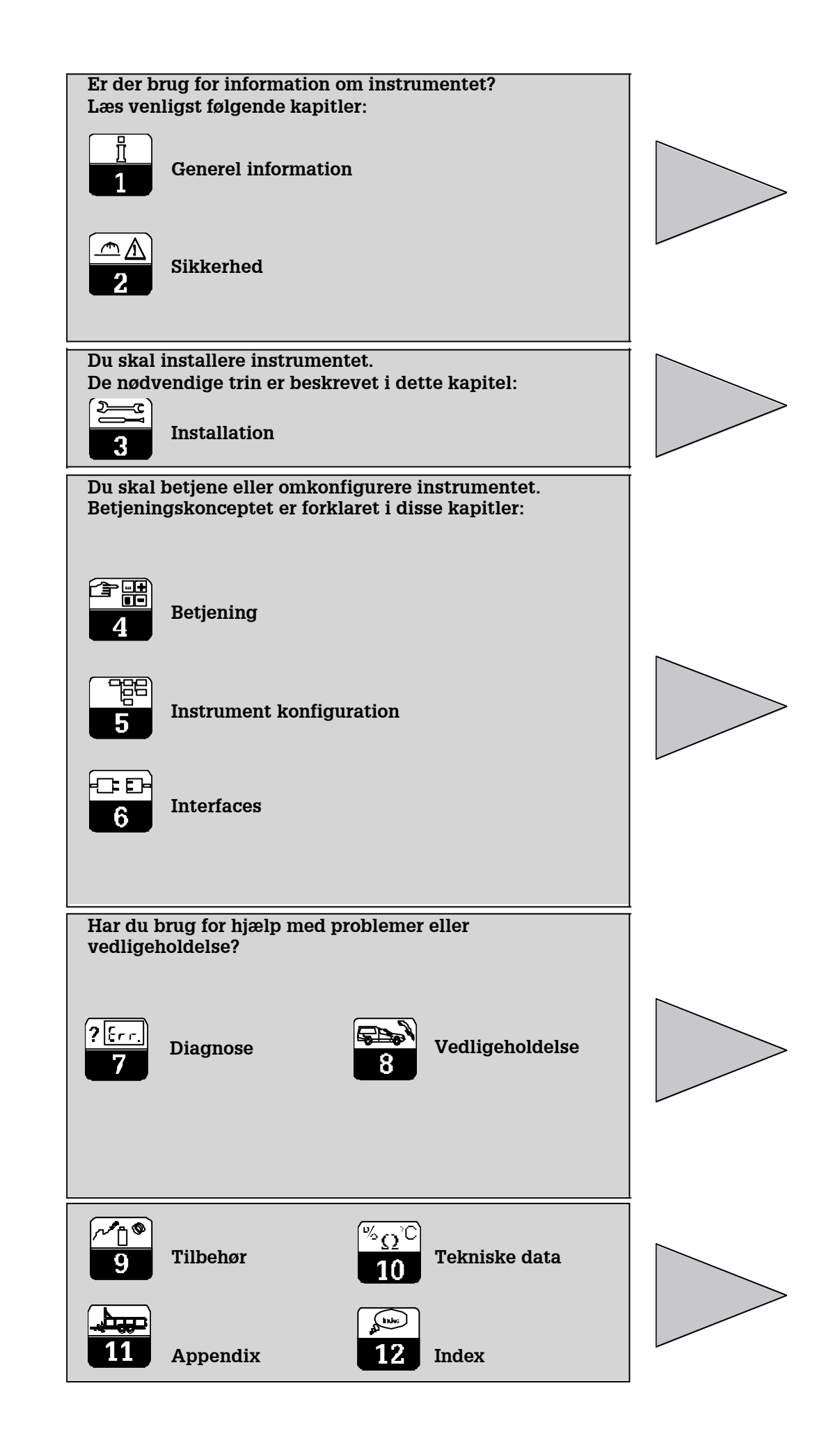

# Indholdsfortegnelse

| <b>1</b><br>1.1<br>1.2<br>1.3<br>1.4<br>1.5<br><b>2</b>                         | General information         Anvendte symboler         Opbevaring og transport         Udpakning         Emballage og bortskaffelse         Produkt struktur         Sikkerhed                                                                                                    | 2<br>. 2<br>. 2<br>. 2<br>. 2<br>. 2<br>. 3                                                                                        |
|---------------------------------------------------------------------------------|----------------------------------------------------------------------------------------------------|----------------------------------------------------------------------------------------------------|
| 2.1<br>2.2<br>2.3<br>2.4<br>2.5<br>2.6                                          | Anvendelse<br>Generelle sikkerhedsinstruktioner<br>Installation, opstart, betjening<br>Overvågnings- og sikkerhedsegenskaber.<br>Støjimmunitet<br>Overensstemmelsescertifikat.                                                                                                    | . 4<br>. 4<br>. 5<br>. 5<br>. 5                                                                                                    |
| <b>3</b><br>3.1<br>3.2<br>3.3<br>3.4<br>3.5                                     | Installation.<br>Målesystem<br>Dimensioner<br>Montage<br>Elektrisk tilslutning<br>Elektrode installation og tilslutning af målekabel.                                                                                                    | 6<br>. 6<br>. 7<br>. 8<br>. 12<br>. 14                                                                                             |
| <b>4</b><br>4.1<br>4.2<br>4.3<br>4.4<br>4.5<br>4.6<br>4.7<br>4.8                | Betjening .<br>Betjeningsflade .<br>Display .<br>Tastaturfunktioner .<br>Auto / manuel drift .<br>Betjeningskoncept .<br>Adgangskoder .<br>Display under måling.<br>Kalibrering .                                                                                                    | <b>17</b><br>17<br>18<br>19<br>20<br>22<br>22<br>22                                                                                |
| <b>5</b><br>5.1<br>5.2<br>5.3<br>5.4<br>5.5<br>5.6<br>5.7<br>5.8<br>5.9<br>5.10 | Instrument konfiguration<br>Opstart.<br>System konfiguration<br>Strømudgange<br>Overvågningsfunktioner.<br>Relækontakt konfiguration<br>Service.<br>E+H Service.<br>Interfaces.<br>Kalibrering.<br>Offset .                                                                                                | <ol> <li>23</li> <li>25</li> <li>27</li> <li>29</li> <li>33</li> <li>45</li> <li>46</li> <li>47</li> <li>47</li> <li>51</li> </ol> |
| 6                                                                               | Interfaces                                                                                                    | 52                                                                                                    |
| <b>7</b><br>7.1<br>7.2<br>7.3<br>7.4                                            | Vedligeholdelse og fejlfinding         Definition af terminologi         Sikkerhedsinstruktioner         Fejlfinding af almindelige problemer         Afhjælpning af fejl baseret på fejlkoder                                                                                                    | <b>53</b><br>53<br>53<br>53<br>56                                                                                                  |
| 8<br>8.1<br>8.2<br>8.3<br>8.4<br>8.5<br>8.6<br>8.7<br>8.8                       | Diagnose og forebyggende vedligeholdelse<br>Definition af terminologi<br>Safety instructions<br>Diagnose<br>Forebyggende vedligeholdelse af Liquisys CPM 223<br>Forebyggende vedligeholdelse af Liquisys CPM 253<br>Reservedele<br>Serviceudstyr "optoscope"<br>Forebyggende vedligeholdelse af målesystem | <b>58</b><br>58<br>58<br>60<br>62<br>64<br>64<br>65                                                                                |
| 9                                                                               | Tilbehør                                                                                                    | 66                                                                                                    |
| 10                                                                              | Tekniske data                                                                                                    | 68                                                                                                    |
| 11                                                                              | Appendix                                                                                                    | 71                                                                                                    |
| 12                                                                              | Index                                                                                                    | 75                                                                                                    |

PM253E00.CHP

# 1 Generel information

# 1.1 Symboler

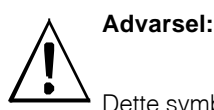

Dette symbol gør opmærksom på risici der kan medføre alvorlig personskade samt beskadige instrumentet hvis den ignoreres.

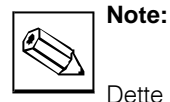

Dette symbol gør opmærksom på vigtige oplysninger. Hvis denne information ignoreres, kan det medføre fejlfunktion.

# 1.2 Opbevaring og transport

Emballage, der beynttes til opbevaring eller transport af transmitteren skal bekytte mod stød. Den originale emballage giver optimal beskyttelse.

Sørg for at miljøet over holder de tekniske data.

# 1.3 Udpakning

Se efter at emballagen og indholdet er intakt! I tilfælde af beskadigelse informeres postkontoret eller fragtfirmaet. Beskadiget materiale skal opbevares indtil, der er truffet aftale om det videre forløb.

Se efter at leverancen er komplet og i overensstemmelse med forsendelsespapirerne og bestilling (se typeskiltet for type og variant).

Leverancen omfatter:

- Transmitter CPM 223 eller CPM 253
- Betjeningsvejledning BA 194C/07/
- Feltinstrument:
  - 1 aftagelig klemrække
  - 1 kabelforskruning Pg 7
  - 1 kabelforskruning Pg 16, reduceret
  - 2 kabelforskruninger Pg 13.5
- Tavlemonteret instrument:
  - 1 sæt aftagelige klemrækker
  - 2 fastgøringsclips
  - 1 BNC stik

# 1.4 Emballage og bortskaffelse

Gem emballage til senere brug (forsendelse eller opbevaring). Den originale emballage giver optimal beskyttelse ved opbevaring. Følg lokale regler for bortskaffelse. Hvis der er spørgsmål, kontaktes leverandøren eller Endress+Hauser's salgskontor i dit område (se adresser på bagsiden af denne manual).

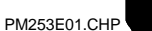

Ť

#### 1.5 **Produkt struktur**

Instrument versionen kan identificeres ved ordrekoeden på typeskiltet.

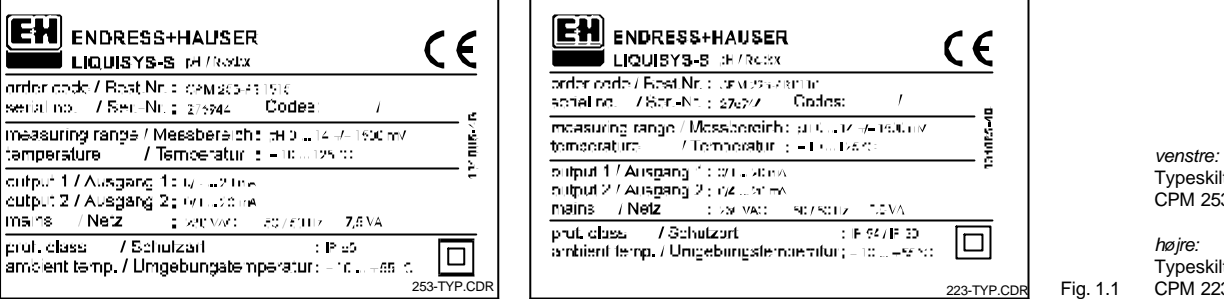

Typeskilt på CPM 253 højre:

Typeskilt på CPM 223

| Liquisys S CF | M 223 / 253                                                                                                    |
|---------------|----------------------------------------------------------------------------------------------------|
| Ver           | sion                                                                                                    |
| PR<br>PS      | pH/redox måling<br>pH/redox måling<br>med udvidede funktioner (S version)                                                                                                    |
|               | Forsyning                                                                                                    |
|               | 0 230 V AC<br>1 115 V AC<br>5 100 V AC<br>8 24 V AC/DC                                                                                                    |
|               | Måleværdi udgang                                                                                                    |
|               | <ul> <li>pH / redox</li> <li>pH / redox og temperatur</li> <li>Profibus PA</li> <li>pH / redox med Hart</li> <li>pH / redox, Hart og temperatur</li> </ul>                                       |
|               | Kontakter                                                                                                    |
|               | <ul> <li>05 ingen kontakter</li> <li>10 2 kontakter (grænser/ PID / timer)</li> <li>15 4 kontakter (grænser/ PID / timer / Chemoclean)</li> <li>16 4 kontakter (grænser/ PID / timer)</li> </ul> |
| CPM253-       |                                                                                                    |
| CPM223-       | komplet ordrekode                                                                                                    |

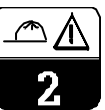

# 2 Sikkerhed

# 2.1 Anvendelse

Transmitter CPM 223/253 er gennemprøvet og pålidelig transmitter til måling af pH eller redox (ORP) værdi.

CPM 223/253 er specielt egnet til brug i følgende anvendelsesområder:

- Kemisk industri
- Farmaceutisk industri
- Levnedsmiddel industri
- Drikkevandsbehandling
- Kondensatbehandling
- Rensningsanlæg
- Vandbehandling
- Galvaniske processer

# 2.2 Gennerelle sikkerhedsinstruktioner

Dette instrument er fremstillet til sikker anvendelse med den nyeste teknologi og i henhold til gældende regler og Europiske standarder (se Tekniske data). Det er designet i henhold til EN 61010-1 og har forladt fabrikken i perfekt tilstand.

Hvis instrumentet bruges forkert eller til andre formål, end det var hensigten, kan det være farligt, f. eks. ved forkert tilslutning.

# 2.3 Installation, opstart, betjening

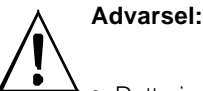

- Dette instrument må kun installeres, forbindes elektrisk, betjenes og serviceres af personer, der er tilstrækkeligt trænede og har tilladelse fra den anlægsansvarlige.
- Personalet må være bekendt med denne manual og skal følge anvisningerne heri.
- Vær sikker på at forsyningsspændingen stemmer overens med typeskiltet før der sluttes spænding til instrumentet.
- Der skal monteres en tydeligt afmærket hovedafbryder tæt ved instrumentet.
- Spændingsførende komponenterkan berøres gennem ventilationshullerne i huset og åbninger på bagsiden af huset. Undlad at indføre værktøj, ledninger el. lign. i disse huller (kun CPM 223).

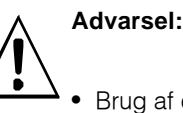

- Brug af dette instrument på anden måde end beskrevet i denne manual kan være farligt og må frarådes.
- Følg advarsler og noter omhyggeligt!
- Se efter, at alle forbindelser er lavet ordentligt før der sluttes spænding til instrumentet!
- Beskadiget udstyr, der kan være farligt, må ikke tages i brug og skal mærkes tydeligt som defekt.
- Enhver form for fejlsøgning på systemet, må kun udføres af kvalificeret persoale, der er udannet til det.
- Hvis en fejl ikke kan afhjælpes, skal instrumentet tages ud af drift og sikres mod utilsigtet opstart.
- Reparationer, der ikke er beskrevet i denne manual, må kun udføres af producenten eller Endress+Hauser Service Organisation.

Endress+Hauser

#### 2.4 Overvågning og sikkerhed

# Sikkerhed

# Overvågning

Transmitteren er beskyttet mod eksterne påvirkninger ved følgende tiltag:

- Robust hus ٠
- Kapslingsklasse: IP 65 (CPM 253)
- UV resistens •

#### 2.5 **Støjimmunitet**

Dette instrument er blevet testet i henhold til gældende europæiske industrielle standarder med hensyn til elektromagnetisk kompatibilitet. Det er beskytte mod elektromagnestisk indflydelse ved følgende tiltag:

- Skærmet kabel ٠
- Interferensundertrykkende filter •
- Interferensundertrykkende kondensatorer ٠

#### 2.6 Overensstemmelsescertifikat

Transmitter CPM 223/253 er produceret og testet i henhold til gældende europæiske standarder og direktiver.

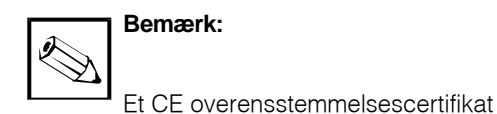

I tilfælde af en systemfejl eller strømsvigt, indikeres alarmtilstanden via en selvstændig alarmkontakt.

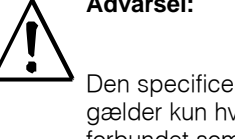

er vedlagt.

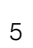

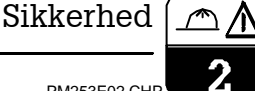

# Advarsel:

Den specificererede støjimmunitet gælder kun hvis instrumentet er forbundet som vist i denne manual.

# 3 Installation

The following procedure should be followed for a complete measuring system installation:

• Installation or attachment of transmitter (see chapter 3.3)

# 3.1 Measuring system

The complete measuring system comprises:

- The Liquisys S CPM 223 or CPM 253 transmitter
- A pH or redox electrode with or without an integrated temperature sensor
- An immersion or flow assembly
- A pH measuring cable (e.g. CPK 7)

- Selection and connection of cable and electrode (see chapters 3.4, 3.5 and 9)
   Installation is followed by start up (see
- Installation is followed by start-up (see chapter 5)

Optional:

- Extension cable
- Junction box VBA or VBM

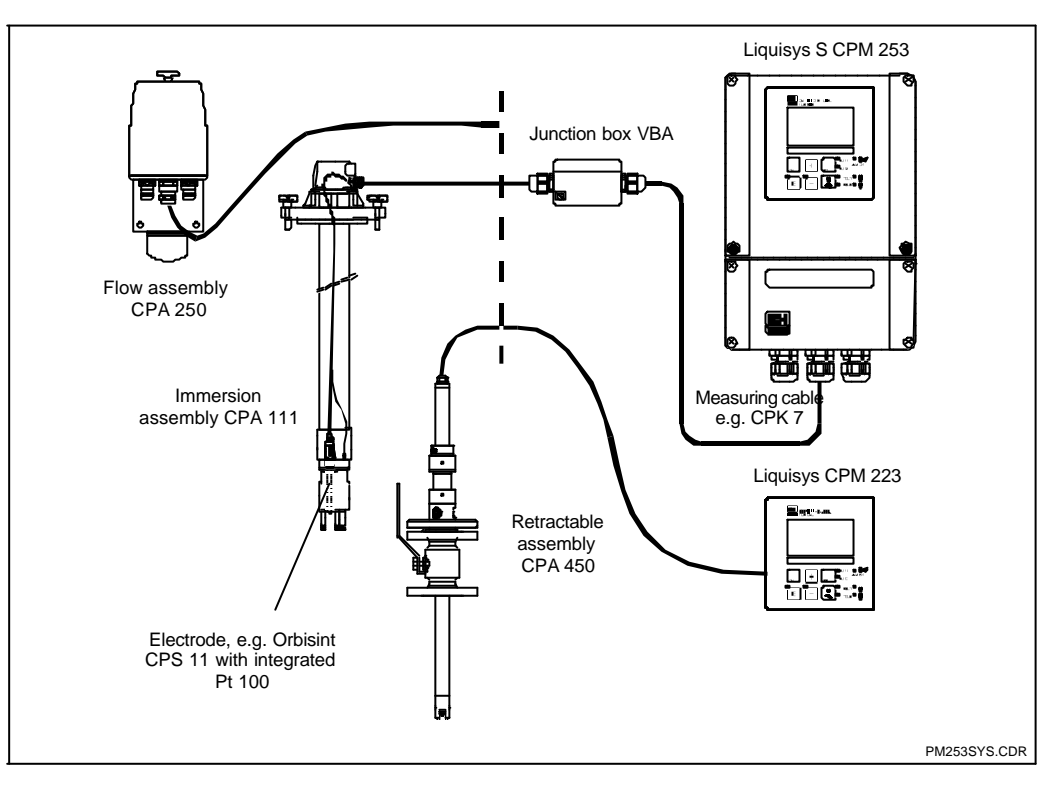

Complete measuring systems

The examples show Liquisys S CPM 253 with measuring cable, assembly and pH or redox electrode, and Liquisys S CPM 223 with assembly and pH or redox electrode

Fig. 3.1

2

3

#### 3.2 Dimensions

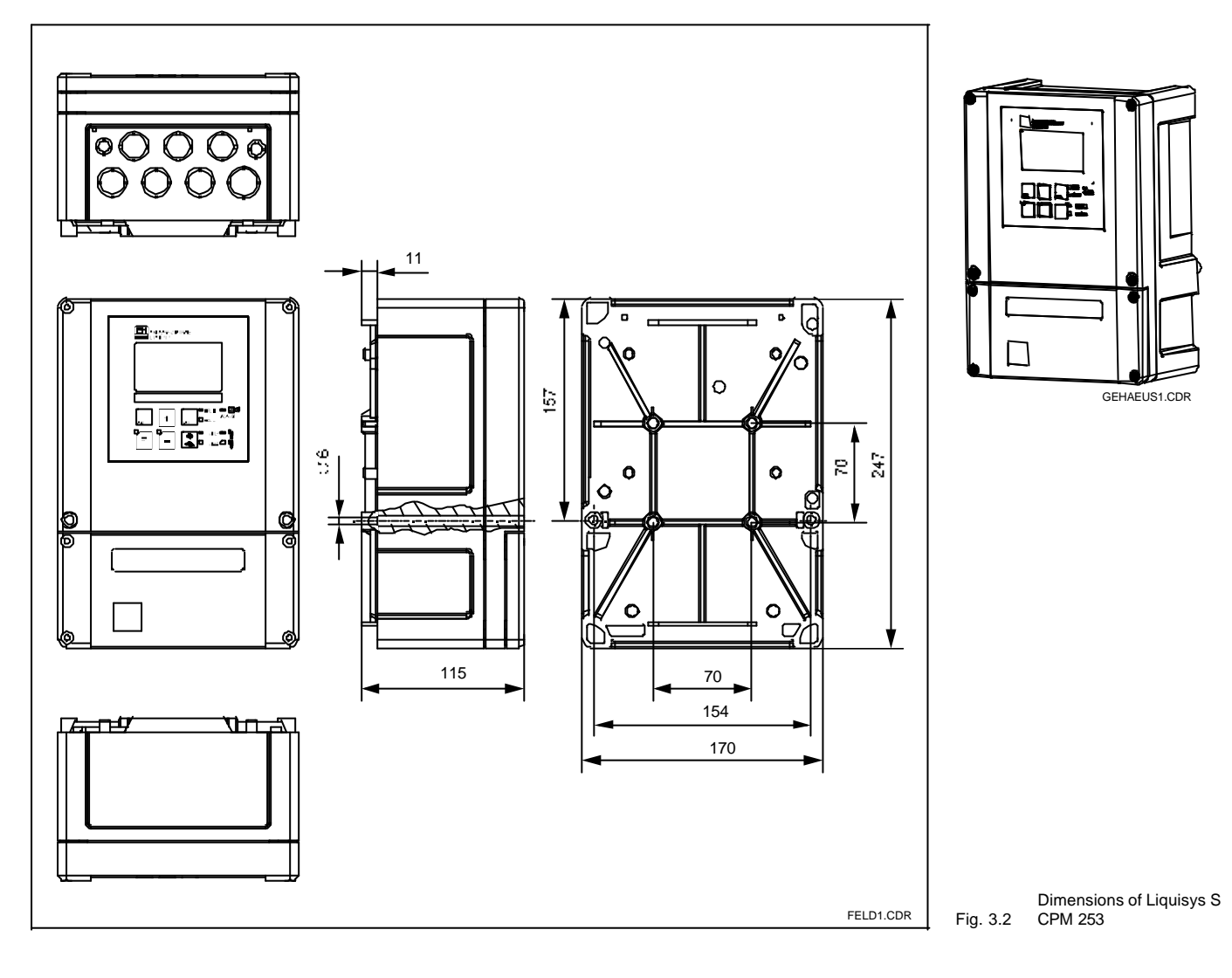

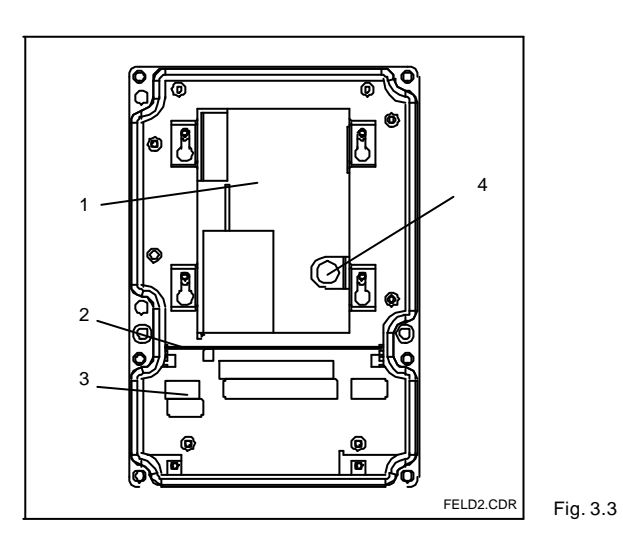

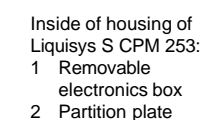

- Partition plate Terminal blocks
- 3 Termi 4 Fuse

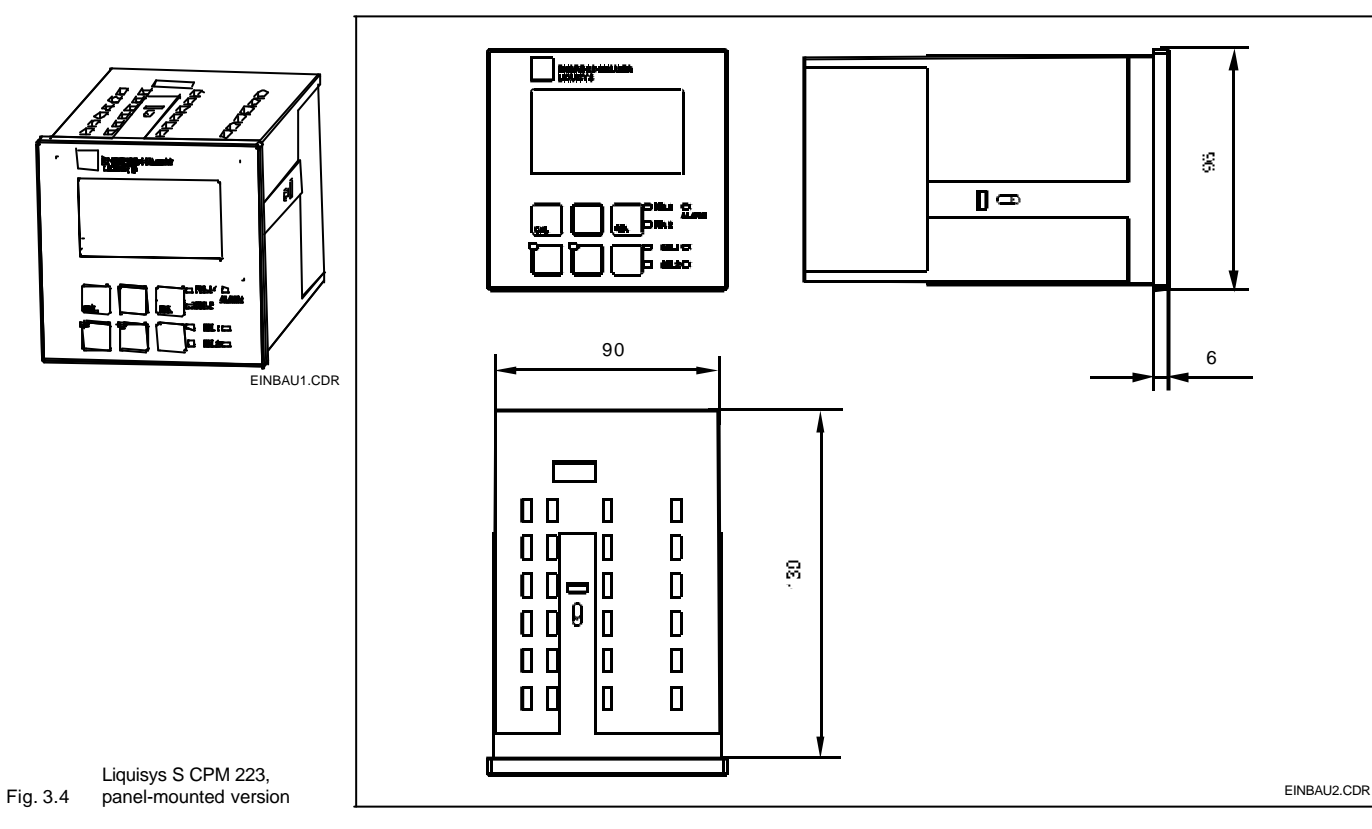

# 3.3 Mounting

### 3.3.1 Field instrument

Several mounting options are available for the Liquisys S in the field instrument version:

- Post mounting on cylindrical pipes
- Post mounting on a square post
- Wall mounting with fastening screws

#### Weather protection cover CYY 101

Weather protection cover for outdoor installation, to be mounted on field instrument; material: 1.4301 (SS 304); order no.: CYY101-A

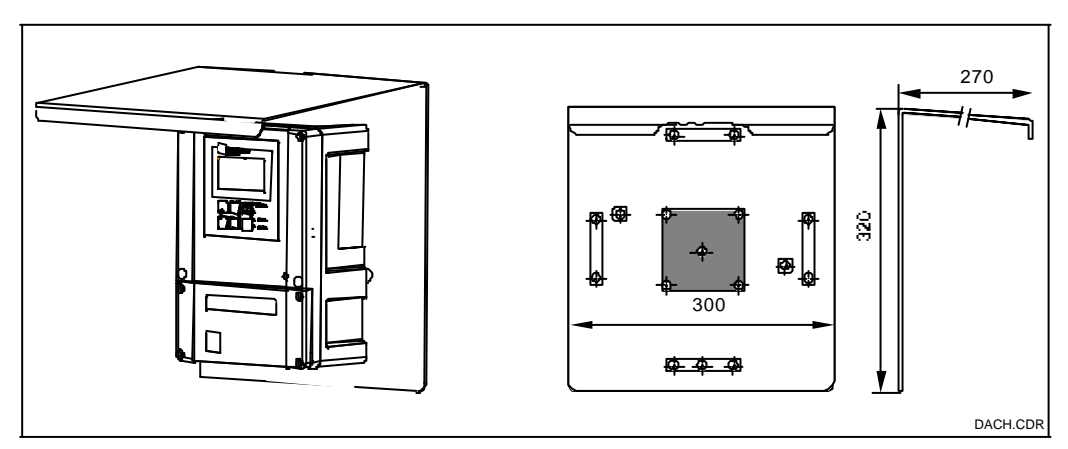

Weather protection cover CYY 101 can be used for outdoor installation in conjunction with all mounting variants.

Weather protection cover Fig. 3.5 for field instruments

PM253E03.CHP

#### Post mounting kit

Mounting kit for installation of field housing on horizontal or vertical pipes (max.  $\emptyset$  60 mm); material: stainless steel VA; order no.: 50086842

### Universal mounting post CYY 102

Square tube for mounting of measuring transmitters; material: 1.4301 (SS 304); order no.: CYY102-A

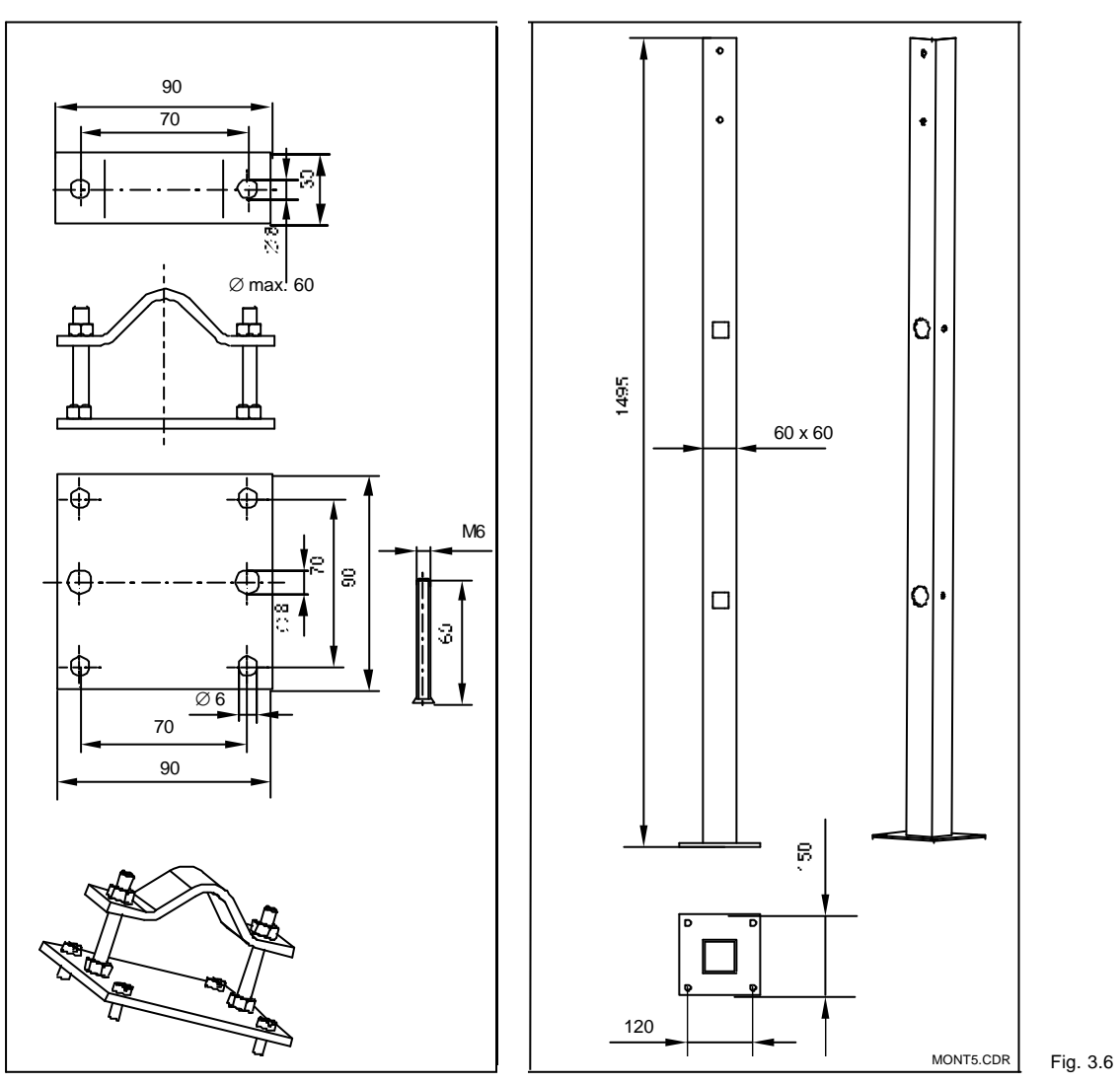

*left:* Mounting kit for post mounting on cylindrical pipes *right:* Square mounting post

# R

#### Mounting examples 3.3.2

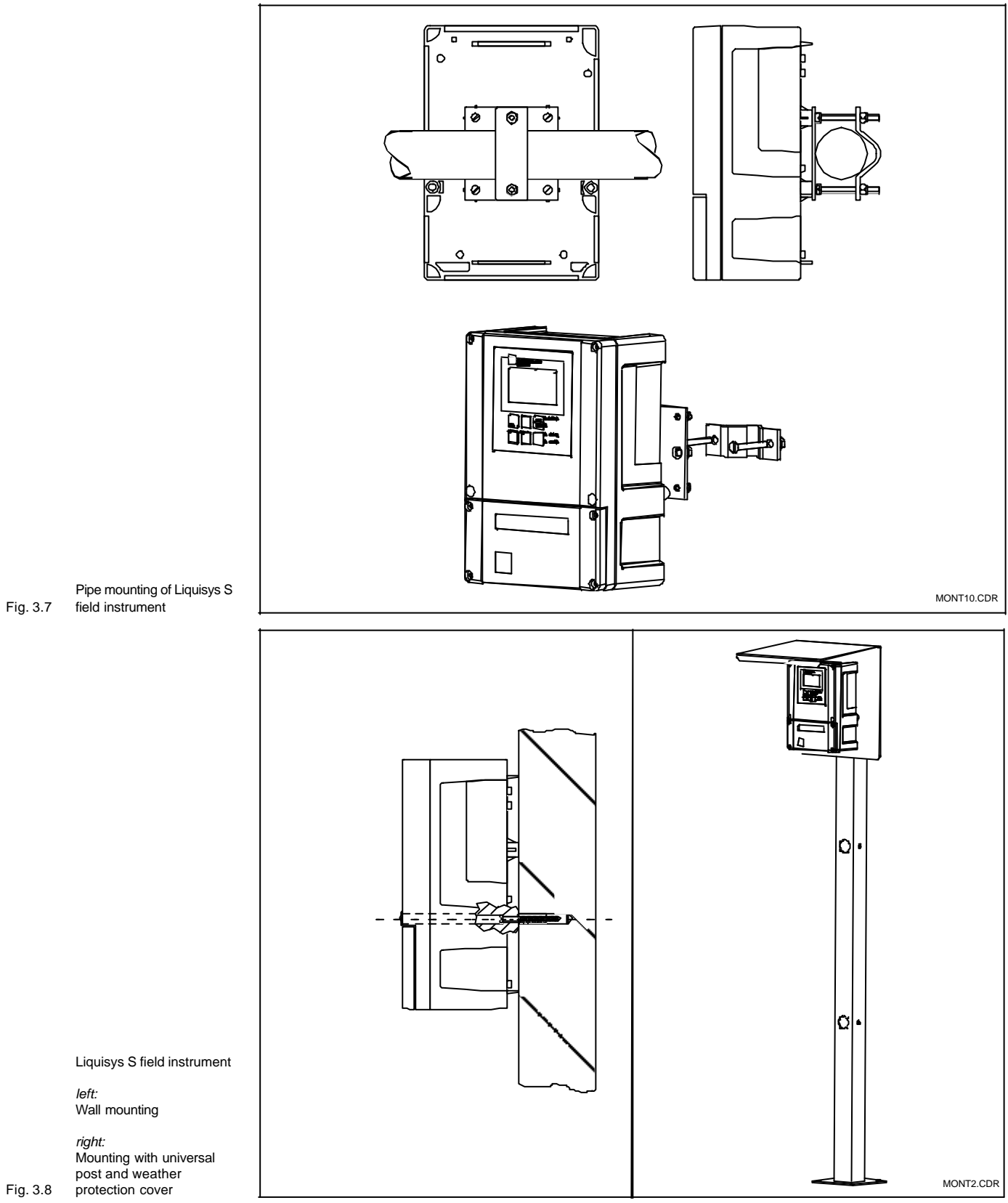

Fig. 3.8

Endress+Hauser

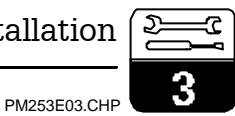

#### 3.3.3 **Panel-mounted instrument**

The instrument is attached using the supplied tensioning screws (see Fig. 3.9). The required overall installation depth is approx. 165 mm.

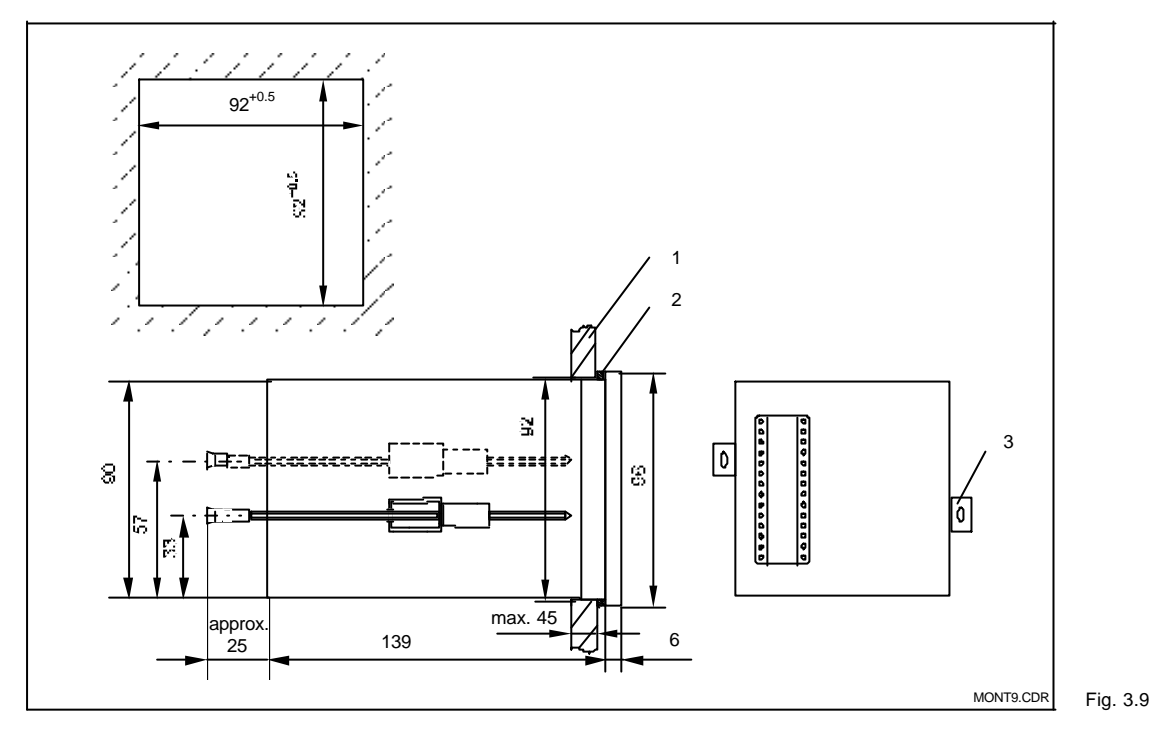

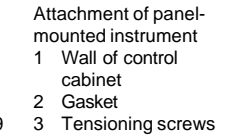

# 3.4 Electrical connection

### **Connection diagram**

The connection diagram depicted in Fig. 3.10 shows the connections of an instrument equipped with all the options. The connection

of the various electrodes with the measuring cables is shown in more detail in Figs. 3.13 to 3.19.

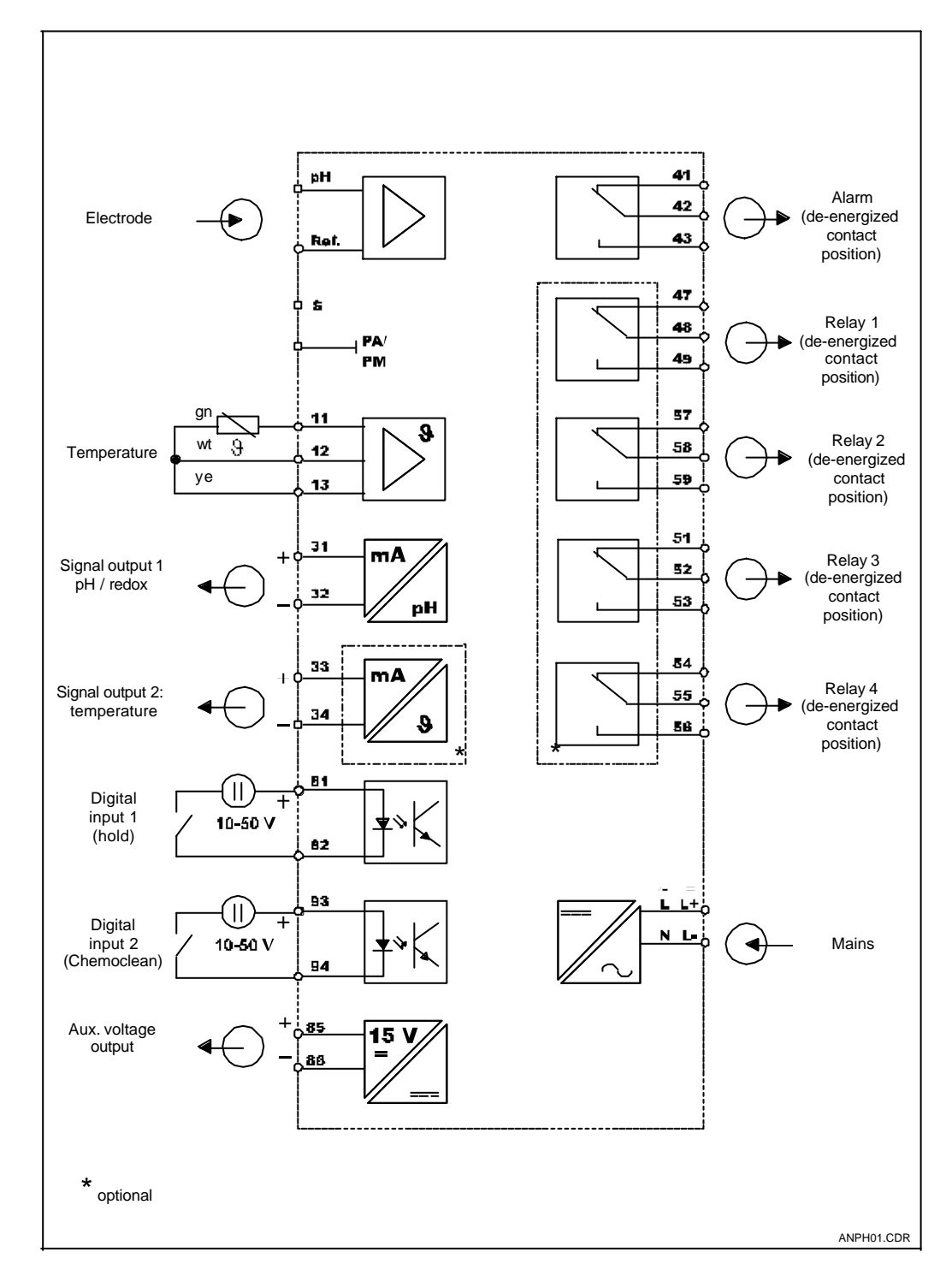

Electrical connection of Liquisys S CPM 223/253 (all inputs and outputs Fig. 3.10 connected)

Endress+Hauser

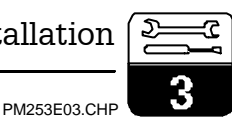

#### **Connections of field instrument**

For connection, the measuring cables are introduced through the cable glands on the field instrument and connected according to the diagrams in Figs. 3.10, 3.11 and 3.12.

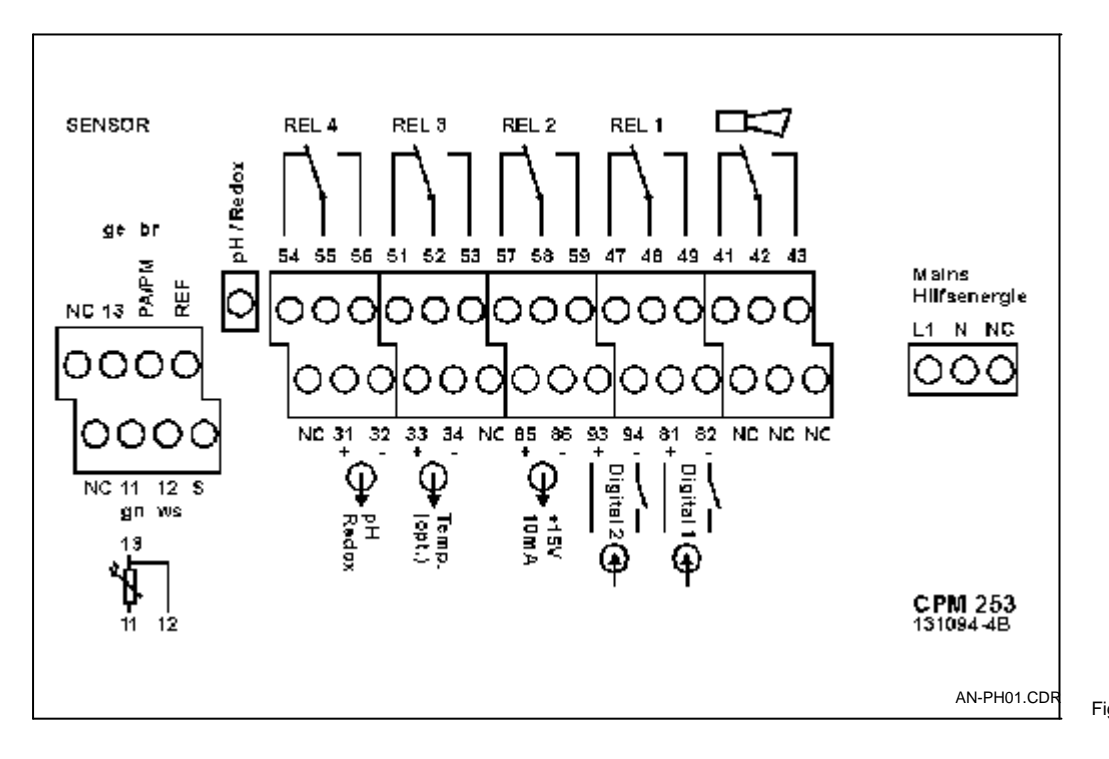

Connection compartment Fig. 3.11 sticker for field instrument

#### **Connections of panel-mounted instrument**

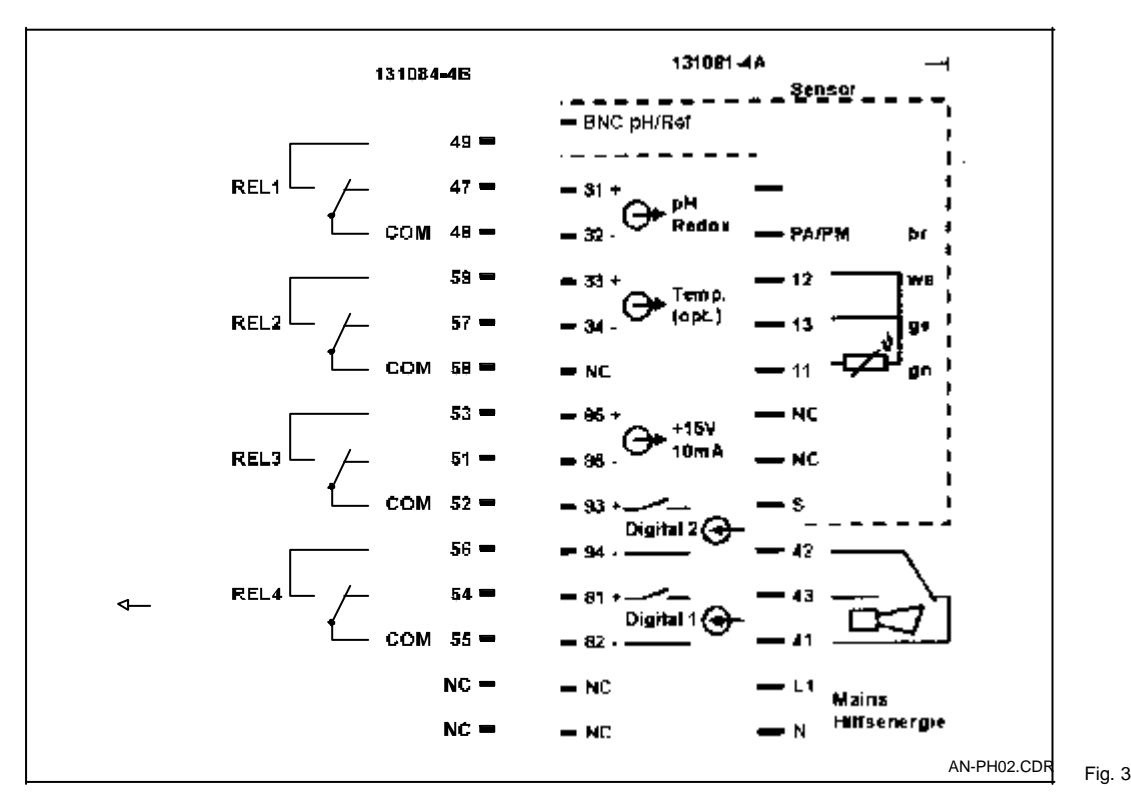

Connection compartment sticker for panel-mounted Fig. 3.12 instrument

# 3.5 Electrode installation and measuring cable connection

### Measuring cable connection

The pH and redox electrodes are connected using special terminated and shielded multi-core cables. The measuring cables (see table) can be extended with junction box VBA or VBM (see

extended with junction box VBA or VBM (see chpt. 9). Termination instructions are supplied with the measuring cables.

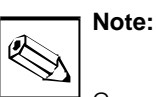

Connectors, cable ends and terminals are to be protected against moisture to prevent inaccurate measurement!

| Special measuring cables required for connection of pH / redox electrodes          |       |                                 |  |  |  |
|------------------------------------------------------------------------------------|-------|---------------------------------|--|--|--|
| Electrode type                                                                     | Cable | Extension                       |  |  |  |
| Electrode without temperature sensor Pt 100                                        | CPK 1 | VBA / VBM box<br>+ CYK 71 cable |  |  |  |
| Electrode with temperature sensor<br>Pt 100                                        | CPK 7 | VBA / VBM box<br>+ CYK 71 cable |  |  |  |
| Single pH electrode<br>with reference electrode and<br>separate temperature sensor | CPK 2 | VBA / VBM box<br>+ PMK cable    |  |  |  |
| Maximum cable length                                                               |       |                                 |  |  |  |
| For pH / redox max. 50 m with CYK 71 cable                                         |       |                                 |  |  |  |

#### Structure and termination of measuring cables

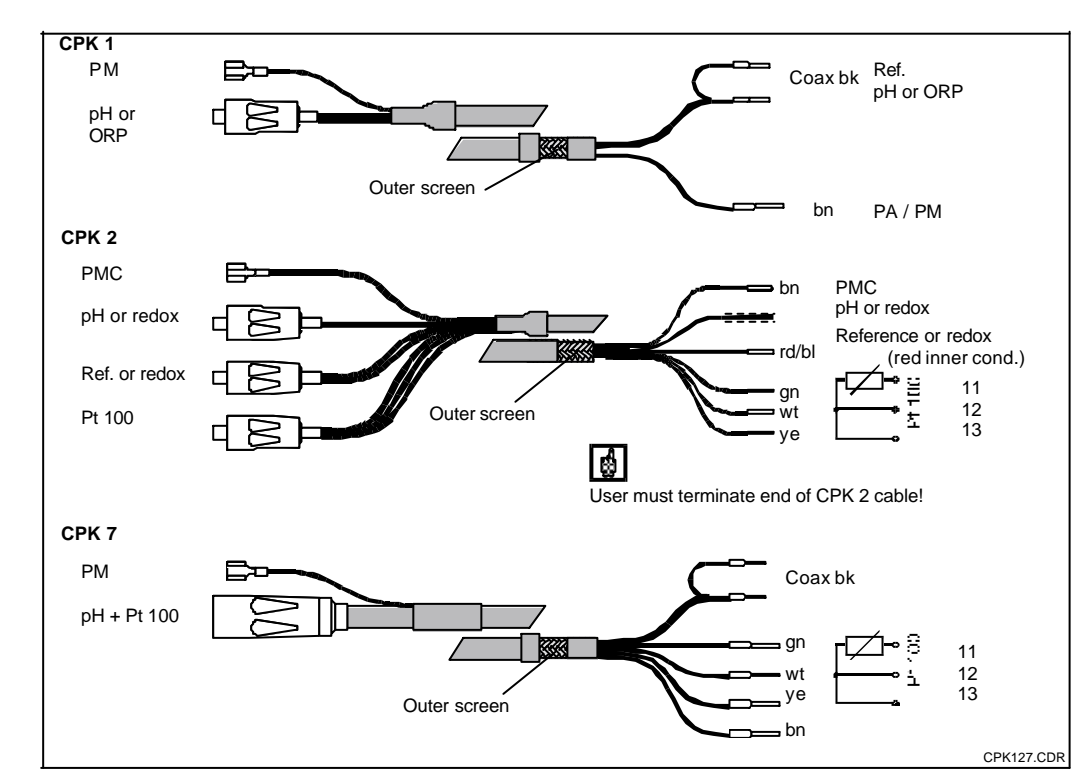

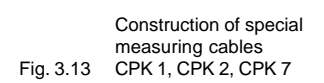

Installation

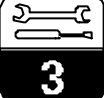

#### PM253E03.CHP

#### Cable termination for panel-mounted instrument CPM 332 with screwed BNC connector

1. Cut off wire end sleeves of the coaxial cable.

2. Insert cable gland (<sup>®</sup>) and washer (<sup>®</sup>) on cable, remove inner insulation (13 mm), then screw clamping ring (<sup>®</sup>) onto insulation. Please note: Parts <sup>®</sup> to <sup>®</sup> are supplied for cable diameters of 3.2 mm and 5 mm.

3. Fold braided screen (♂) of screen back over clamping ring and cut off excess material.

4. Strip the black semiconductor layer to the screen (reference signal).

5. Remove inner insulation (4 mm). Use the supplied end sleeves (♦) for the stranded inner conductor. When using a cable of another manufacturer use the end sleeves only in case of single stranded conductors.

6. Push BNC connector shell ( $\mathfrak{B}$ ) over the cable (inner conductor must be located in clamping notch ( $\mathfrak{B}$ ) in the connector pin). Tighten cable gland ( $\mathfrak{G}$ ). Clamp the inner conductor in the notch by inserting the clamping piece ( $\mathfrak{F}$ ) and screwing on the cover ( $\mathfrak{F}$ ), thereby establishing proper contact.

#### **Connection examples**

Choice: symmetrical or asymmetrical?

The pH and redox electrodes can be connected in either a symmetrical or an asymmetrical configuration. General rule:

- Potential matching connection does not exist – asymmetrical connection (Figs. 3.18 and 3.19).
- Potential matching connection exists symmetrical connection (Figs. 3.18 and 3.19).

However, which arrangement to use may also depend on operating conditions.

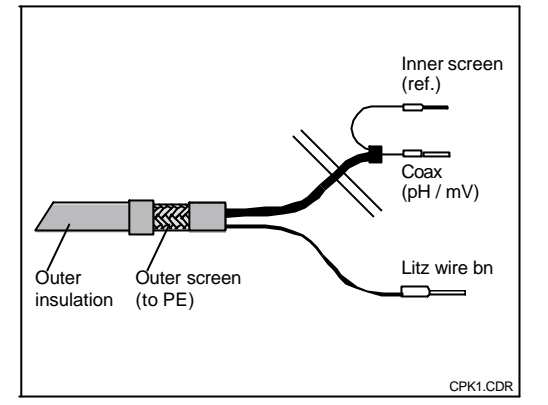

semiconductor layer

Cable CPK 1: Fig. 3.14 Instrument connection

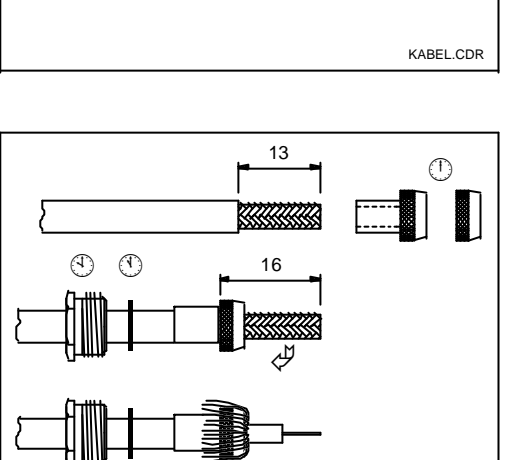

Fig. 3.15 Coaxial cable construction

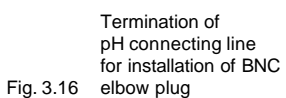

BNC1NEU.CDR

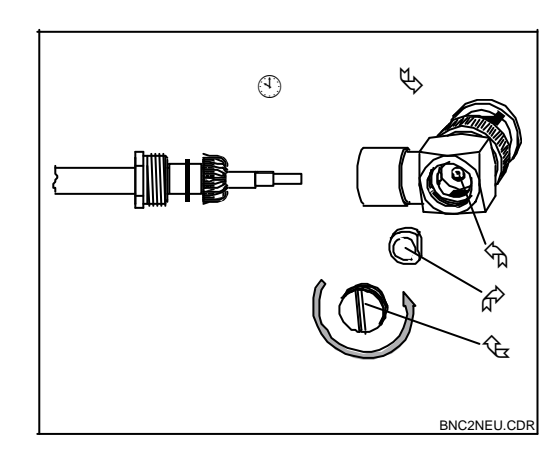

Installation of terminated pH connecting line Fig. 3.17 in BNC elbow plug

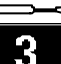

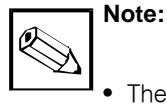

- The instrument is pre-configured for symmetrical measurement. Change the configuration in field A2 for asymmetrical measurement (see chapter 5.2.1).
- The conductor for the potential • matching pin must be connected to the "PA/PM" terminal of the instrument for symmetrical measurement.
- If the software setting "asymmetrical" is chosen for a symmetrical connection, this will reduce the service life of the reference electrode.
- · Cable termination is only required for CPM 223!

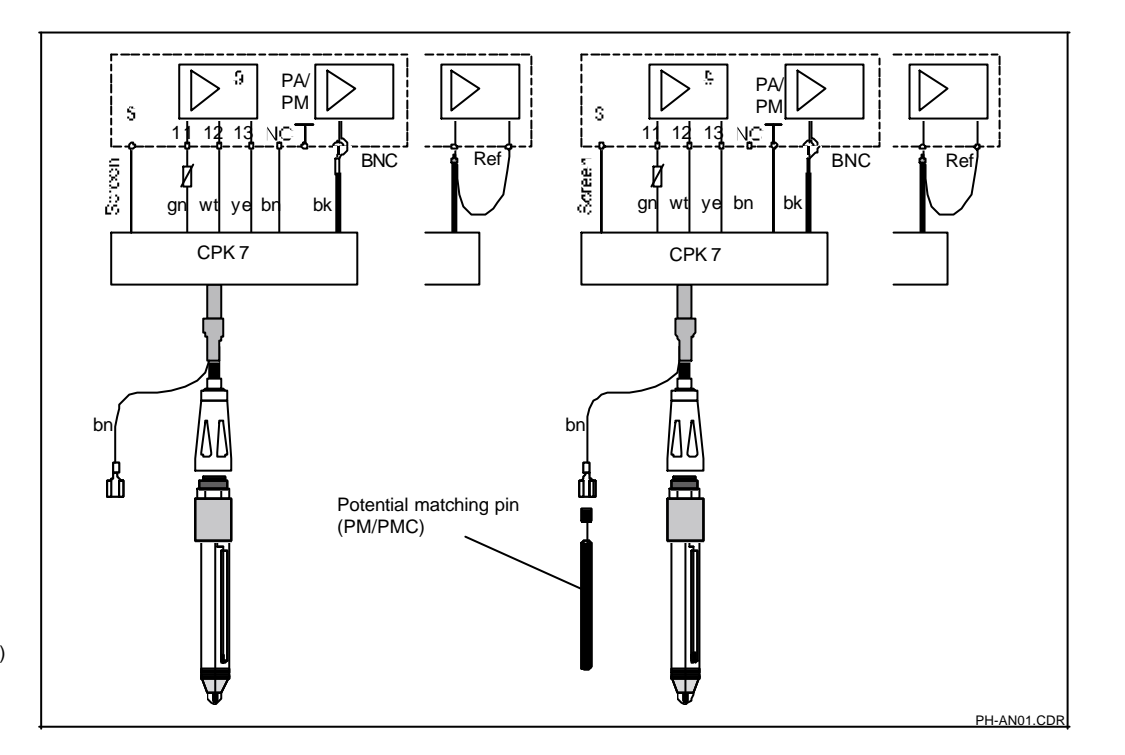

pH electrode connection to Liquisys S CPM 223 / 253

Left: Asymmetrical (without PMC)

Right: Fig. 3.18 Symmetrical (with PMC)

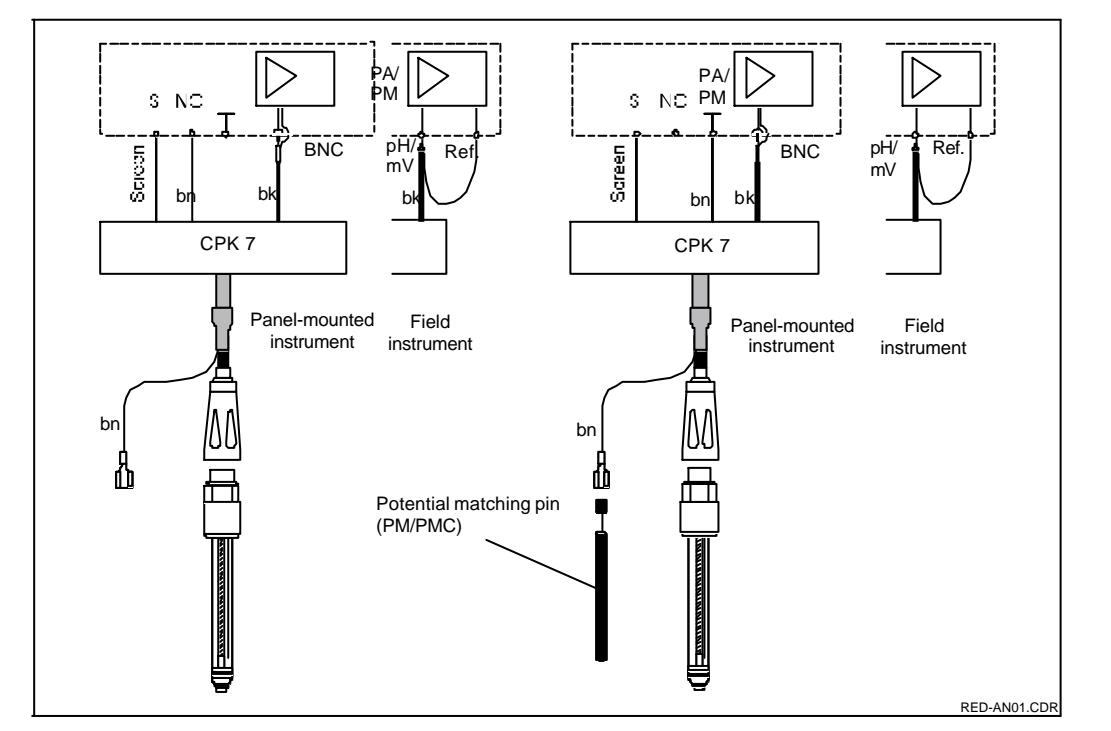

ORP electrode connection to Liquisys S CPM 223 / 253

Left: Asymmetrical (without PMC)

Right: Symmetrical (with PMC) Fig. 3.19

# 4 Betjening

# 4.1 Brugerflade

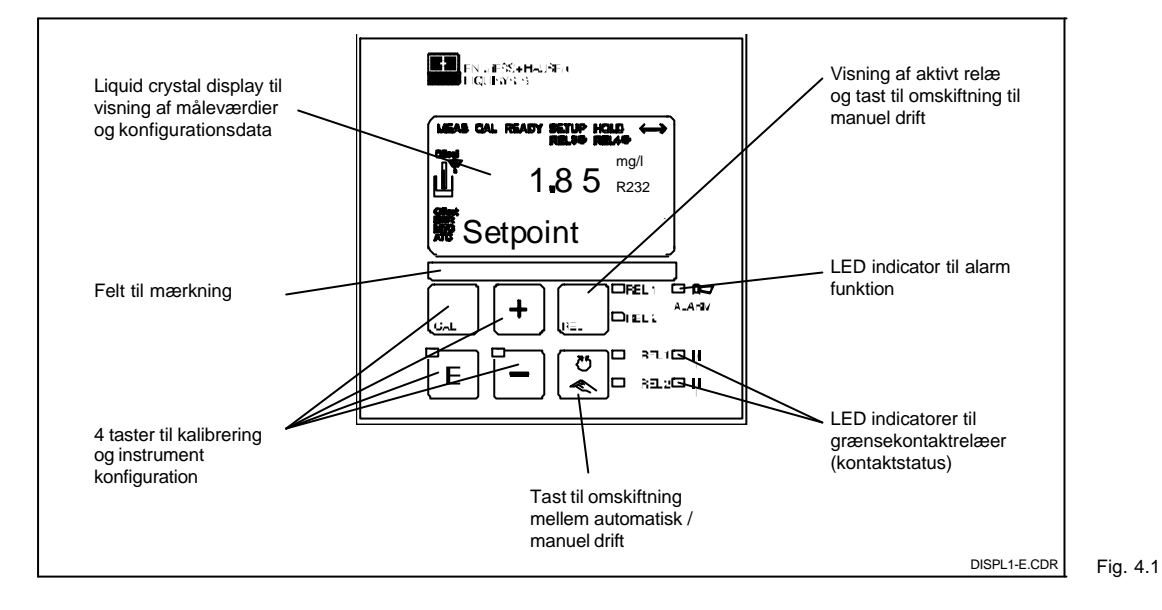

Betjeningselementer på 4.1 Liquisys S

# 4.2 Display

### LED indikatorer

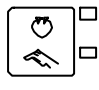

Visning af aktuel driftsform: "auto" (grøn LED) eller "manuel" (gul LED)

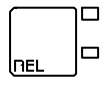

Visning af relæ i "manuel" mode (rød LED)

- ALAFMD Alarm indikation for kontinuerlig grænseoverskridelse, temperatursensor fejl eller systemfejl (se liste over fejlkoder i kap. 7).

### Liquid crystal display

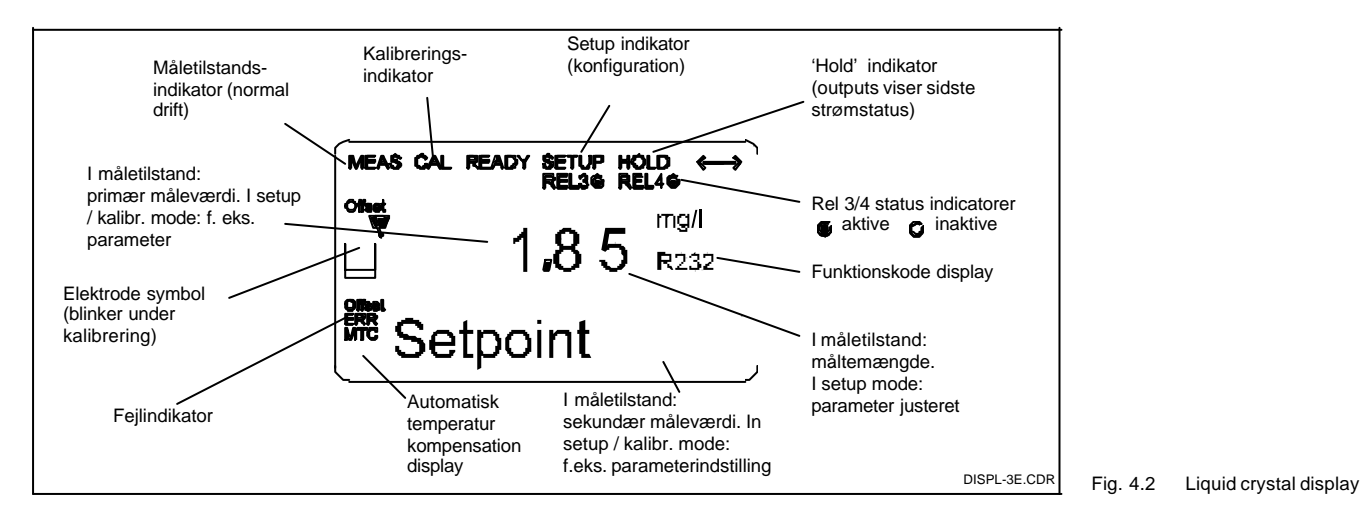

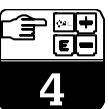

# 4.3 Tastatur

CAL tast

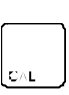

Når der trykkes på CAL tasten spørger instrumentet efter en adgangskode til kalibrering (fast indstilling: 22 for kalibrering eller et vilkårligt tal for at se kalibreringsdata). Bekræft med CAL tasten for at fortsætte. Brug CAL tasten for at fortsætte gennem kalibreringsprocessen.

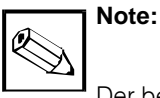

Der benyttes kalibreringsdata fra funktionsgruppe C til kalibrering.

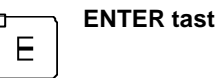

- ENTER tasten har adskillige funktioner: - Kalder op setup menuer under normal drift
  - Bruges til at bekræfte og gemme data under opsætning
  - Bruges til at starte kalibrering (samme funktion som CAL tast)

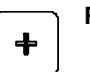

PLUS tast

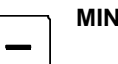

MINUS tast

J

PLUS og MINUS tasterne har flg. funktioner:

- De bruges til at vælge funktionsgrupper; til at sætte parametre og numeriske værdier (hastigheden forøges ved at holde tasten nede); og
- til betjening af relæer i manuel drift (se kap. 4.2).
- I måletilstand skifter PLUS tasten til °F og afbryder temperatue displaet (se kap. 4.7), mens
- MINUS tasten vælger visning af fejlkoder (se kap. 4.7).

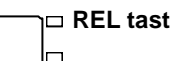

I RE

REL tasten bruges i manuel styring til at skifte mellem relæerne og til manuel start af rensefunktionen.

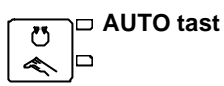

Denne tast bruges til at skifte mellem automatisk eller manuel drift.

#### **Escape funktion**

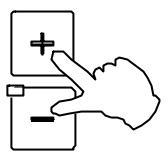

Tryk samtidig på PLUS og MINUS tasterne samtidig for at vende tilbage til hovedmenuen; under kalibrering gøres dette efter sidste kalibreringspunkt for at vende tilbage til målingstilstand.

#### Lås hardware

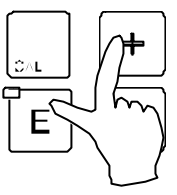

Adgang til betjening kan spærres i kommunikation via HART eller PROFIBUS. Manuelt spærres tastaturet ved at trykke samtidig på PLUS og ENTER tasterne. Displayet viser kode 9999.

#### Åbne hardware

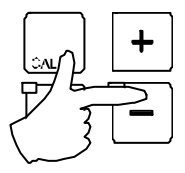

For at åbne tastaturet trykkes samtidig på CAL og MINUS tasterne. Displayet viser kode 0.

### PM253E04.CHP

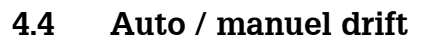

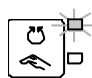

# Huto mode

l denne driftstilstand kontrolleres

relæerne af transmitteren.

# 

REL tasten bruges til at vælge et af relæerne.

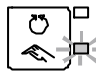

lr=i

# Skifte til manuel betjening

Instrumentet skiftes til manuel betjening ved at trykke følgende taster:

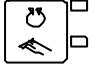

Tryk på AUTO tasten.

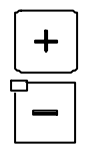

Indtast kode 22.

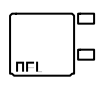

Vælg relæ eller funktion. Tryk på REL tasten for at skifte mellem relæerne. Displayet viser det valgte relæ i den anden linie.

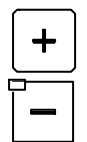

Indstil relæerne. Switch on med PLUS, switch off MINUS. Relæstatus forbliver uændret indtil den er aktivt tilbagestillet.

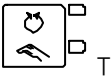

Tryk på AUTO tasten for at vende tilbage til måling.

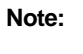

- Aktiver manuel drift med adgangskode "22".
- Driftsformen holdes selv efter strømudfald.
- Manuel drift har præference over andre automatiske funktioner (hold).
- Spærring af hardware er ikke mulig under mauel drift.
- De manuelle indstillinger forbliver effektive indtiil de tilbagestilles aktivt.
- I manuel drift vises fejlkode E102 på displayet.

# 4.5 Betjeningskonceptt

# Betjening

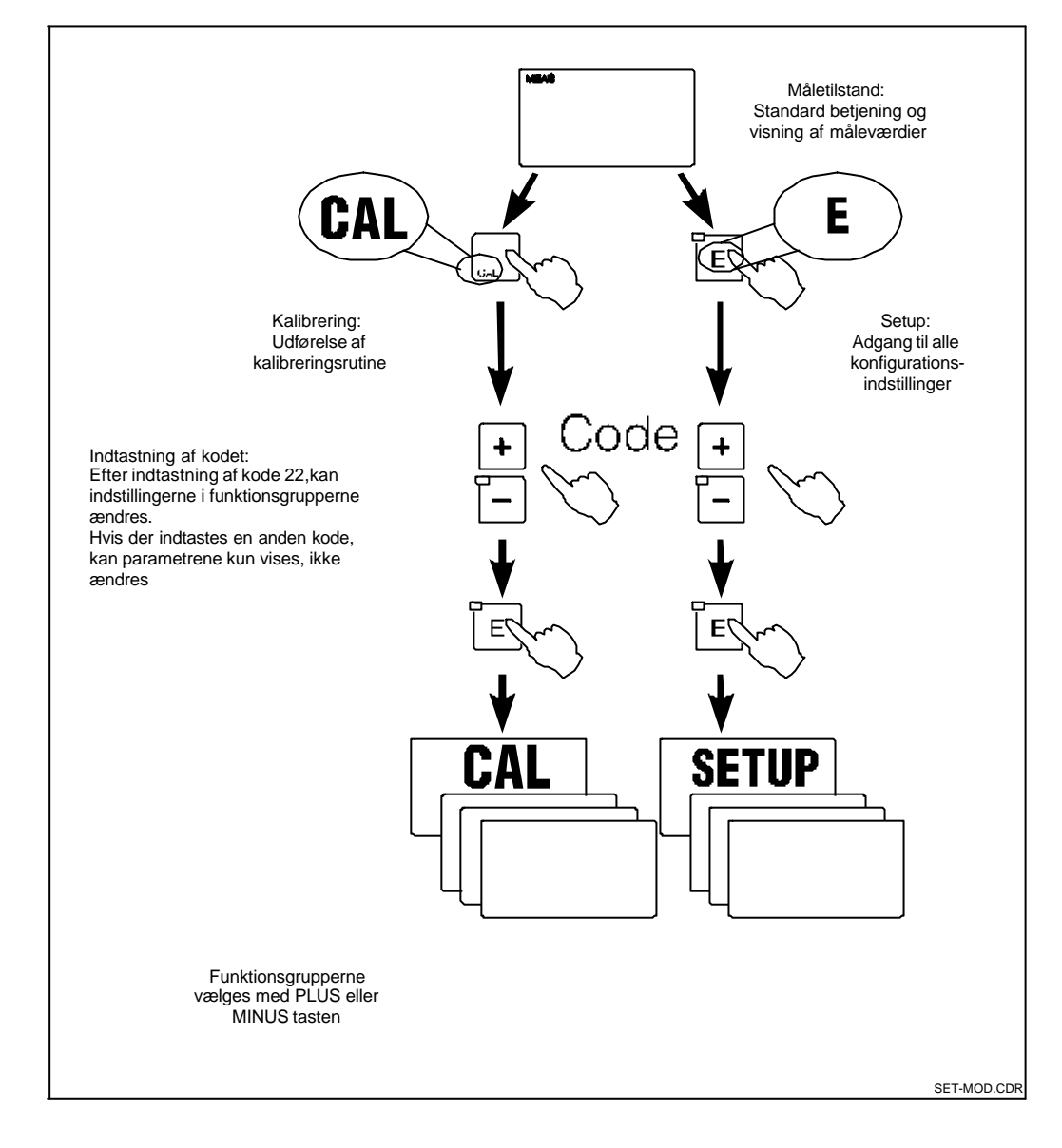

Fig. 4.3 Beskrivelse af betjening

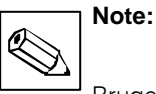

Bruger kan sætte funktioner og relæer på Hold under kalibrering og konfigurering (se kap. 5.6, side 45; funktion S2); varigheden af Hold kan

også ændres.

#### Menu struktur

Konfigurerings- og kalibreringsfunktioner er arrangeret i en menustruktur med funktionsgrupper.

Funktionsgrupperne vælges under Setup med PLUS og MINUS tasterne. ENTER tasten bruges til at bevæge sig fra den ene funktion til den næste indenfor en funktionsgruppe. PLUS og MINUS tasterne bruges til at vælge og redigere. Valg skal bekræftes ved at trykke på ENTER tasten. Dette bevæger også cursor'en til næste funktion. Ved at trykke samtidig på PLUSog MINUS

tasterne afbrydes programmeringen (retur til hovedemenuen).

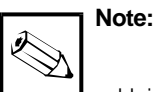

- Hvis der foretages en ændring uden den bekræftes med ENTER, holdes den forgående indstilling.
- Se appendix'et for en oversigt over Liquisys menu strukturen.

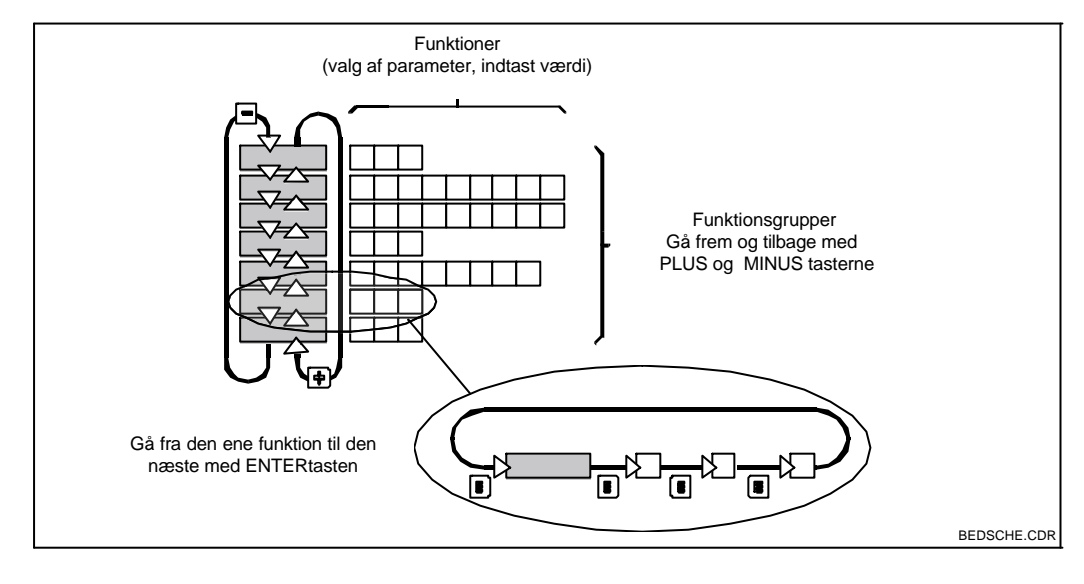

Skematisk fremstilling af f Fig. 4.4 Liquisys menu struktur

### Hold funktion: "frysning" af udgange

Strømudgangen "fryses" under opsætning og kalibrering, d.v.s. den sidste måleværdi holdes konstant. Displayet viser "HOLD" (se kap. 5.6, side 45 for indstilling af hold).

- Under automatisk drift, vil alle relæer gå til deres normale stillinger (fabriksindstilling).
- Alle hold indstillinger ignoreres for Chemoclean, timer og den externe holde funktion, d.v.s. hold er altid aktiveret for disse funktioner.
- Alle alarmforsinkelser vil blive sat til '0'.
- Denne funktion kan også aktiveres eksternt via hold indgangen (se forbindelsesdiagram i Fig. 3.10; digital input 1).
- Det manuelle hold (felt S3) forbliver aktivt selv efter strømudfald.

# 4.6 Adgangskoder

Alle adgangskoder er låste, d.v.s. de kan ikke ændres. Der er fastlagt tre adgangskoder (jvf. Fig. 4.3):

- Vilkårlig kode: Adgang til læsning, d.v.s. alle værdier kan læses men ikke modificeres (adgang med ENTER/CAL tasten, se Fig. 4.3).
- Kode 22: Adgang til kalibrerings- og offset menuer (adgang med CAL tasten, se Fig. 4.3).

# 4.7 Display under måling

Visning af måleværdier kan tilpasses individuelle krav:

Indstillinger med PLUS tasten:

- PLUS kan bruges til visning af temperatur i °F istedet for °C.
- Ved at trykke anden gang på PLUS tasten undertrykkes temperaturvisningen.
- Ved at trykke tredje gang på PLUS tasten vises måleværdien i mV.
- Tryk PLUS tasten en gang til for at vende tilbage til normal visning.

- Code 22: Adgang til konfigurationsmenuer til instrument konfiguration og brugerindstillinger (adgang med ENTER tasten, se Fig. 4.3).
- Se kap. 4.3, s. 18 om spærring og åbning af hardware..

Indstillinger med MINUS tasten:

- MINUS tasten bruges til visning af fejlkoder.
- Ved at trykke igen på MINUS tasten vises enten forgående fejlmeddelelser eller, hvis der ikke er forgående meddelelser, vendes tilbage til normal visning.

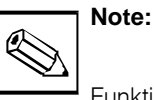

Funktionsgruppe F (alarm, se side 24) kan bruges til at definere en alarm for hver individual fejlkode.

# 4.8 Kalibrering

Se kapitel 5 (kalibrering i kap. 5.9, s. 47; offset i kap. 5.10, s. 51) om indtastninger til kalibrering og offset.

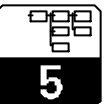

PM253E5A.CHP

#### 5 **Instrument konfiguration**

Efter elektrisk tilslutning(forbindelse til strømforsyning), udfører instrumentet en selv-test og går derefter til måle tilstand (mode).

Det kan nu konfigureres og kalibreres for første gang.

Der findes følgende funktionsgrupper på Liquisys S (de funktionsgrupper, der kun findes i S versionen er mærket tilsvarende i funktionsbeskrivelserne):

#### Setup mode

- SETUP 1 (A)se kap. 5.2.1, p. 25 •
- SETUP 2 (B)se kap. 5.2.2, p. 26
- STRØMUDGANG (O) se kap. 5.3, p. 27
- ALARM (F)se kap. Fig. 5.3, p. 24
- CHECK (P)se kap. 5.4.2, p. 31
- RELÆER (R)se kap. 5.5, p. 33 •
- SERVICE (S)se kap. 5.6, p. 45 •
- E+H-Service (E)se kap. 5.7, p. 46
- INTERFACE (I)se kap. 5.8, p. 47 •

### Kalibrering og offset mode

- KALIBRERING (C)se kap. 5.9, p. 47
- OFFSET (V)se kap. 5.10, p. 51 •

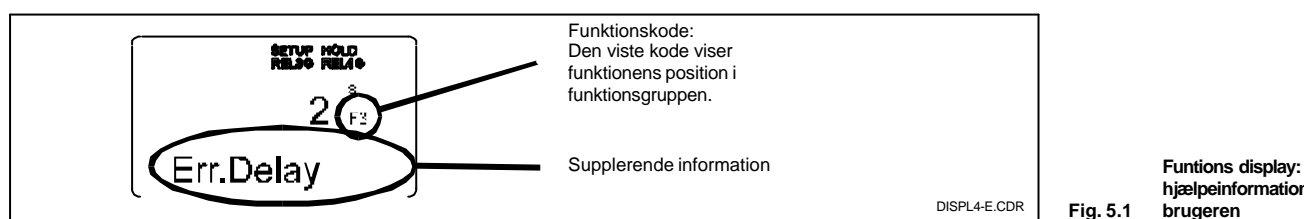

Valg og lokalisering af en funktion er gjort let ved hjælp af en kode, der vises i et specielt display felt. Strukturen af denne kodning vises i Fig. 5.2.

Første kolonne viser et bogstav for funktionsgruppen (se betegnelserne for funktionsgrupperne). Funktionerne i de enkelte grupper tælles fra oven og ned og fra venstre til højre

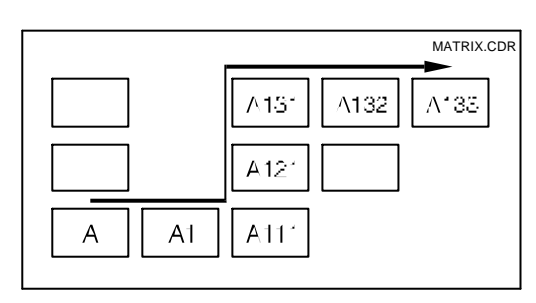

hjælpeinformation til brugeren

Fig. 5.2 Funktionskodning

#### Fabriksindstillinger

Når et instrument tilsluttes første gang, træder fabriksindstillingerne i funktion. Følgende tabel giver en oversig over alle væsentlige indstillinger.

Se venligst beskrivelsen af alle andre fabriksindstillede funktioner i kap. 5 (fabriksindstillingerne er skrevet med fed skrift).

| Målingstype                   | pH, redox absolut, redox relativ, temperatur i °C,<br>temperatur i °F (afh. af indstilling) |  |
|-------------------------------|---------------------------------------------------------------------------------------------|--|
| Temperatur kompensations type | lineær med reference temperatur 25.0 °C                                                     |  |
| Temperatur kompensation       | automatisk (ATC on)                                                                         |  |
| Grænse for regulator 1        | pH 16 (redox: –1500 mV eller 0 %)                                                           |  |
| Grænse for regulator 2        | pH 16 (redox: +1500 mV eller 100 %)                                                         |  |
| Hold                          | aktive under konfigurering og kalibrering                                                   |  |
| Kontakt 1 / 3                 | pH grænsekontakt, funktion off                                                              |  |
| Kontakt 2 / 4                 | pH grænsekontakt, funktion off                                                              |  |

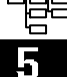

| Strømudgange 1 og 2*                        | 4 20 mA  |
|---------------------------------------------|----------|
| Strømudgang 1: måleværdi for<br>4 mA        | pH 2     |
| Strømudgang 1: måleværdi for<br>20 mAt      | pH 12    |
| Strømudgang 2: temperaturværdi<br>for 4 mA* | 0.0 °C   |
| Strømudgang 2: temperaturværdi<br>20 mA*    | 100.0 °C |

\*afhængig af valgte option

#### Alarmkontakter

Relæstatus vises på forbindelsesdiagrammer i hviletilstand.

Når instrumentet tændes, er relækontakterne i hviletilstand, strømkredsen er åben og lampen er slukket. I tilfælde af en fejl slutter relæet strømkredsen og lampen tændes.

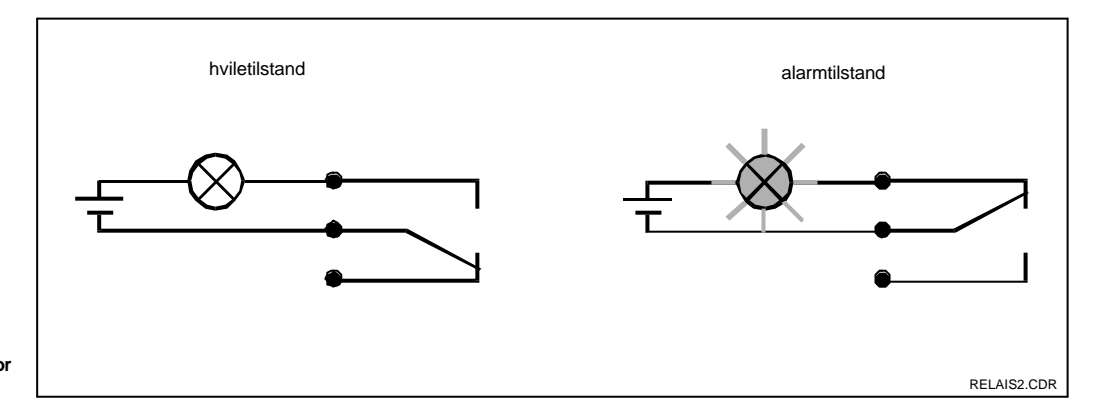

Anbefalet fail-safe kreds for Fig. 5.3 en alarm kontakt

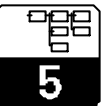

PM253E5A.CHP

# 5.1 Opstart

Efter tilslutning til forsyningsspænding, skal brugeren foretage følgende valg i de specificerede funktionsgrupper:

- Funktionsgruppe SERVICE (S) S1: Vælg sprog og forlad gruppen
- Funktionsgruppe SETUP 1 (A) Juster alle parametre i denne gruppe; se kap. 5.2.1.
- Funktionsgruppe SETUP 2 (B) Juster alle parametre i denne gruppe; se kap. 5.2.2.

Andre konfigurationsoptioner forklares i de følgende kapitler for hver menu.

# 5.2 Systemkonfiguration

Systemet konfigureres via funktionsgrupperne SETUP 1 og SETUP 2. Her vælges målingstype og elektrode og foretages indstillinger for temperaturmåling. Alle parametre i disse to funktionsgrupper skal konfigureres for at undgå målefejl eller for at kunne måle overhovedet.

### 5.2.1 Setup 1

|   | Kode | Felt                       | Valg eller område<br>Fabriksindstilling              | Display                       | Info                                                                                                    |
|---|------|----------------------------|------------------------------------------------------|-------------------------------|----------------------------------------------------------------------------------------------------|
| A |      | Funktionsgruppe<br>SETUP 1 |                                                      | errup Kold<br>A<br>SETUP 1    | Startdisplay i funktionsgruppe<br>SETUP 1.                                                                                                    |
|   | A1   | Vælg driftsform            | <b>pH</b><br>ORP (mV)<br>ORP (%)                     | errue Hous<br>mg/l Ar<br>Unit | Enhver ændring af driftsform<br>medfører automatisk reset af<br>brugerindstillinger!                                                                               |
|   | A2   | Vælg<br>tilslutningstype   | <b>sym</b> = <b>symmetrisk</b><br>asym = asymmetrisk | Off A2<br>PressComp           | se kap. 3, s. 15.                                                                                                    |
|   | АЗ   | Dæmpning af<br>måleværdi   | <b>1</b><br>1 60                                     | O Altitude                    | Ved uroligt målesignal er det<br>muligt, at dæmpe målingen ved<br>at lave en middelværdi af et antal<br>målinger. Der er ingen<br>dæmpning hvis der indtastes "1". |
|   | A4   | Vælg<br>elektrodetype      | <b>Glas = glas</b><br>Antim = antimon                | атин нодо<br>1 да<br>Damping  | Note til glaselektroder: Der kan<br>kun bruges elektroder med<br>nulpunkt ved pH 7                                                                                 |

Fabriksindstillinger er skrevet med **fed** skrift; grundversionen inkluderer ikke funktioner i *kursiv*.

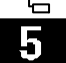

# 5.2.2 Setup 2

|   | Kode | Felt                                                      | Valg eller område<br>Fabriksindstilling                       | Display                                              | Info                                                                                                    |
|---|------|-----------------------------------------------------------|---------------------------------------------------------------|------------------------------------------------------|----------------------------------------------------------------------------------------------------|
| В |      | Funktionsgruppe<br>SETUP 2                                |                                                               | SETUP 2                                              | Startdisplay i funktionsgruppe<br>SETUP 2.                                                                                                    |
|   | В1   | Vælg temperatur<br>kompenseringstype<br>(for proces)      | Driftsform pH:1<br>ATC<br>MTC<br>Driftsform ORP:<br>Off<br>On | errup Hold<br>0.0 <sup>#</sup><br>Salinity           | Hvis B1 = ATC, springer<br>displayet til B3.<br>Hvis B1 = MTC, indtast den<br>temperatur i B2, der skal bruges<br>til kompensering                                       |
|   | B2   | Indtast<br>procestemperatur                               | <b>25.0 °C</b><br>−20.0 150.0 °C                              | 0.0 <sup>10</sup><br>RealTemp                        | Kun hvis A1 = pH og B1 = MTC.<br>Den viste værdi kan ændres.<br>Indstilling kan kun ske i °C.                                                                            |
|   | ВЗ   | Vælg temperatur<br>kompenseringstype<br>(til kalibrering) | ATC<br>MTC                                                    | ATC B3<br>° C- Cal                                   | Hvis B3 = ATC, springer<br>displayet til B5.<br>Hvis B3 = MTC, indtast den<br>kompenserede temperatur i B4.<br>Der skal også neddykkes en<br>temperaturføler i bufferen. |
|   | В4   | Indtast korrigeret<br>procestemperatur                    | <b>25.0 °C</b><br>−20.0 150.0 °C                              | авти» носо<br>25.0 <sup>° с</sup><br>В4<br>Real Temp | kun hvis B1 = ATC og B3 = ATC.<br>Den viste værdi kan ændres                                                                                                    |
|   | В5   | Visning af<br>temperaturforskel<br>(offset)               | <b>0.0 °C</b><br>−5.0 5.0 °C                                  | O,O 37<br>Temp.Offs                                  | Kun hvis B1 = ATC.<br>Der vises forskellen mellem den<br>målte og den indtastede<br>temperatur                                                                           |

Fabriksindstillinger er skrevet med **fed** skrift; grundversionen inkluderer ikke funktioner i *kursiv*.

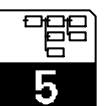

# 5.3 Strømudgange

Funktionsgruppen Strømudgang (CURRENT OUTPUT) bruges til konfigurering af de individual udgange. Der kan vælges lineær (O2 (1)) eller, i S-versionen, en brugerdefineret strømudgangs-karakteristik (O2 (3)).

Desuden kan der simuleres strømværdier til kontrol af udgangssignalerne (O2 (2)).

|    | Ko | de   | Felt                                                                       | Valg eller område<br>Fabriksindstilling                                                                                                    | Display                                                                                                    | Info                                                                                                    |
|----|----|------|----------------------------------------------------------------------------|----------------------------------------------------------------------------------------------------|----------------------------------------------------------------------------------------------------|----------------------------------------------------------------------------------------------------|
| 0  |    |      | Funktionsgruppe<br>Strømudgang<br>(CURRENT<br>OUTPUT)                      |                                                                                                    | OUTPUT                                                                                                    | Startdisplay i funktionsgruppe<br>Strømudgang (CURRENT<br>OUTPUT).                                                                                  |
| 01 |    |      | Vælg<br>strømudgang                                                        | <b>Out1</b><br>Out2                                                                                                    | Out1 of<br>Sel.Out                                                                                               | Der kan vælges forskellige<br>karakteristikker for hver udgang                                                                                      |
|    | 02 | (1)  | Vælg karakteristik                                                         | <b>lin = lineær</b> (1)<br>sim = simulation (2)<br><i>tabel(3)</i>                                                                         | eerue Holo<br>lin ca<br>Sel.Type                                                                                 | Karakteristikkens hældning kan<br>være positiv eller negativ.<br>se O2 (2), O2 (3) om simulation<br>og tabel karakteristik.                         |
|    |    | O211 | Vælg<br>strømudgang                                                        | <b>4–20 mA</b><br>0–20 mA                                                                                                    | ети нов<br>4-20 сели<br>Sel.Range                                                                                |                                                                                                    |
|    |    | O212 | 0/4 mA værdi;<br>indtast tilhørende<br>pH (redox) eller<br>temperaturværdi | <b>pH 2.00</b><br>pH −2.00 16.00<br><b>−1500 mV</b><br>−1500 1500 mV<br><b>0.0 %</b><br>0.0 100.0 %<br><b>0.0 °C</b><br>−20.0 150.0 °C     | етче ноцо<br>0.00 <sup>глад</sup><br>0/4 mA                                                                      | Indtast den måleværdi, der skal<br>svare til mindste strømværdi (0/4<br>mA) på transmitterens udgang.<br>(Spredning: se de tekn. data på<br>s. 68.) |
|    |    | O213 | 20 mA værdi;<br>indtast tilhørende<br>pH (redox) eller<br>temperaturværdi  | <b>pH 12.00</b><br>pH −2.00 16.00<br><b>1500 mV</b><br>−1500 1500 mV<br><b>100.0 %</b><br>0.0 100.0 %<br><b>100.0 °C</b><br>−20.0 150.0 °C | с         зелир нодо         ``           10.00 сона         ``         ``           20 mA         ``         `` | Indtast den måleværdi, der skal<br>svare til max. strømværdi (20mA)<br>på transmitterens udgang.<br>(Spredning: se de tekn. data på<br>s. 68.)      |
|    | 02 | (2)  | Simulering af<br>strømudgang                                               | lin = lineær (1)<br><b>sim = simulation</b> (2)<br><i>tabel (3)</i>                                                                        | Sel.Type                                                                                                    | Simulationen afbrydes ved at<br>vælge (1) eller (3).<br>se O2 (1), O2 (3) for andre<br>karakteristikker.                                            |

Fabriksindstillinger er skrevet med **fed** skrift; grundversionen inkluderer ikke funktioner i *kursiv*.

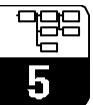

| Kode |    | de   | Felt                                                 | Valg eller område<br>Fabriksindstilling                                                         | Display                                                   | Info                                                                                                    |
|------|----|------|------------------------------------------------------|-------------------------------------------------------------------------------------------------|-----------------------------------------------------------|----------------------------------------------------------------------------------------------------|
|      |    | O221 | Indtast<br>simulationsværdi                          | <b>strømværdi</b><br>0.00 22.00 mA                                                              | атть наса<br>4.00 <sup>гл</sup><br>5221<br>Simulat.       | Den strømværdi, der indtastes her<br>genereres på strømudgangen                                                                                                    |
|      | 02 | (3)  | Indtast<br>strømudgangs-<br>tabel<br>(Kun S version) | lin = lineær (1)<br>sim = simulation (2)<br><b>tabel</b> (3)                                    | table 02<br>Sel.Type                                      | Værdier kan ændres eller tilføjes<br>efterfølgende. De indtastede<br>værdier sorteres automatisk efter<br>værdi i stigende orden.<br>se O2 (1), O2 (2) for andre<br>karakteristikker. |
|      |    | O231 | Vælg tabel option                                    | <b>læs (read)</b><br>rediger (edit)                                                             | read open<br>Sel.Table                                    |                                                                                                    |
|      |    | O232 | Indtast antal<br>værdipar                            | <b>1</b><br>1 10                                                                                | ети» ношо<br>1 <sub>0737</sub><br>No.Elem.                |                                                                                                    |
|      |    | O233 | Vælg værdipar                                        | <b>1</b><br>1 antal aktuelle<br>værdipar                                                        | 1 0233<br>Sel.Elem.                                       |                                                                                                    |
|      |    | O234 | Indtast x værdi                                      | <b>pH 0.00</b><br>pH −2.00 16.00<br><b>0 mV</b><br>−1500 1500 mV<br><b>0.0 %</b><br>0.0 100.0 % | ветия ноцо<br>0.00 <sup>µS/311</sup><br>D254<br>Meas.val. | x værdi = måleværdi bestemt af<br>bruger.                                                                                                    |
|      |    | O235 | Indtast y værdi                                      | <b>0.00 mA</b><br>0.00 20.00 mA                                                                 | ватия нош<br>0.00 <sup>mA</sup><br>D735<br>mA value       | y værdi = strømværdi bestemt af<br>brugeren; associeres med x<br>værdien i O234.                                                                                                    |
|      |    | O236 | Vælg om<br>tabelstatus er OK<br>eller ej             | <b>yes</b><br>no                                                                                | yes D236<br>Status ok                                     | Returnerer til O2.                                                                                                    |
|      | 02 | (4)  | Retur til O1                                         | lin = lineær (1)<br>sim = simulation (2)<br><i>tabel (3)</i>                                    | затич нош<br><                                            |                                                                                                    |

Fabriksindstillinger er skrevet med **fed** skrift; grundversionen inkluderer ikke funktioner i *kursiv*.

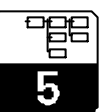

# 5.4 Overvågningsfunktioner

Overvågningsfunktioner bruges til definition af forskellige alarmer og til indstilling af relækontakter. Hver individuelle fejl kan defineres som effektiv eller ej (på kontakt eller strømudgang). Desuden kan elektroden checkes for brud på glasset (P1, P2), eller målesignalet kontrolleres for at sikre, at elektroden virker korrekt (den skal afgive sansynlige værdier). En alarmtilstand kan defineres til at aktivere en rengøringsfunktion (F9).

### 5.4.1 Alarm

|   | Kode | Felt                              | Valg eller område<br>Fabriksindstilling                          | Display                              | Info                                                                                                    |
|---|------|-----------------------------------|------------------------------------------------------------------|--------------------------------------|----------------------------------------------------------------------------------------------------|
| F |      | Funktionsgruppe<br>ALARM          |                                                                  | SETUP HOLD                           | Indstilling af alarmfunktioner                                                                                                    |
|   | F1   | Vælg kontakttype                  | <b>Stead = arbejds-</b><br>kontakt<br>Fleet = impuls-<br>kontakt | SETUP HOLD<br>Stead F1<br>Cont. Type | Den valgte kontakttype gælder<br>kun for alarmkontakter                                                                                                    |
|   | F2   | Vælg tidsenhed                    | s<br>min                                                         | ´ serue Houo `<br>Dٌ-ء<br>Err.Delay  |                                                                                                    |
|   | F3   | Vælg<br>tidsforsinkelse           | <b>0 s (min)</b><br>0 2000 s (min)                               | SETUP HOLD<br>22mA -4<br>Err.Curr    | Afhængig af den valgte enhed i<br>F2, indtastes tidsforsinkelse i s<br>eller min.                                                                                                    |
|   | F4   | Vælg<br>udgangssignal<br>ved fejl | <b>22 mA</b><br>2.4 mA                                           | Sel.Error                            | Dette valg skal foretages selv om<br>alle fejl undertrykkes i F5.                                                                                                    |
|   | F5   | Vælg fejl                         | <b>1</b><br>1 255                                                | yes ₌⊾<br>Rel.Assg                   | Her vælges hvilke fejl, der skal<br>aktivere et alarmsignal. Fejlene<br>vælges via fejlnummer. Se<br>tabellen over fewjlkoder i kap. 7,<br>s. 59. Fabriksindstillingerne<br>gælder for alle fejl, der ikke<br>redigeres. |

Fabriksindstillinger er skrevet med **fed** skrift; grundversionen inkluderer ikke funktioner i *kursiv*.

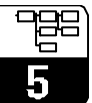

| Kode | Felt                                                    | Valg eller område<br>Fabriksindstilling                                                                                                    | Display                         | Info                                                                                                    |
|------|---------------------------------------------------------|----------------------------------------------------------------------------------------------------|---------------------------------|----------------------------------------------------------------------------------------------------|
| F6   | Skal<br>alarmkontakten<br>reagere på den<br>valgte fejl | <b>Ja (yes)</b><br>Nej (no)                                                                                                    | Curr.Assg                       | Hvis der vælges Nej, vil alle<br>andre alarmindstillinger også<br>blive deaktiveret (f. eks.<br>tidsforsinkelse). Selve<br>indstillingerne bibeholdes. Denne<br>indstilling gælder kun for den<br>valgte fejl i F5. Fabriksindstilling<br>er Nej, startende med fejl E80. |
| F7   | Skal<br>strømudgangen<br>reagere på den<br>valgte fejl? | <b>Nej (no)</b><br>Ja (yes)                                                                                                    | no F3<br>CleanTrig              | Det i F4 foretagne valg bliver<br>effektivt eller inaktiveres i tilfælde<br>af fejl. Denne indstilling gælder<br>kun for den i F5 valgte fejl.                                                                                                    |
| F8   | Automatisk start af rensefunktion?                      | <b>Nej (no)</b><br>Ja (yes)                                                                                                    | next F9                         | Dette felt eksisterer ikke for visse<br>fejl, se kap. 7.1.                                                                                                    |
| F9   | Return til menu<br>eller vælg næste<br>fejl             | <b>next = næste fejl</b><br><r< td=""><td>serue Hous<br/>next FB<br/>Select</td><td>Hvis der vælges <r, vender<br="">displayet tilbage til F; hvis der<br/>vælges nextgår displayet til F5.</r,></td></r<> | serue Hous<br>next FB<br>Select | Hvis der vælges <r, vender<br="">displayet tilbage til F; hvis der<br/>vælges nextgår displayet til F5.</r,>                                                                                                    |

## 5.4.2 Check

Der kan vælges to forskellige overvågningsfunktioner for målingen i funktionsgruppe CHECK:

#### SCS elektrodeovervågning

Sensor Check System overvåger pH- og reference elektroder for fejlmåling og total svigt.

SCS detekterer:

- Brud på elektrodeglas
- Fine kortslutninger i pH målekr4edsen, f. eks. fugt eller snavs i tilslutningerne
- Tilsmudsning eller blokering af reference elektrode

Der benyttes to metoder:

- Overvågning af pH elektrode for høj modstand (der gives alarm hvis impedansen falder under 500 kΩ). Denne funktion kan ikke vældes for en antimon-elektrode.
- Overvågning af referenceelektrodens impedans (der gives alarm hvis den definerede tærskel overskrides). Denne funktion kan kun vælges med symmetrisk tilslutning.

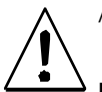

Advarsel:

Fjern ikke elektroden fra processen uden HOLD! Da SCS måles i forhold potentialudligningen, vil en manglende kontakt mellem ydre og indre leder medføre en alarm.

#### PCS alarm (Process Check System)

Denne funktion benyttes til at undersøge målesignalet for afvigelser. Hvis målesignalet er konstant oveer en defineret periode (adskillige målinger), gives der alarm. Denne adfærd kan være fremkaldt af tilsmudsning, blokering o.s.v..

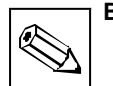

### Bemærk:

- Referenceelektrode overvågning er kun muligt i forb. med symmetrisk tilslutning og potentialudligning.
- En stående PCS alarm slettes automatisk så snart sensorsignalet ændrer sig.

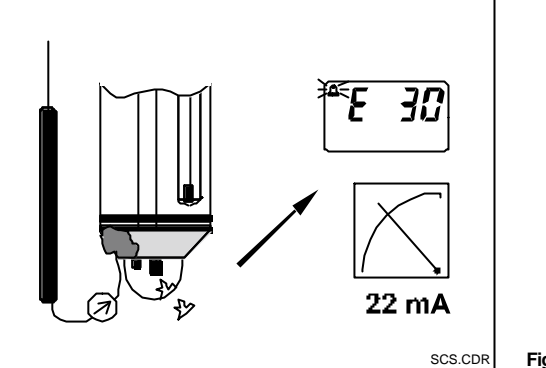

Fig. 5.4 SCS alarm

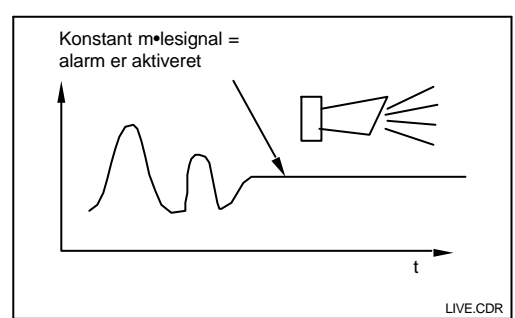

Fig. 5.5 PCS alarm (live-check)

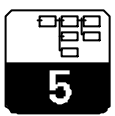

PM253E5A.CHP

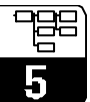

|   | Kode | Felt                                                     | Valg eller område<br>Fabriksindstilling | Display                             | Info                                                                                                    |
|---|------|----------------------------------------------------------|-----------------------------------------|-------------------------------------|----------------------------------------------------------------------------------------------------|
| Ρ |      | Funktionsgruppe<br>CHECK<br>(kun S version)              |                                         |                                     | Indstillinger for overvågning af<br>elektrode og proces                                                                                                    |
|   | P1   | Slå SCS alarm for<br>måleelektrode til<br>eller fra      | <b>off</b><br>on                        | Off r-<br>A.Thresh                  | Glaselektroden overvåges for<br>brud på glasset.<br>(Fejl nr.: E071.)<br>SCS overvågning er inaktiv<br>under kalibrering.                                                                                               |
|   | P2   | Slå SCS alarm for<br>referenceelektrode<br>til eller fra | off<br>on                               | err.Delay                           | Referenceelektroden overvåges<br>for tilsmudsning og blokering.<br>(Fejl nr.: E152.)<br>Kun hvis A2 = sym.                                                                                                    |
|   | Р3   | Indtast SCS alarm<br>tærskel                             | <b>50.0 k</b> Ω<br>0.5 100.0 kΩ         | 0.00 mg/l<br>LowAlarm               | Referenceelektrodens impedans<br>stiger med tilsmudsningsgraden.                                                                                                    |
|   | P4   | Indstil PCS alarm<br>(live-check)                        | <b>off</b><br>1time<br>2timer<br>4timer | еетие носо<br>20.00 на<br>HighAlarm | Denne funktion overvåger<br>målesignalet. Hvis signalet ikke<br>ændrer sig i den valgte periode,<br>gives alarm.<br>Overvågningsgrænser:<br>±0.02 pH / ±5 mV / ±0.25 %<br>(middelværdi over den valgte<br>tidsperiode). |

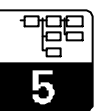

# 5.5 Konfigurering af relæer

De nedenfor beskrevne relæer kan vælges og konfigureres efter behov (op til fire relæer og forkellige funktioner, alt efter de valgte optioner).

- Grænsekontakt for pH/redox værdi: R2 (1)
- Grænsekontakt for temperatur: R2 (2)
- P(ID) regulator: R2 (3)
- Timer til rengøringsfunktion: R2 (4)
- Chemoclean funktion: R2 (5)
- Neutralisations regulator: R2 (6)

# 5.5.1 Grænsekontakt for pH/redox værdi og temperatur

Relækontakterne i Liquisys S kan tildeles forskellige funktioner.

For grænsekontakterne kan man indstille hvornår de skal slutte og bryde samt vælge evt. tidsforsinkelse for slutte eller bryde funktion. Desuden kan der indstilles en alarm tæskel til alarmgivning or til start af rensefunktion.

Disse funktioner kan bruges for både pH/redox og temperatur måling.

Se Fig. 5.6 for en grafisk visning af kontakt status for relæerne.

rdi og temperatur Når måleværien stiger (max funktion), bryder relækontakten til tiden t1 og slutter til tiden t2 når tidforsinkelsen ( $t_2 - t_1$ ) er forløbet. Når alarm tærsklen ( $t_3$ ) er nået og alarm forsinkelsen ( $t_4 - t_3$ ) også er forløbet, skifter alarmkontakten.

Når måleværdien falder, åbner

alarmkontakten igen når måleværdien falder under alarm tæsklen (t5), ligesom relækontakten vil åbne (t7, efter tidsforsinkelsen t7 - t6).

Hvis tidsforsinkelserne sættes til 0 s, er slutte/bryde punkterne identiske med relæernes skiftepunkter.Tilsvarende indstillinger kan udføres for min. funktion.

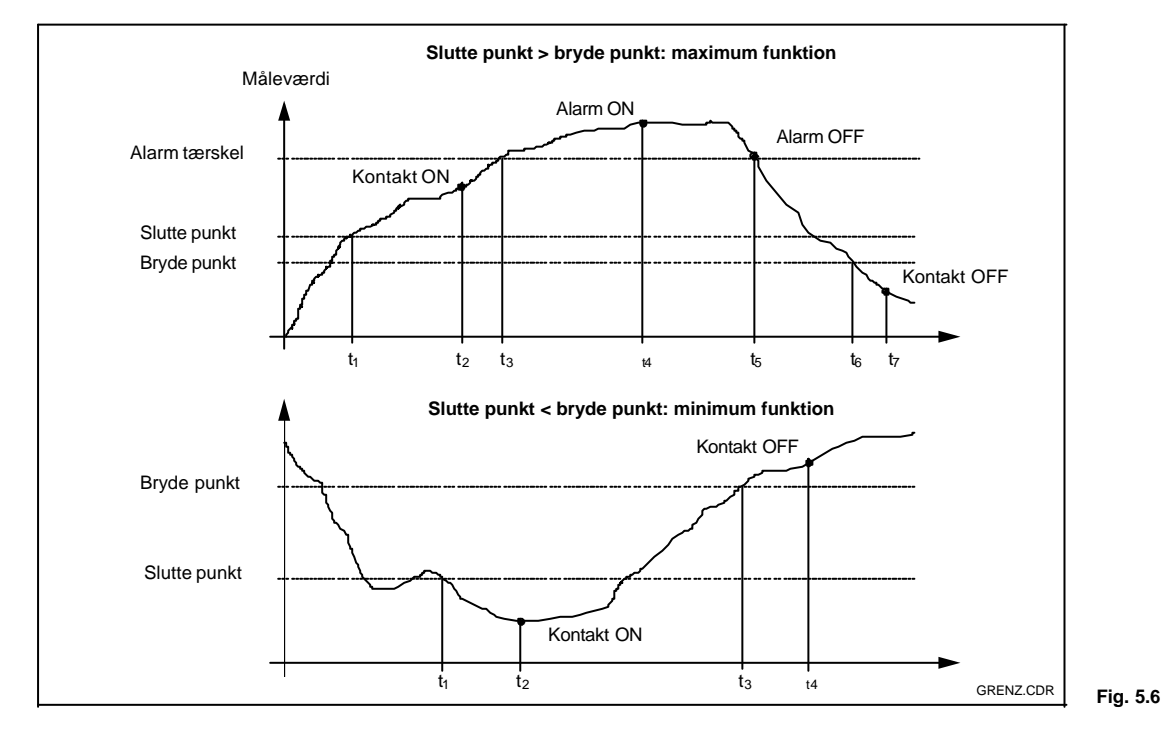

Sammenhæng mellem relæfunktioner og tidsforsinkelse

# 5.5.2 P(ID) regulator

Liquisys S indeholder forskellige regulatorfunktioner. Der kan vælges P, PI, PD og PID funktioner. For at opnå den bedste regulering, vælges den funktion der er bedst egnet til applikationen:

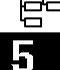

P regulering: Bruges til simple lineære regulerings formål med små system afvigelser. Hvis der skal reguleres store ændringer, kan der ske oversving og der må regnes med et vist offset.

PI regulering: Bruges til processer, hvor oversving skal undgås og permanente offsets ikke kan tillades.

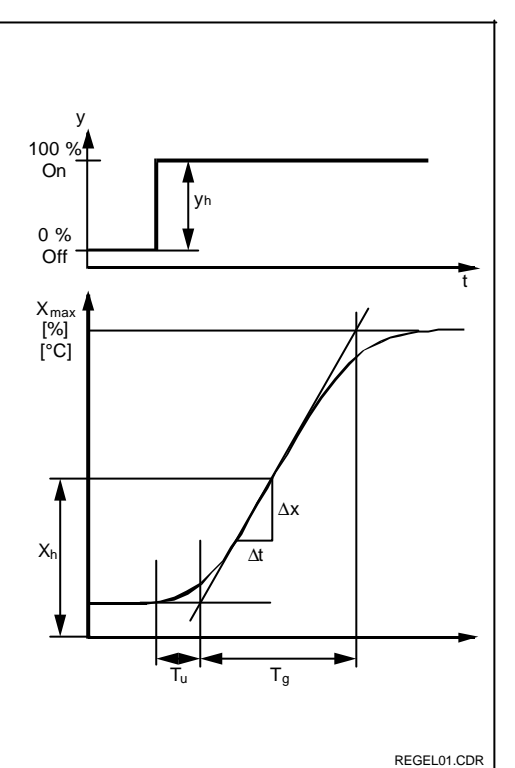

Fig. 5.7 Regulator karakteristik

$$y_{\lambda} = K_{\mu} \cdot \left[ e_{i}^{\star} + \frac{1}{T_{\mu}} \cdot \sum_{i} e_{i}^{\star} + T_{\nu} \left( e_{\lambda}^{\star} - e_{\mu-\nu}^{\star} \right) \right],$$
  
I - bidrag D bidrag -

$$e^* = \frac{set point - actual value}{MAX - MIN}$$
,

set point = set punkt fra R232

MAX, MIN = øvre og nedre områdeværdier.

### Anbefalede indstillinger for alle typer

| Reg. respons | К <sub>р</sub> [%] | T <sub>v</sub> [s] | T <sub>n</sub> [s] |
|--------------|--------------------|--------------------|--------------------|
| Р            | K                  | 0                  | 0*                 |
| PI           | 2.6 K              | 0                  | 6 T <sub>u</sub>   |
| PD           | 0.5 K              | Τu                 | 0*                 |
| PID          | 1.7 K              | 2 T <sub>u</sub>   | 2 T <sub>u</sub>   |

\* T<sub>n</sub> = 0: komponent ikke beregnet

 $T_n \rightarrow \infty$  beregnet komponent  $\rightarrow 0$ 

PD regulering: Bruges til processer der kræver hurtig respons og hvor der skal korrigeres for peaks.

PID regulering: Bruges til processer hvor P, PI eller PD regulering ikke er tilstrækkeligt.

#### Justering af P(ID) regulator

Der kan justeres tre parametre i en PID regulator:

- forstækningen K<sub>p</sub> (P bidrag)
- \_ IntegrationstidenT<sub>n</sub> (I bidrag)
- dødtiden T<sub>v</sub> (D bidrag)

#### Trin respons i en proces

set punkt =

У

- reguleringsområde У**h** =
- Τu = tidsforsinkelse [s] T

$$V_{\max} = -\frac{X_{\max}}{T_y} = \frac{\Delta x}{\Delta t}$$

- maximale indsvingningshastighed = for regulerings variable [K/s]
- maximale proces værdi Xmax =

justeringsområde Xh =

# **Regulator karakteristik**

$$K = \frac{V_{\max}}{X_{h}} \cdot T_{u} \cdot 100 \%$$

### Opstart

Hvis der ikke foreligger erfaringsværdier fra tidligere indstillinger, bør der benyttes værdier, der sikrer maksimal stabilitet i reguleringssløjfen (se tabel).

Til optimering, reduceres forstærkningen Kp, indtil den regulerede størrelse bliver oversvinger lidt

Derefter øges  $K_p$  en smule, og  $T_n$  indstillingen reduceres (kortere tid) for at opnå den kortest mulige korrektionstid uden oversving. Ved hurtig korrektionstid skal Tv også justeres.
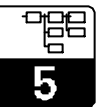

#### PM253E5B.CHP

#### Kontrol og finjustering af parametre ved hjælp af en skriver

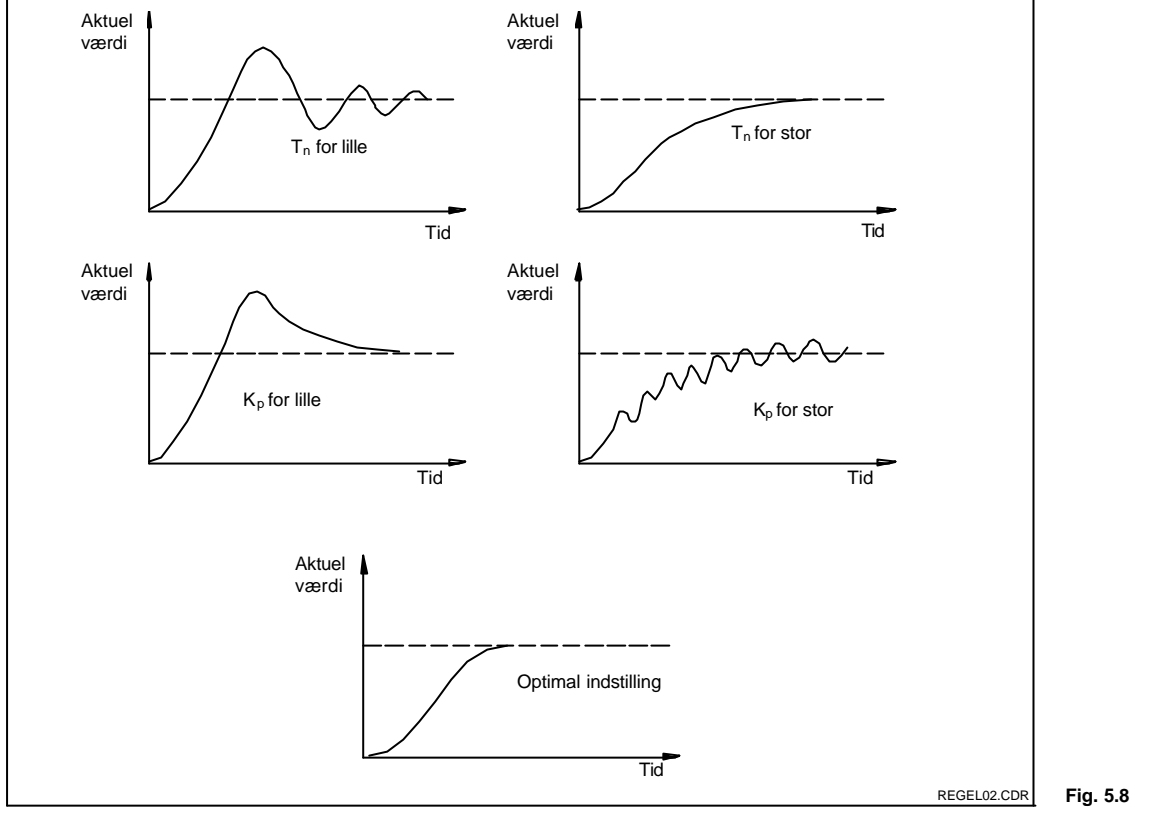

Optimering af indtillinger 5.8 for  $T_n$  and  $K_p$ 

#### Udgangssignaler (R237 ... R2310)

Det aktuelle relæ afgiver et kontaktsignal. Intensiteten af dette signal er proportionalt med regulatorens udgangssignal.

- *Pulslængde modulation* Jo større det beregnede udgangssignal er, jo længere er kontakten sluttet. Perioden kan justeres mellem 0.5 og 99 s. Pulslængde moduleret udgang bruges til styring af magnetventiler.
- Puls frekvens modulation
   Jo større beregnet reguleringsstørrelse,
   desto højere frekvens afgives fra
   reguleringskontakten. Den maksimale
   frekvens 1/T kan justeres mellem
   60 og 180 min<sup>-1</sup>. ON perioden ton er
   konstant. Puls frekvens moduleret udgang
   bruges til styring af stempelpumper.

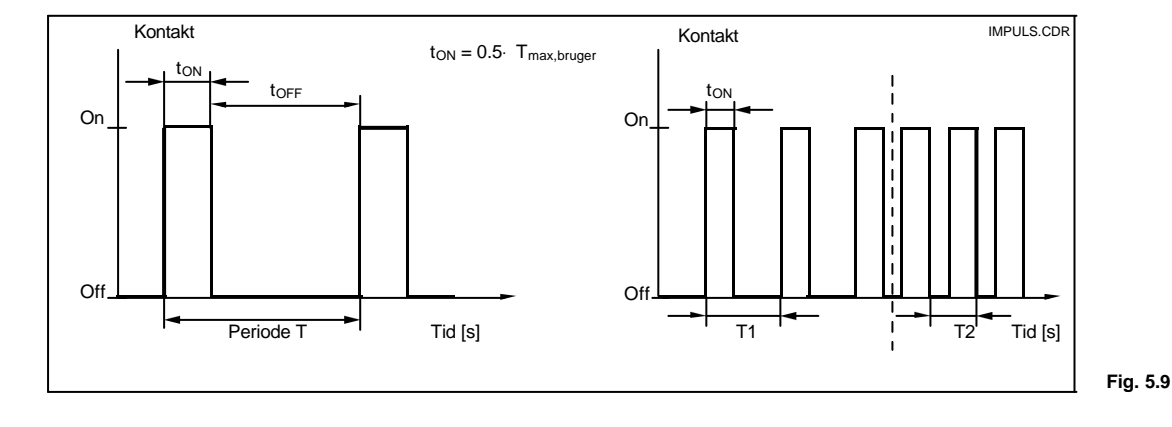

Signal fra en puls længde-moduleret (venstre) og en puls frekvens- moduleret (højre) regulerings kontakt

#### Regulerings karakteristik for direkte og inverteret korrigerende handling

Felt R236 giver mulighed for at vælge mellem to regulerings karakteristikker, der virker som vist i følgende diagram.

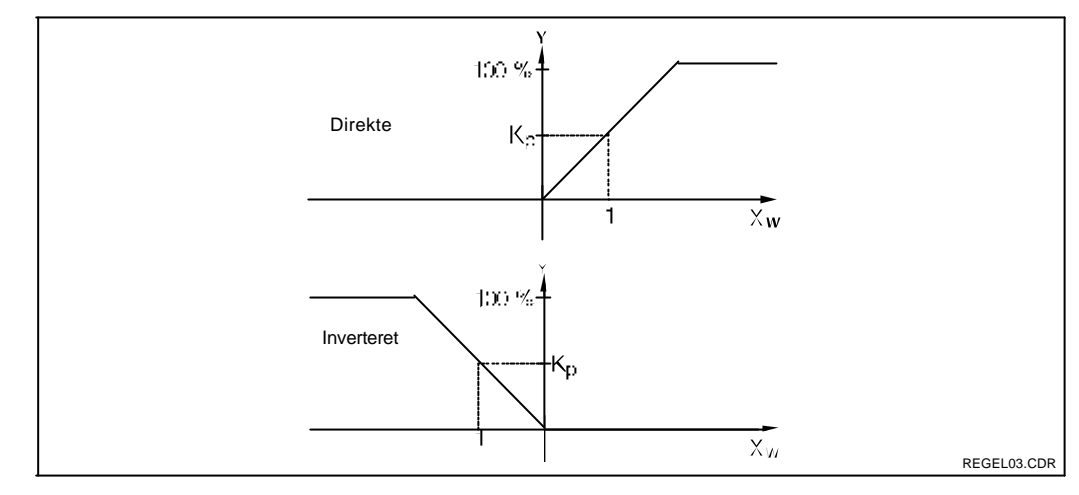

#### 5.5.3 Timer til rensefunktion

Denne funktion kan bruges til at køre en simpel rengørings rutine. Der specificeres et tidsinterval, hvorefter rengøringen starter, d.v.s. der kan kun defineres faste intervaller. Mere udvidede rensefunktioner kan indføres ved brug af Chemoclean funktionene (version med fire relæer; se kap. 5.5.4).

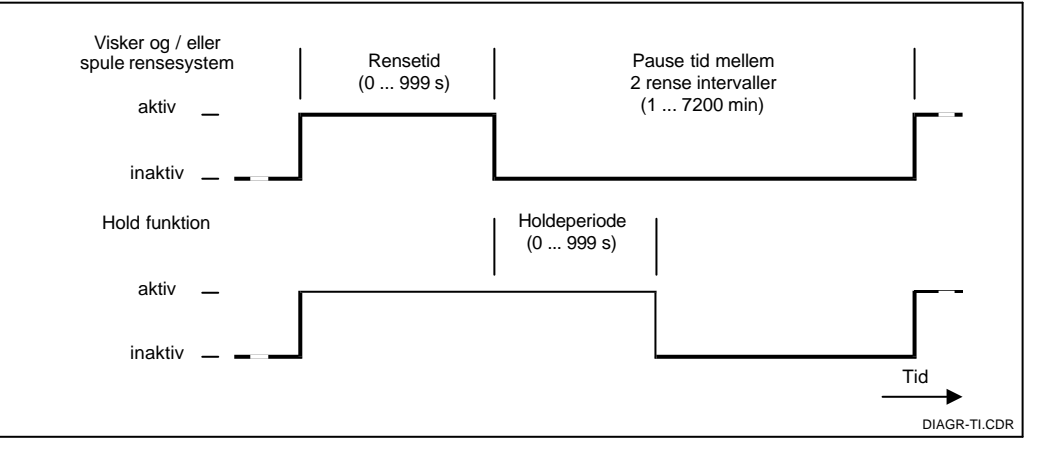

Regulerings karakteristik for en proportional regulator med direkte og Fig. 5.10 inverteret udgang

Sammenhæng mellem rensetid, pause tid og Fig. 5.11 holdetid

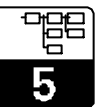

#### 5.5.4 Chemoclean funktion

Lige som timer funktionen, kan Chemoclean bruges til at starte en rengørings cyklus. Men Chemoclean kan indstilles til forskellige rengørings- og skylle intervaller. På denne måde er det muligt at definere uregelmæssig rengøring med forskellige gentagelses perioder og rengøringstid med efterskylningstider kan defineres individuelt.

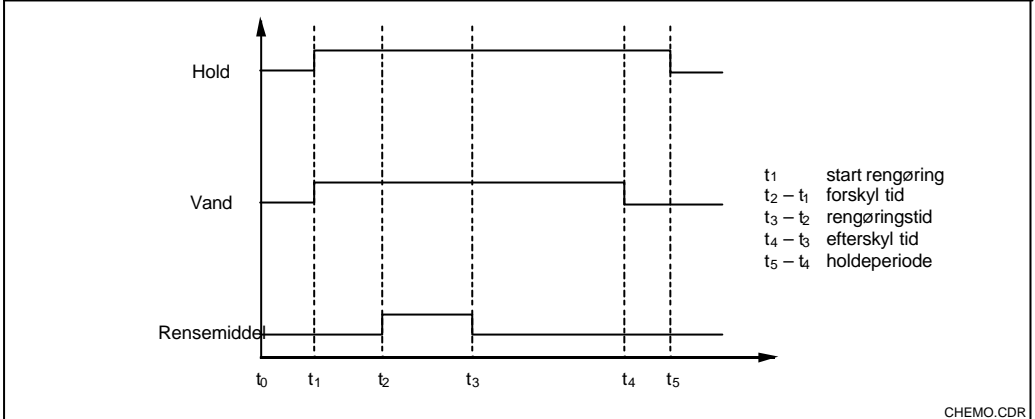

R Fig. 5.12 Rensecyklus sekvens

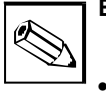

#### Bemærk:

- Chemoclean funktionen kan kun indstilles for relæerne 3 og 4.
- Afbrydes renseprocessen, foretages altid et efterskyl.
- Hvis der vælges "Economy" foretages rensning kun med vand.

#### 5.5.5 Neutralisations regulator

Neutralisationregulering betyder at pH værdien i et medie holdes konstant ved tilsætning af den nødvendige mængde syre eller base. Denne opgave kræver to separate udgangssignaler – et til syre og et til base.

Neutralisations regulatoren er en regulator med to kontakter specifik konfigureret til denne applikation. Op gaven styres af en P(ID) regulator. Reguleringsforstærkningen K<sub>p</sub> kan indstilles separat for syre og base. Integrationstiden T<sub>n</sub> og dødtiden T<sub>v</sub> gælder for begge regulatorer (se kap. 5.5.2, s. 33).

Den "neutrale zone" ligger mellem setpunkt 1 og setpunkt 2. Med en regulator uden en integral komponent (P, PD), er der ingen syre eller base dosering i den "neutrale zone" (Y = 0, se Fig. 5.13). Med en regulator med en integral komponent (PI, PID), sker der konstant syre/base dosering

(Y<sub>Ny</sub> = Y<sub>gammet</sub>). Udebfor den neutrale zone er integral komponenten enten reduceret (Xw < setpunkt 1) eller forstærket (Xx > setpunkt 2). Den "neutrale zone"kan flyttes i  $X_{w}$  retningen efter behov via indstilling af slutte og bryde punkterne.

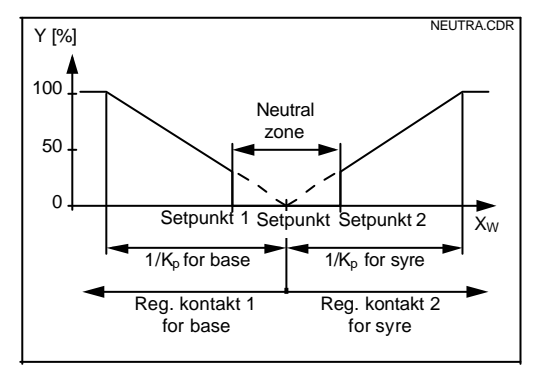

Karakteristik for en proportional Fig. 5.13 neutralisationsregulator

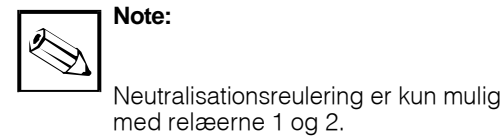

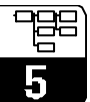

|   | Kode |      | Felt                                                        | Valg eller område<br>Fabriksindstilling                                                                                                    | Display                                                 | Info                                                                                                    |
|---|------|------|-------------------------------------------------------------|----------------------------------------------------------------------------------------------------|---------------------------------------------------------|----------------------------------------------------------------------------------------------------|
| R | R    |      | Funktionsgruppe<br>RELÆER                                   |                                                                                                    |                                                         | Relækontakter kan vælges og<br>justeres.                                                                                                    |
|   | R1   |      | Vælg relæet der<br>skal konfigureres                        | <b>Rel1</b><br>Rel2<br>Rel3<br>Rel4                                                                                                    | Rel1 R1<br>Sel.Relay                                    | Rel3 og Rel4 findes kun på<br>instrument, der er bestilt med<br>dem. (Chemoclean er kun mulig<br>med Rel3/Rel4.)                                                                                   |
|   | R2   | (1)  | Konfiguration af<br>grænsekontakt til<br>pH/redox<br>måling | LC PV =<br>grænsekontakt<br>pH/redox (1)<br>LC $^{\circ}$ C =<br>grænsekontakt T (2)<br>PID regulator (3)<br>Timer (4)<br><i>Clean</i> =<br><i>Chemoclean (5)</i><br><i>Neutr</i> =<br><i>Neutra regulator (6)</i> | Set Type                                                |                                                                                                    |
|   |      | R211 | Switch funktion for<br>R2 (1) off eller on                  | <b>off</b><br>on                                                                                                    | off R211<br>Function                                    | Alle indstillinger holdes.                                                                                                    |
|   |      | R212 | Indtast kontaktens<br>slutte-punkt                          | <b>pH 16.00</b><br>pH -2.00 16.00<br><b>1500 mV</b><br>-1500 1500 mV<br><b>100.0 %</b><br>0.0 100.0 %                                                                                                    | вети» ноца<br>16.00 <sup>рН</sup><br>R212<br>On value   | Når sluttepunktet indtastes,<br>sættes brydepunktet automatisk<br>til samme værdi.<br>(Der vises kun den driftsform, der<br>er valgt i A1.)                                                        |
|   |      | R213 | Indtast kontaktens<br>brydepunkt                            | <b>pH 16.00</b><br>pH -2.00 16.00<br><b>1500 mV</b><br>-1500 1500 mV<br><b>100.0 %</b><br>0.0 100.0 %                                                                                                    | вети» ноца<br>16.00 <sup>р.Н</sup><br>R213<br>Off value | Brydepunktet bestemmer om der<br>vælges en max kontakt<br>(brydepunt<br>≤sluttepunkt) eller en min kontakt<br>(brydepunkt), hvorved der også<br>kan vælges en hysterese funktion<br>(se Fig. 5.6). |
|   |      | R214 | Indtast<br>tidforsinkelse for<br>sluttepunkt                | <b>0 s</b><br>0 2000 s                                                                                                    | On Delay                                                |                                                                                                    |

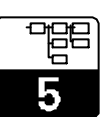

PM253E5B.CHP

| Kode   | Felt                                                | Valg eller område<br>Fabriksindstilling                                                                                                    | Display                                                                  | Info                                                                                                    |
|--------|-----------------------------------------------------|----------------------------------------------------------------------------------------------------|--------------------------------------------------------------------------|----------------------------------------------------------------------------------------------------|
| R215   | Indtast forsinkelse<br>af brydefunktion             | <b>0 s</b><br>0 2000 s                                                                                                    | ештир ноцо<br>0 <sup>5</sup><br>R215<br>Off Delay                        |                                                                                                    |
| R216   | Indtast alarm<br>tærskel (som en<br>absolut værdi)  | <b>pH 16.00</b><br>pH –2.00 16.00<br><b>1500 mV</b><br>–1500 1500 mV<br><b>100.0 %</b><br>0.0 100.0 %                                                                        | евтия наца<br>16.00 <sup>рн</sup><br>А.Thresh                            | Når alarm tærsklen overskrides,<br>går transmitteren i alarm, viser en<br>fejlmeddelelse og<br>strømudgangen reagerer som<br>indstillet (bemærk alarm<br>forsinkelse).                                              |
| R2 (2) | Konfigurer<br>grænsekontakt til<br>temperaturmåling | LC PV =<br>grænsekontakt<br>pH/redox (1)<br>LC °C =<br>grænsekontakt T (2)<br>PID regulator (3)<br>Timer (4)<br>Clean =<br>Chemoclean (5)<br>Neutr =<br>Neutra regulator (6) | eetur Houo<br>LC °Cr₂<br>Sel.Type                                        |                                                                                                    |
| R221   | Switch funktion for<br>R2 (2) off eller on          | off<br>on                                                                                                    | off <sub>F221</sub>                                                      |                                                                                                    |
| R222   | Vælg sluttepunkts<br>temperatur                     | <b>150.0 °C</b><br>−20.0 150.0 °C                                                                                                    | бородика (150.0 наца)<br>150.0 на се се се се се се се се се се се се се | Når sluttepunktet indtastes,<br>sættes brydepunktet automatisk<br>til samme værdi.                                                                                                    |
| R223   | Vælg brydepunkts<br>temperatur                      | <b>150.0 °C</b><br>−20.0 150.0 °C                                                                                                    | еличново<br>150.0 <sup>° с</sup><br>Off value                            | Brydepunktet bestemmer om der<br>vælges en max kontakt<br>(brydepunt<br>≤sluttepunkt) eller en min kontakt<br>(brydepunkt<br>> sluttepunkt), hvorved der også<br>kan vælges en hysterese funktion<br>(se Fig. 5.6). |
| R224   | Indtast<br>tidsforsinkelse for<br>sluttepunkt       | <b>0 s</b><br>0 2000 s                                                                                                    | еелин ноцо<br>0 * R224<br>On Delay                                       |                                                                                                    |
| R225   | Indtast<br>tidsforsinkelse for<br>brydepunkt        | <b>0 s</b><br>0 2000 s                                                                                                    | Off Delay                                                                |                                                                                                    |

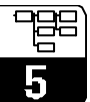

| Kode |      | Felt                                                              | Valg eller område<br>Fabriksindstilling                                                                                                    | Display                                         | Info                                                                                                    |
|------|------|-------------------------------------------------------------------|----------------------------------------------------------------------------------------------------|-------------------------------------------------|----------------------------------------------------------------------------------------------------|
|      | R226 | Indtast alarm<br>tærskel (som en<br>absolut værdi)                | <b>150.0 °C</b><br>−20.0 150.0 °C                                                                                                    | етте нош<br>150.0 <sup>°с</sup><br>A. Thresh    | Når alarm tærsklen overskrides,<br>går transmitteren i alarm, viser en<br>fejlmeddelelse og<br>strømudgangen reagerer som<br>indstillet (bemærk alarm<br>forsinkelse). |
| R2   | (3)  | Konfigurer P(ID)<br>regulator                                     | LC PV =<br>grænsekontakt<br>pH/redox (1)<br>LC °C =<br>grænsekontakt T (2)<br>PID regulator (3)<br>Timer (4)<br><i>Clean</i> =<br><i>Chemoclean (5)</i><br><i>Neutr</i> =<br><i>Neutra regulator (6)</i> | PID <sub>R2</sub><br>Sel.Type                   |                                                                                                    |
|      | R231 | Switch funktion for<br>R2 (3) off eller on                        | off<br>on                                                                                                    | off R231                                        |                                                                                                    |
|      | R232 | Vælg set punkt                                                    | pH 16.00<br>pH -2.00 16.00<br>1500 mV<br>-1500 1500 mV<br>0.0 %<br>0.0 100.0 %                                                                                                    | етич носо<br>16.00 <sup>р.н.</sup><br>Set point | Setpunktet er den værdi, der skal<br>vedligeholdes af reguleringen.<br>Denne værdi skal genskabes af<br>reguleringen i tilfælde af en<br>afvigelse (op eller ned)      |
|      | R233 | Indtast<br>forstærkning K <b>p</b>                                | <b>1.00</b><br>0.01 20.00                                                                                                    | етич носо<br>1.00 кгаза<br>Кр                   | Se kap. 5.5.2, s. 33.                                                                                                    |
|      | R234 | Indtast<br>integrationstid T <b>n</b><br>(0.0 = ingen I<br>komp.) | <b>0.0 min</b><br>0.0 999.9 min                                                                                                    | 0.0 R234                                        | Se kap. 5.5.2, s. 33.<br>I komponenten resettes<br>til nul ved hvert hold.<br>Hold kan deaktiveres<br>i S2, men ikke for<br>Chemoclean og timer!                       |
|      | R235 | Indtast dødtid T <b>v</b><br>(0.0 = ingen D<br>komp.)             | <b>0.0 min</b><br>0.0 999.9 min                                                                                                    | OLO R226                                        | Se kap. 5.5.2, s. 33.                                                                                                    |
|      | R236 | Vælg regulator<br>karakteristik                                   | <b>dir</b> = <b>direkte</b><br>inv = inverteret                                                                                                    | dir <sub>R235</sub><br>Direction                | Indstilling afhænger af afvigelsen<br>(op eller ned, se kap. 5.5.4, s.<br>33).                                                                                         |

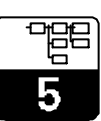

PM253E5B.CHP

| Kode   |     | Felt                                               | Valg eller område<br>Fabriksindstilling                                                                                                    | Display                                                                 | Info                                                                                                    |
|--------|-----|----------------------------------------------------|----------------------------------------------------------------------------------------------------|-------------------------------------------------------------------------|----------------------------------------------------------------------------------------------------|
| R2     | :37 | Vælg<br>impulslængde<br>eller impuls<br>frekvens   | <b>len</b> = <b>impuls længde</b><br>freq = impuls frekvens                                                                                                    | еелин ноцо<br>Ien <sub>R237</sub><br>Oper. Mode                         | Impuls længde f. eks. til<br>magnetventil, impuls frekvens<br>f.eks. til stempelpumpe (se kap.<br>5.5.2, s. 35).                                                  |
| R2     | 38  | Indtast impuls<br>interval                         | <b>10.0 s</b><br>0.5 999.9 s                                                                                                    | етичново<br>10.0 <sup>*</sup><br>PulsePer.                              | Dette felt fremkommer kun hvis<br>der vælges impuslængde i R237.<br>Når der vælges impuls frekvens,<br>springes R238 over og<br>indtastning fortsætter i R239.    |
| R2     | 39  | Indtast maximum<br>impuls frekvens<br>for aktuator | <b>120 min<sup>-1</sup></b><br>60 180 min <sup>-1</sup>                                                                                                    | евлия ноцо<br>120 <sup>1/ лі л</sup><br>R233<br>Max. PFreq              | Dette felt fremkommer kun hvis<br>der vælges impuls frekvens i<br>R237. Når der vælges impuls<br>længde, springes R239 over og<br>indtastning fortsætter i R2310. |
| R2     | 310 | Indtast minimum<br>ON tid t <b>on</b>              | <b>0.3 s</b><br>0.1 5.0 s                                                                                                    | <b>627UP HOLD</b><br><b>0.3</b> <sup>3</sup> F2310<br><b>Min. PTime</b> | Dette felt fremkommer kun hvis<br>der vælges impuslængde i R237                                                                                                   |
| R2 (4) |     | Konfigurer rense<br>funktion (timer)               | LC PV =<br>grænsekontakt<br>pH/redox (1)<br>LC °C =<br>grænsekontakt T (2)<br>PID regulator (3)<br>Timer (4)<br><i>Clean</i> =<br><i>Chemoclean (5)</i><br><i>Neutr</i> =<br><i>Neutra regulator (6)</i> | seru≉ ношо<br>Timner թ₂<br>Sel.Type                                     | Rensning udføre med kun et<br>rensemiddel (sædvanligvis<br>vand); se Fig. 5.11.                                                                                   |
| R2     | :41 | Switch funktion for<br>R2 (4) off eller on         | <b>off</b><br>on                                                                                                    | SETVF HOLD       off       Function                                     |                                                                                                    |
| R2     | 242 | Indtast rensetid                                   | <b>30 s</b><br>0 999 s                                                                                                    | зали ново         30 <sup>*</sup> RinseTime                             | Holde- og relæindstillinger<br>aktiveres i den tid, der<br>specificeres her                                                                                       |
| R2     | 243 | Indtast pause tid                                  | <b>360 min</b><br>1 7200 min                                                                                                    | 360 min<br>R243<br>PauseTime                                            | Pausetiden er tiden mellem to<br>rense cykluser (se kap. 5.5.3, s.<br>36).                                                                                        |

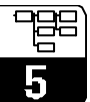

| Kode |      | Felt                                                                                                    | Valg eller område<br>Fabriksindstilling                                                                                                    | Display                                                    | Info                                                                                                    |
|------|------|----------------------------------------------------------------------------------------------------|----------------------------------------------------------------------------------------------------|------------------------------------------------------------|----------------------------------------------------------------------------------------------------|
|      | R244 | Indtast minimum<br>pause tid                                                                                               | <b>120 min</b><br>1 3600 min                                                                                                    | апти» носо<br>120 <sup>ггіп</sup><br>R244<br>Min. Pause    | En minimum pausetid forhindrer,<br>at rensning foregår konstant, når<br>funktionene er aktiveret.                              |
| R2   | (5)  | Konfigurer<br>rensning med<br>Chemoclean<br>(på versioner med<br>4 relæer og<br>passende<br>indstilling af relæ<br>3 og 4) | LC PV =<br>grænsekontakt<br>pH/redox (1)<br>LC °C =<br>grænsekontakt T (2)<br>PID regulator (3)<br>Timer (4)<br><i>Clean</i> =<br><i>Chemoclean (5)</i><br><i>Neutr</i> =<br><i>Neutra regulator (6)</i> | ести⊭ нош<br>Clean к₂<br>Sel. Type                         | Se kap. 5.5.4, s.37.                                                                                                    |
|      | R251 | Switch funktion for<br>R2 (5) off eller on                                                                                 | off<br>on                                                                                                    | Serve Hous<br>off R251<br>Function                         |                                                                                                    |
|      | R252 | Valg af start<br>impulse                                                                                                   | int = intern<br>(timer-styring)<br>ext = extern<br>(digital input 2)<br>i+ext = intern, + extern.<br>i+stp = intern,<br>undertrykket af<br>extern                                                        | int <sub>R252</sub>                                        | Der er ikke noget real-time ur.<br>Extern undertrykning er påkrævet<br>ved uregelmæssige<br>tidsintervaller (f.eks. weekends). |
|      | R253 | Indtast for-skylletid                                                                                                    | <b>20 s</b><br>0 999 s                                                                                                    | enur Houo<br>20 م<br>PreRinse                              | Der skylles med vand.                                                                                                    |
|      | R254 | Indtast rensetid                                                                                                    | <b>10 s</b><br>0 999 s                                                                                                    |                                                            | Der bruges rengøringsmiddel og<br>vand til rensning.                                                                           |
|      | R255 | Indtast<br>efter-skylletid                                                                                                 | <b>20 s</b><br>0 999 s                                                                                                    | авпичномо<br>20 <sup>5</sup> <sub>R255</sub><br>Post Rinse | Der skylles med vand.                                                                                                    |
|      | R256 | Indtast antal<br>gentagne rense<br>cykluser                                                                                | <b>0</b><br>0 5                                                                                                    | алтир ноцо<br>О <sub>R256</sub><br>Rep. Rate               | R253 R255 gentages.                                                                                                    |

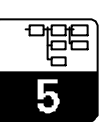

PM253E5B.CHP

| Ko | de   | Felt                                                                                              | Valg eller område<br>Fabriksindstilling                                                                                                    | Display                                        | Info                                                                                                    |
|----|------|---------------------------------------------------------------------------------------------------|----------------------------------------------------------------------------------------------------|------------------------------------------------|----------------------------------------------------------------------------------------------------|
|    | R257 | Indtast pausetid                                                                                  | <b>360 min</b><br>1 7200 min                                                                                                    | BauseTime                                      | Pausetiden er tiden mellem to<br>rensecykluser (se kap. 5.5.3, s.<br>36).                                                                          |
|    | R258 | Indtast minimum<br>pause tid                                                                      | <b>120 min</b><br>1 R257 min                                                                                                    |                                                | En minimum pausetid forhindrer,<br>at rensning foregår konstant, når<br>funktionene er aktiveret.                                                  |
|    | R259 | Indtast antal rense<br>cyklus uden<br>rengøringsmiddel<br>(økonomi funktion)                      | <b>0</b><br>0 9                                                                                                    | EconomyCl                                      | Rensning med rengøringsmiddel<br>kan efterfølges af op til 9<br>cykluser, der kun bruger vand,<br>før næste cyklus med<br>rengøringsmiddel udføres |
| R2 | (6)  | Konfigurer<br>neutralisations<br>regulator<br>(kun i S version;<br>indstilling af relæ<br>1 og 2) | LC PV =<br>grænsekontakt<br>pH/redox (1)<br>LC °C =<br>grænsekontakt T (2)<br>PID regulator (3)<br>Timer (4)<br><i>Clean</i> =<br><i>Chemoclean (5)</i><br><i>Neutr</i> =<br><i>Neutra regulator (6)</i> | earu≉ ношо<br>Neutr⊮∞<br>Sel. Type             | Kun hvis A1 = pH.<br>Hvis der er valgt neutralisations<br>regulator for Rel1, foreslås kun<br>neutralisations regulator som<br>option til Rel2.    |
|    | R261 | Switch funktion for<br>R2 (6) off eller on                                                        | <b>off</b><br>on                                                                                                    | off R251<br>Function                           |                                                                                                    |
|    | R262 | Indtast set punkt<br>1 (eller 2)                                                                  | <b>pH 6.00</b><br>pH –2.00 16.00                                                                                                    | 6.00 <sup>pH</sup><br>Set point 1              |                                                                                                    |
|    | R263 | Indtast<br>reguleringsforstærk<br>ning Kp1 (eller<br>Kp2)                                         | <b>1.00</b><br>0.10 20.00                                                                                                    | явтич ноцо<br>1.00 <sub>веса</sub><br>Кр Rel 1 |                                                                                                    |
|    | R264 | Indtast<br>integrationstid T <b>n</b><br>(0.0 = ingen I<br>komp.)                                 | <b>0.0 min</b><br>0.0 999.9 min                                                                                                    | 0.0 <sup>min</sup><br>7m Rel 1                 |                                                                                                    |

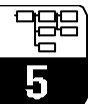

| Kode |  | de   | Felt                                              | Valg eller område<br>Fabriksindstilling                 | Display                                                   | Info                                                                                                    |
|------|--|------|---------------------------------------------------|---------------------------------------------------------|-----------------------------------------------------------|----------------------------------------------------------------------------------------------------|
|      |  | R265 | Indtast dødtid Tv<br>(0.0 = ingen D<br>komponent) | <b>0.0 min</b><br>0.0 999.9 min                         | евти» ношо<br>О., О <sup>на в.</sup><br>R285<br>TV Rel 1  |                                                                                                    |
|      |  | R266 | Vælg<br>impulslængde<br>eller pulsfrekvens        | len = impulslængde<br>freq = pulse frekvens             | len <sub>R206</sub><br>Oper. Mode                         |                                                                                                    |
|      |  | R267 | Indtast impuls<br>interval                        | <b>10.0 s</b><br>0.5 999.9 s                            | епич ноцо<br>10.0 <sup>8</sup><br>R267<br>Pul sePer.      | Dette felt fremkommer kun hvis<br>der er valgt impulslængde i<br>R266. Hvis der vælges puls<br>frekvens, springes R267 over og<br>input fortsætter i R268. |
|      |  | R268 | Indtast maximum<br>puls frekvens for<br>aktuator  | <b>120 min<sup>-1</sup></b><br>60 180 min <sup>-1</sup> | автич ношо<br>120 <sup>1/ min</sup><br>R268<br>Max. PFreq | Dette felt fremkommer kun hvis<br>der er valgt puls frekvens i R266.<br>Hvis der vælges impulslængde,<br>springes R268 over og input<br>fortsætter i R269. |
|      |  | R269 | Indtast minimum<br>ON tid t <b><sub>ON</sub></b>  | <b>0.3 s</b><br>0.1 5.0 s                               | етич ноца<br>0.3 <sup>в</sup><br>Мin. PTime               |                                                                                                    |

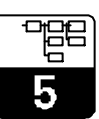

## 5.6 Service

|   | Kode | Felt                                                 | Valg eller område<br>Fabriksindstilling                                                                                   | Display                           | Info                                                                                                    |
|---|------|------------------------------------------------------|----------------------------------------------------------------------------------------------------|-----------------------------------|----------------------------------------------------------------------------------------------------|
| S |      | Funktionsgruppe<br>SERVICE                           |                                                                                                    | SERVICE                           |                                                                                                    |
|   | S1   | Valg af sprog                                        | <b>ENG = English</b><br>GER = German<br>FRA = French<br>ITA = Italian<br>NEL = Dutch<br>ESP = Spanish                     | ENG s1<br>Language                | Dette felt skal konfigureres en<br>gang under opstart. Derefter kan<br>S1 forlades og konfigurering<br>fortsættes.                                   |
|   | S2   | Hold konfiguration                                   | S+C = under<br>opsætn. og<br>kalibrering<br>CAL = under<br>kalibrering<br>Setup = under<br>opsætning<br>none = ingen hold | S+C 52<br>Auto HOLD               | S = setup,<br>C = kalibrering.                                                                                                    |
|   | S3   | Manuel hold                                          | <b>off</b><br>on                                                                                                    | Off ss<br>Man. HOLD               |                                                                                                    |
|   | S4   | Indtast holdetid                                     | <b>10 s</b><br>0 999 s                                                                                                    | eexue Holdo<br>10 5/<br>Cont.Time |                                                                                                    |
|   | S5   | Indtast kode for<br>SW opgradering<br>(plus pakke)   | <b>0000</b><br>0000 9999                                                                                                  | 0000 55<br>PlusCode               | Ved indtastning af forkert kode<br>returneres til målemenuen. Tallet<br>redigeres med PLUS eller MINUS<br>knappen og bekræftes med<br>ENTER knappen. |
|   | S6   | Indtast kode for<br>SW opgradering<br>til Chemoclean | <b>0000</b><br>0000 9999                                                                                                  | 0000 56<br>CleanCode              | Ved indtastning af forkert kode<br>returneres til målemenuen. Tallet<br>redigeres med PLUS eller MINUS<br>knappen og bekræftes med<br>ENTER knappen. |
|   | S7   | Visning af<br>bestillingskode                        |                                                                                                    | Order #7                          | Bestillingskoden ændres<br>automatisk ved opdatering.                                                                                                |

5

| Kode | Felt                                                          | Valg eller område<br>Fabriksindstilling                       | Display                           | Info                                                                                                   |
|------|---------------------------------------------------------------|---------------------------------------------------------------|-----------------------------------|----------------------------------------------------------------------------------------------------|
| S8   | Serienummer vises                                             |                                                               | вяти» нош<br>SerNo ₅∈<br>12345678 |                                                                                                    |
| S9   | Reset af<br>instrument<br>(tilbage til<br>fabriksindstilling) | <b>no</b><br>Sens = sensor data<br>Facty = fabriksindstilling | епти» ношо<br>no se<br>S.Default  | Facty = Alle data slettes og<br>resettes til fabriks<br>indstilling!<br>Sens = Sensor data<br>slettes. |
| S10  | Udfør<br>instrument test                                      | <b>no</b><br>Displ = display test                             | no sro                            |                                                                                                    |

## 5.7 E+H Service

| Kode |    | de                           | Felt                           | Valg eller område<br>Fabriksindstilling                                                                     | Display               | Info             |
|------|----|------------------------------|--------------------------------|----------------------------------------------------------------------------------------------------|-----------------------|------------------|
| E    |    |                              | Funktionsgruppe<br>E+H SERVICE |                                                                                                    | E+H SERV              |                  |
|      | E1 |                              | Valg af modul                  | <b>Contr</b> = <b>regulator (1)</b><br>Trans = transmitter (2)<br>MainB = mainboard (3)<br>Relay = relæ (4) | Contre-<br>Select     |                  |
|      |    | E111<br>E121<br>E131<br>E141 | Software version<br>vises      |                                                                                                    | SW-Vers.              | Kan ikke ændres. |
|      |    | E112<br>E122<br>E132<br>E142 | Hardware version<br>vises      |                                                                                                    | WW Vers.              | Kan ikke ændres. |
|      |    | E113<br>E123<br>E133<br>E143 | Serienummer<br>vises           |                                                                                                    | SerNo E12<br>12345678 | Kan ikke ændres. |

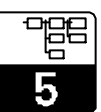

#### 5.8 Interfaces

|   | Kode | Felt                         | Valg eller område<br>Fabriksindstilling                          | Display | Info                   |
|---|------|------------------------------|------------------------------------------------------------------|---------|------------------------|
| I |      | Funktionsgruppe<br>INTERFACE |                                                                  |         |                        |
|   | 11   | Indtast addresse             | Addresse<br>HART: <b>0</b> 15<br>eller<br>PROFIBUS: 1 <b>126</b> | Address | Kun til kommunikation. |

#### 5.9 Kalibrering

Denne funktionsgruppe bruges til kalibrering af transmitteren. Der er to mulige kalibreringstyper:

- Kalibrering ved hjælp af måling i to kalibreringsopløsninger med kendt pH værdi.
- For redox måling ved at indtaste mV værdien eller to forskellige % værdier.

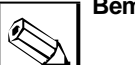

## Bemærk:

- Hvis kalibreringsproceduren afbrydes ved samtidigt tryk på PLUS og MINUS knapperne (retur til C19, C25 eller C36) eller hvis kalibreringen er forkert, genindsættes de forrige kalibreringsdata. En kalibrerings fejl vises med "ERR" beskeden og et blinkende elektrode symbol på displayet. Gentag kalibreringen!
- Instrument sættes automatisk på hold under kalibrering (fabriksindstilling).
- Et offset indtastet af brugeren annulleres automatisk når kalibreringen er accepteret.
- Hældning og nulpunktsområder for elektroder

Glas electroder: 65.00 mV/pH > hældning > 38.00 mV/pH pH 9.00 > nulpunkt > pH 5.00 Ś

Bemærk:

Hvis hældning eller nulpunkter uden for dise områder, aktiveres fejl 32 for hældning eller fejl 33 for nulpunkt. Elektroden skal checkes og evt. udskiftes.

Antimon electroder: 65.00 mV/pH > hældning > 25.00 mV/pH pH 3.00 > nulpunkt > pH –1.00

Factory settings are printed in **bold** face; base version does not include functions in *italics*.

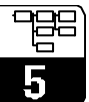

|                                                                                                    | Kode            | Felt                                                                                       | Valg eller område<br>Fabriksindstilling                                                                                                    | Display                                       | Info                                                                                                    |
|----------------------------------------------------------------------------------------------------|-----------------|--------------------------------------------------------------------------------------------|----------------------------------------------------------------------------------------------------|-----------------------------------------------|----------------------------------------------------------------------------------------------------|
| С (                                                                                                    | 1)              | Funktionsgruppe<br>KALIBRERING:<br>kalibrering med to<br>forskellige buffer<br>opløsninger | pH kalibrering                                                                                                    | CALI BRAT                                     | Kun hvis A1 = pH.                                                                                                    |
|                                                                                                    | C11             | Indtast<br>kalibrerings<br>temperatur                                                      | <b>25.0 °C</b><br>−20.0 150.0 °C                                                                                                    | См. номо<br>25.0 <sup>°с</sup><br>МТС temp.   | Kun hvis B1 = MTC.                                                                                                    |
|                                                                                                    | C12             | Indtast pH værdi<br>for den første<br>buffer opløsning                                     | Buffer værdi fra<br>sidste kalibrering<br>pH 0.00 14.00                                                                                                    | см. номо<br>Ш. 7.00 ста<br>Buffer 1           | Den viste værdi kan ændres.<br>Værdien bestemmes af den<br>valgte buffer opløsning.                                                |
| Placer elektroden i den viste buffer.Ved ATC mode:<br>temperaturføleren skal også neddykkes i bufferen. Start<br>kalibrering med CAL. Den aktuelle måleværdi vises.<br>1. <b>Manuel fortsættelse:</b> Når værdien er stabil, kan brugeren<br>acceptere værdien ved at trykke på CAL knappen.<br>2. <b>Automatisk fortsættelse:</b> Finder sted når værdien er<br>stabil (forksel mellem målte værdier ≤0.05 og værdi konstant<br>mere end 10 s). Hvis værdien ikke stabiliseres indenfor 5<br>min vises feil 44. og kalibreringen afbrydes |                 |                                                                                            | ed ATC mode:<br>es i bufferen. Start<br>aleværdi vises.<br>er stabil, kan brugeren<br>AL knappen.<br>ted når værdien er<br>0.05 og værdi konstant<br>biliseres indenfor 5<br>rydes. |                                               | l tilfælde af en symmetrisk<br>måling, skal der også laves en<br>forbindelse mellem buffer og<br>potentialudlignings forbindelsen. |
|                                                                                                    | C13             | Kalibrering er<br>udført                                                                   |                                                                                                    | см. номо<br>Ш. 7.00 <sup>рн</sup><br>Buffer 1 | Accept når der er stabilitet: ≤±pH<br>0.05 i mere end 10 s.                                                                        |
|                                                                                                    | C14             | Indtast pH værdi<br>for den anden<br>buffer opløsning                                      | Buffer værdi fra<br>sidste kalibrering<br>pH 0.00 14.00                                                                                                    | Сач. номо<br>Ш. 4.00 ста<br>Buffer 2          | Bufferen skal have en anden<br>værdi end buffer 1. Der udføres<br>et sandsynlighedscheck.                                          |
| Bu                                                                                                    | ffer 2: fortsæt | som for buffer 1.                                                                          |                                                                                                    |                                               |                                                                                                    |
|                                                                                                    | C15             | Kalibrering er<br>udført                                                                   |                                                                                                    | см. номо<br>ш. 4.00 рн<br>виffer 2            | Accept når der er stabilitet: ≤±pH<br>0.05 i mere end 10 s.                                                                        |
|                                                                                                    | C16             | Hældning vises                                                                             | Glas: <b>59.16 mV/pH</b><br>38.00 65.00 mV/pH<br>Antimon:<br><b>59.16 mV/pH</b><br>25.00 65.00 mV/pH                                                                                | Сем. номо<br>ш. 59.16 ста<br>Slope            |                                                                                                    |
|                                                                                                    | C17             | Nulpunkt vises                                                                             | Glas: <b>pH 7.00</b><br>pH 5.00 9.00<br>Antimon: <b>pH 1.00</b><br>pH –1.00 3.00                                                                                                    | Сом. номо<br>Ш. 7.00 рн<br>Сего               |                                                                                                    |

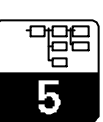

PM253E5B.CHP

|                                                                                                    | Kode                                          | Felt                                            | Valg eller område<br>Fabriksindstilling                                       | Display                                                                                                    | Info                                                                                                    |  |  |  |
|----------------------------------------------------------------------------------------------------|-----------------------------------------------|-------------------------------------------------|-------------------------------------------------------------------------------|----------------------------------------------------------------------------------------------------|----------------------------------------------------------------------------------------------------|--|--|--|
|                                                                                                    | C18                                           | Kalibreringsstatus<br>vises                     | o.k.<br>E xxx                                                                 | CAL MEADY HOLD<br>U O.K. CIB<br>Status                                                                                                    |                                                                                                    |  |  |  |
|                                                                                                    | C19                                           | Gem kalibrering?                                | <b>ja</b><br>nej<br>ny                                                        | CAL READY HOLD<br>YES C19<br>Store                                                                                                    | Hvis C18 = E xxx, kan kalibrering<br>ikke gemmes (kun nej elle ny er<br>mulig).<br>Hvis ny, retur til C.<br>Hvis ja/nej, retur til "Måling". |  |  |  |
|                                                                                                    |                                               |                                                 | Elektroden kan nu sætt                                                        | tes tilbage i processen.                                                                                                    |                                                                                                    |  |  |  |
| C (2) Funktionsgruppe<br>KALIBRERING:<br>kalibrering af<br>ORP mV <b>Kalibrering</b>                                                                                                    |                                               | ORP mV kalibrering                              |                                                                               | Kun hvis A1 = ORP (mV).                                                                                                    |                                                                                                    |  |  |  |
| Transmitteren har et kalibreret mV område. Der indtastes en<br>absolut mV værdi med en enkelt buffer opløsning (tilpasning<br>af målekæde). Der kan bruges en buffer efter brugerens eget<br>valg, fortrinsvis med 225 eller 475 mV. |                                               |                                                 | råde. Der indtastes en<br>r opløsning (tilpasning<br>fer efter brugerens eget |                                                                                                    | Det højest tilladelige kalibrerings<br>offset er ±100 mV.                                                                                    |  |  |  |
|                                                                                                    | C21                                           | Indtast mV værdi<br>svarende til redox<br>værdi | <b>aktuel måleværdi</b><br>–1500 1500 mV                                      | www.uso<br>www.uso<br>wwwww.uso<br>www.uso<br>www.uso |                                                                                                    |  |  |  |
|                                                                                                    | C22                                           | Kalibrering er<br>udført                        | mV værdi                                                                      | см. ново<br>1.1.1.1.1.1.1.1.1.1.1.1.1.1.1.1.1.1.1.                                                                                                    | Accept når der er stabilitet: ≤±1<br>mV i mere end 5 s.                                                                                      |  |  |  |
|                                                                                                    | C23                                           | Nulpunkt vises                                  | –100 100 mV                                                                   | Си. ново<br>ш. О                                                                                                    |                                                                                                    |  |  |  |
|                                                                                                    | C24                                           | Kalibreringsstatus<br>vises                     | o.k.<br>E xxx                                                                 | OULREADY HOLD<br>LL O.K. ∞4<br>Status                                                                                                    |                                                                                                    |  |  |  |
|                                                                                                    | C25                                           | Gem kalibrering?                                | <b>ja</b><br>nej<br>ny                                                        | yes cza<br>Store                                                                                                    | Hvis C24 = E xxx, kan kalibrering<br>ikke gemmes (kun nej elle ny er<br>mulig).<br>Hvis ny, retur til C.<br>Hvis ja/nej, retur til "Måling". |  |  |  |
|                                                                                                    | Elektroden kan nu sættes tilbage i processen. |                                                 |                                                                               |                                                                                                    |                                                                                                    |  |  |  |

5

| Kode                                                                                                | Felt                                                                                                    | Valg eller område<br>Fabriksindstilling                                                           | Display                                                                                | Info                                                                                                    |  |  |  |
|----------------------------------------------------------------------------------------------------|----------------------------------------------------------------------------------------------------|---------------------------------------------------------------------------------------------------|----------------------------------------------------------------------------------------|----------------------------------------------------------------------------------------------------|--|--|--|
| C (3)                                                                                               | Funktionsgruppe<br>KALIBRERING:<br>kalibrering for<br>ORP %                                                  | ORP % kalibrering                                                                                 | CALI BRAT                                                                              | Kun hvis A1 = ORP (%).                                                                                                    |  |  |  |
| Til kalibrering, u<br>portioner. Indho<br>portion beholdes<br>for den "giftige"<br>relativ værdi på | dtages en prøve af mo<br>ldet i den første portio<br>s uændret. En relativ v<br>prøve. Den "ugiftige"<br>20% | ediet og fordeles i to<br>n afgiftes. Den anden<br>rærdi på 80% indtastes<br>prøves bruges til en | Default values:<br>0 % = -1000 mV<br>100 % = +1000 mV                                  | Kalibreringsområdet er<br>±1500 mV, nødvendig minimum<br>difference er 60 mV.                                                                                                    |  |  |  |
| C31                                                                                                 | Betsem 80 %<br>værdien for den<br>"giftige" prøve                                                            | –1500 1500 mV                                                                                     | см. номо<br>Ш 80 <sup>%</sup><br>Sample 1                                              | Start kalibreringen med den<br>"giftige" prøve ved at trykke på<br>CAL knappen. Værdien<br>accepteres sån snart den er<br>stabil ved at trykke på CAL<br>knappen (se pH kalibrering). |  |  |  |
| C32                                                                                                 | Kalibrering er<br>udført                                                                                     | mV value                                                                                          | см.         ном           Ш         200         пУ           CAL         80%         5 | Accept når stabilitet er opnået: ≤<br>±5 mV i mere end 5 s.                                                                                                    |  |  |  |
| C33                                                                                                 | Betsem 20 %<br>værdien for den<br>"ugiftige" prøve                                                           | –1500 1500 mV                                                                                     | د ۲۵۵۵<br>ال 20 دین<br>Sample 2                                                        | Proceduren startet i C31<br>gentages med den "ugiftige"<br>prøve til kalibrering af værdi 2                                                                                           |  |  |  |
| C34                                                                                                 | Kalibrering er<br>udført                                                                                     | mV value                                                                                          | ск. ною<br>ш 50 г№<br>САL 20%                                                          | Accept når stabilitet er opnået: ≤<br>±5 mV i mere end 5 s.                                                                                                    |  |  |  |
| C35                                                                                                 | Kalibreringsstatus<br>vises                                                                                  | o.k.<br>E xxx                                                                                     | CAL READY HOLD<br>U D. K. C35<br>Status                                                |                                                                                                    |  |  |  |
| C36                                                                                                 | Gem kalibrering?                                                                                             | <b>ja</b><br>nej<br>ny                                                                            | CAL NUMOY HOLD<br>YES C36<br>Store                                                     | Hvis V3 = E xxx, kan kalibrering<br>ikke gemmes (kun nej eller ny er<br>mulig).<br>Hvis ny, retur til V.<br>Hvis ja/nej, retur til "Måling"                                           |  |  |  |
| Elektroden kan nu sættes tilbage i processen.                                                       |                                                                                                    |                                                                                                   |                                                                                        |                                                                                                    |  |  |  |

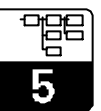

#### PM253E5B.CHP

### 5.10 Offset

Indstillingerne i funktionsgruppen OFFSET kan bruges til at kalibrere målingen til en referencemåling. Dette kræver et lineært skift af alle værdier, d.v.s. justeringen bestemmes for en værdi, og alle andre værdier beregnes v.h.a. samme offset.

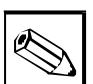

#### Bemærk:

Offsettet nulstilles automatisk efter kalibrering.

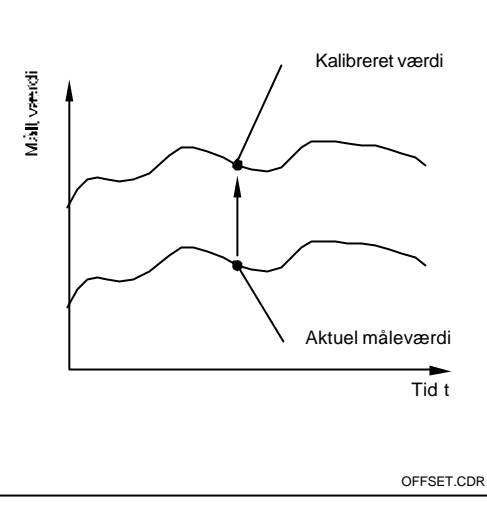

Fig. 5.14 Offset

| Kode |    | Felt                                            | Valg eller område<br>Fabriksindstilling                                   | Display                              | Info                                                                                                    |
|------|----|-------------------------------------------------|---------------------------------------------------------------------------|--------------------------------------|----------------------------------------------------------------------------------------------------|
| V    |    | Funktionsgruppe<br>OFFSET<br>for pH eller redox |                                                                           | OFFSET                               | Der vises enten pH eller redox<br>afhængig af driftsformen (d.v.s.<br>det kan ikke ændres direkte)                                            |
|      | V1 | Indtast absolut<br>værdi                        | <b>aktuel måleværdi</b><br>pH –2.00 16.00<br>–1500 1500 mV<br>0.0 100.0 % | См. ноцо<br>Ш 0.00 ун<br>Real PV     | Værdien kan ændres                                                                                                    |
|      | V2 | Aktuelt offset vises                            | pH 0.00<br>pH -2.00 2.00<br>0 mV<br>-120 120 mV<br>0.0 %<br>-50.0 50.0 %  | Си. ноцо<br>ш. 0.00 №Н<br>РV Offset  |                                                                                                    |
|      | V3 | Kalibreringssttus<br>vises                      | o.k.<br>E xxx                                                             | CAL READY HOLD<br>U O.K.v3<br>Status |                                                                                                    |
|      | V4 | Gem kalibrering?                                | <b>ja</b><br>nej<br>ny                                                    | CAL READY HOLD<br>YES 1/4<br>Store   | Hvis C35 = E xxx, kan kalibrering<br>ikke gemmes (kun nej eller ny er<br>mulig).<br>Hvis ny, retur til C.<br>Hvis ja/nej, retur til "Måling". |

Interfaces

## 6 Interfaces

Not available at time of printing.

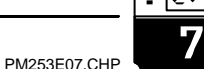

## 7 Maintenance and troubleshooting

## 7.1 Definition of terms

**Maintenance** means that all measures which will guarantee the safety of operation and reliability of the entire measuring system are taken in due time.

Maintenance on the CPM 223 / 253 includes:

- Calibration (see chpt. 5.9)
- Cleaning of assembly and sensor
- Checking of cables and connections

**Troubleshooting** means that the cause of the problem is determined and eliminated. Troubleshooting refers to measures that can be performed without intervention in the instrument (refer to chpt. 8, Corrective maintenance, for defects of the instrument).

Troubleshooting of the CPM 223 / 253 and the measuring system is performed with the aid of the troubleshooting table in chpt. 7.3.

## 7.2 Safety instructions

#### Warning:

Please be aware of effects work performed on the instrument might have on the process control system or the process itself.

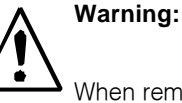

When removing the sensor during maintenance or calibration, please consider potential hazards due to pressure, high temperatures and contamination.

## 7.3 Troubleshooting common problems

| Problem                             | Possible cause                                                                                      | Remedy                                                              | Equipment needed, spare parts                                        |
|-------------------------------------|----------------------------------------------------------------------------------------------------|---------------------------------------------------------------------|----------------------------------------------------------------------|
|                                     | <ul> <li>Reference system poisoned</li> </ul>                                                       | Test with new sensor                                                | pH/mV sensor                                                         |
|                                     | <ul> <li>Diaphragm clogged</li> </ul>                                                               | Clean or grind down diaphragm                                       | HCl 3 %, use file (only file in one direction)                       |
| Measuring chain not<br>adjustable   | <ul> <li>Measuring line open</li> </ul>                                                             | Short-circuit pH input on<br>instrument ⇒display pH 7               |                                                                      |
|                                     | <ul> <li>Sensor asymmetry voltage too<br/>high</li> </ul>                                           | Clean diaphragm or test with other sensor                           | HCl 3 %, use file (only file in one direction); sensor               |
|                                     | <ul> <li>Potential matching (PA/PM)</li> <li>Liquisys ⇔ wrong medium</li> </ul>                     | asym.: no PM or PM conn. to PE<br>sym.: PA connection mandatory     | See chpt. 3.5                                                        |
|                                     | – Sensor soiled                                                                                     | Clean sensor                                                        | See chpt. 8.8.1                                                      |
| No or creeping change               | <ul> <li>Sensor ageing</li> </ul>                                                                   | Replace sensor                                                      | New sensor                                                           |
| of display                          | - Sensor defective (ref. electrode)                                                                 | Replace sensor                                                      | New sensor                                                           |
|                                     | <ul> <li>No internal buffer</li> </ul>                                                              | Check KCl supply<br>(0.8 bar above medium pressure!)                | KCI (CPY 4-x)                                                        |
| Measuring chain slope               | <ul> <li>No high-resistance connection<br/>(moisture, dirt)</li> </ul>                              | Check cables, connectors and junction boxes                         | pH simulator,<br>insulation see chpt. 8.8.4                          |
| too low                             | <ul> <li>Instrument input defective</li> </ul>                                                      | Check instrument directly                                           | pH simulator                                                         |
|                                     | <ul> <li>Sensor ageing</li> </ul>                                                                   | Replace sensor                                                      | pH sensor                                                            |
| Measuring chain slope               | - Hairline crack in glass membrane                                                                  | Replace sensor                                                      | pH sensor                                                            |
| not adjustable /<br><b>no slope</b> | <ul> <li>No high-resistance connection<br/>(moisture, dirt)</li> </ul>                              | Check cables, connectors and junction boxes                         | pH simulator,<br>insulation see chpt. 8.8.4                          |
|                                     | <ul> <li>Sensor not immersed or<br/>protective cap not removed</li> </ul>                           | Check installation, remove protective cap                           |                                                                      |
|                                     | - Air cushion in assembly                                                                           | Check assembly and installation                                     |                                                                      |
| Fixed, incorrect<br>measured value  | – Short to ground on/in instrument                                                                  | Test measurement in insulated container, poss. with buffer solution | Plastic container, buffer solutions                                  |
|                                     | - Hairline crack in glass membrane                                                                  | Replace sensor                                                      | pH sensor                                                            |
|                                     | <ul> <li>Impermissible instrument<br/>operating state (no response to<br/>key actuation)</li> </ul> | Switch instrument off and back on                                   | EMC problem: check grounding<br>and line routing if problem persists |

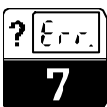

| Problem                                    | Possible cause                                                               | Remedy                                                                                                    | Equipment needed, spare parts                          |
|--------------------------------------------|------------------------------------------------------------------------------|----------------------------------------------------------------------------------------------------|--------------------------------------------------------|
|                                            | <ul> <li>Incorrect sensor connection</li> </ul>                              | Verify connections using<br>connection diagram                                                                  | Connection diagram in chpt. 3.4                        |
| Incorrect temperature<br>value             | <ul> <li>Measuring cable defective</li> </ul>                                | Check cable                                                                                                    | Ohmmeter                                               |
|                                            | <ul> <li>Incorrect sensor type</li> </ul>                                    | Select sensor type on instrument (field B1)                                                                     |                                                        |
|                                            | <ul> <li>No / incorrect temperature<br/>compensation</li> </ul>              | ATC: activate function<br>MTC: set process temperature                                                          |                                                        |
|                                            | <ul> <li>Conductivity of medium too low</li> </ul>                           | Choose pH sensor with salt<br>reservoir or liquid KCl                                                           | e.g. Orbisint CPS 11-xASxxxx<br>e.g. Ceraliquid CPS 41 |
| Incorrect pH value in<br>process           | <ul> <li>Flow rate too high</li> </ul>                                       | Reduce flow rate or measure in a bypass                                                                         |                                                        |
|                                            | - Potential in medium                                                        | Try grounding with/at PM pin<br>(PM/PE connection)                                                              | Problem mainly occurs with plastic lines               |
|                                            | <ul> <li>Sensor soiled or coated</li> </ul>                                  | Clean sensor (see chpt. 8.8.1)                                                                                  | Heavily soiled media: use spray cleaning               |
|                                            | <ul> <li>Measuring cable interference</li> </ul>                             | Connect cable screen acc. to<br>connection diagram                                                              | see chpt. 3.5                                          |
| Measured value                             | <ul> <li>Signal output line interference</li> </ul>                          | Check line routing, try separate line routing                                                                   | Signal output and meas. input lines                    |
| fluctuates                                 | <ul> <li>Interference potential in medium</li> </ul>                         | Use symmetric measurement (with PMC)                                                                            | Try grounding medium via PM/PE connection              |
|                                            | <ul> <li>No potential matching (PA/PM)<br/>with symmetrical input</li> </ul> | Connect PM pin in assembly to<br>PA/PM on instrument                                                            |                                                        |
| Controller or timer<br>cannot be activated | <ul> <li>No relay module installed</li> </ul>                                | Install LSR1-2 or LSR1-4 module                                                                                 | See chapters 8.4 and 8.5                               |
|                                            | <ul> <li>Controller switched off</li> </ul>                                  | Activate controller                                                                                             | See chpt. 5.5 or fields R2xx                           |
| Controller / limit contact                 | - Controller in "Manual / Off" mode                                          | Choose "Auto" or "Manual / On"<br>mode                                                                          | Keyboard, REL key                                      |
| does not work                              | <ul> <li>Pickup delay setting too long</li> </ul>                            | Disable or shorten pickup delay                                                                                 | See fields R2xx                                        |
|                                            | <ul> <li>"Hold" function active</li> </ul>                                   | "Autom. hold" during calibration,<br>"hold" input activated;<br>"hold" via keyboard active                      | See fields S2 to S4                                    |
|                                            | - Controller in "Manual / On" mode                                           | Set controller to "Manual / Off" or<br>"Auto"                                                                   | Keyboard, REL and AUTO keys                            |
| Controller / limit contact                 | <ul> <li>Dropout delay setting too long</li> </ul>                           | Shorten dropout delay                                                                                           | See fields R2xx                                        |
| works continuously                         | <ul> <li>Control loop interruption</li> </ul>                                | Check measured value, current<br>output or relay contacts, actuators,<br>chemical supply                        |                                                        |
| No pH/mV current                           | <ul> <li>Line open or short-circuited</li> </ul>                             | Disconnect line and measure<br>directly in instrument                                                           | mA meter 0–20 mA DC                                    |
|                                            | <ul> <li>Output defective</li> </ul>                                         | See chpt. 8.3                                                                                                   |                                                        |
| Fixed current output                       | <ul> <li>Current simulation active</li> </ul>                                | Switch off simulation                                                                                           | See field O2                                           |
| signal                                     | <ul> <li>Processor system out of sync</li> </ul>                             | Switch instrument off and back on                                                                               | EMC problem: check installation if problem persists    |
| Incorrect current output                   | <ul> <li>Incorrect current assignment</li> </ul>                             | Check current assignment:<br>0–20 mA or 4–20 mA?                                                                | Field O211                                             |
| signal                                     | <ul> <li>Total load in current loop<br/>excessive (&gt; 500 Ω)</li> </ul>    | Disconnect output and measure<br>directly on instrument                                                         | mA meter for 0–20 mA DC                                |
| No temperature output<br>signal            | <ul> <li>Instrument only has one current<br/>output</li> </ul>               | Refer to nameplate for variant;<br>change LSCH-x1 module if nec.                                                | LSCH-x2 module,<br>see chapters 8.4.4 and 8.5.4        |
|                                            | <ul> <li>Instrument with Profibus PA</li> </ul>                              | PA instr. has no current output!                                                                                |                                                        |
| Chemoclean function not available          | <ul> <li>No relay module (LSR1-x) or only<br/>LSR1-2 installed</li> </ul>    | Install LSR1-4 module.<br>Chemoclean is enabled via release<br>code supplied by E+H with<br>Chemoclean upgrade. | LSR1-4 module, see chapters 8.4.4 and 8.5.4            |

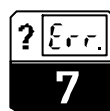

PM253E07.CHP

| Problem                              | Possible cause                                                                                                    | Remedy                                                                                                    | Equipment needed, spare parts                                 |
|--------------------------------------|----------------------------------------------------------------------------------------------------|----------------------------------------------------------------------------------------------------|---------------------------------------------------------------|
|                                      | - S package not enabled (enable                                                                                                    | <ul> <li>S package upgrade:<br/>code received from E+H ⇒enter</li> </ul>                                                                                               |                                                               |
| S package functions not<br>available | with code that depends on serial<br>number and is received from<br>E+H with order of S package)                                            | <ul> <li>Following replacement of<br/>defective LSCH/LSCP module:<br/>first enter instrument serial<br/>number (s. nameplate) manually,<br/>then enter code</li> </ul> | Detailed description see chpt. 8.5.5                          |
|                                      | - No central HART module                                                                                                    | Verify by looking at nameplate:<br>HART = -xxx5xx and -xxx6xx                                                                                                    | Upgrade to LSCH-H1 / -H2                                      |
|                                      | <ul> <li>No or wrong DD<br/>(device description)</li> </ul>                                                                                |                                                                                                    |                                                               |
|                                      | <ul> <li>HART interface missing</li> </ul>                                                                                                 |                                                                                                    |                                                               |
|                                      | <ul> <li>Instrument not registered with<br/>HART server</li> </ul>                                                                         |                                                                                                    |                                                               |
| No HART                              | – Load < 230 Ω                                                                                                    |                                                                                                    |                                                               |
| communication                        | <ul> <li>HART receiver (e.g. FXA 191) not<br/>connected via load</li> </ul>                                                                | For further information see chpt. 6,<br>"Interfaces"                                                                                                    |                                                               |
|                                      | <ul> <li>Incorrect device address</li> <li>(addr. = 0 for single operation,<br/>addr. &gt; 0 for multi-drop</li> <li>operation)</li> </ul> |                                                                                                    |                                                               |
|                                      | <ul> <li>Line capacitance too high</li> </ul>                                                                                              |                                                                                                    |                                                               |
|                                      | <ul> <li>Line interference</li> </ul>                                                                                                    |                                                                                                    |                                                               |
|                                      | <ul> <li>No central PA module</li> </ul>                                                                                                   | Verify by looking at nameplate:<br>Profibus PA = -xxx3xx                                                                                                    | Upgrade to LSCP module                                        |
|                                      | <ul> <li>Wrong SW version (without PA)</li> </ul>                                                                                          |                                                                                                    |                                                               |
|                                      | <ul> <li>Commuwin (CW) II:</li> <li>CW II version and instrument</li> <li>SW version incompatible</li> </ul>                               |                                                                                                    |                                                               |
|                                      | – No or wrong DD/DLL                                                                                                    |                                                                                                    |                                                               |
|                                      | <ul> <li>Incorrect baud rate setting for<br/>segment coupler in DPV-1 server</li> </ul>                                                    | For further information see chpt. 6,                                                                                                    | Notes on project planning for                                 |
| communication                        | <ul> <li>Incorrect station (master)<br/>address or duplicate address</li> </ul>                                                            | "Interfaces"                                                                                                    | Profibus PA can be found in<br>Technical Information TI 260F, |
|                                      | <ul> <li>Incorrect station (slave) address</li> </ul>                                                                                      |                                                                                                    | instrumentation and accessories in                            |
|                                      | <ul> <li>Bus line not terminated</li> </ul>                                                                                                |                                                                                                    | the operating instructions BA 198F.                           |
|                                      | <ul> <li>Line problems (too long, cross<br/>section too small;<br/>not shielded, screen not<br/>grounded, wires not twisted)</li> </ul>    |                                                                                                    |                                                               |
|                                      | <ul> <li>Bus voltage too low (bus supply<br/>voltage typ. 24 V DC for non-Ex,<br/>13.5 V DC for Ex)</li> </ul>                             | Voltage at instrument PA<br>connector must be at least 9 V.                                                                                                    |                                                               |

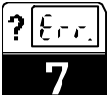

| 7.4 | Problem | elimination | based of | n error | messages |
|-----|---------|-------------|----------|---------|----------|
|-----|---------|-------------|----------|---------|----------|

| Error | Display                                                                                                    | Measures                                                                                                    |       | Contact |       | Error current |       | Autom. start of cleaning |  |
|-------|----------------------------------------------------------------------------------------------------|----------------------------------------------------------------------------------------------------|-------|---------|-------|---------------|-------|--------------------------|--|
|       |                                                                                                    |                                                                                                    | Fact. | User    | Fact. | User          | Fact. | User                     |  |
| E001  | EEPROM memory error                                                                                                    | Switch instrument off and back on, return                                                                                                    | yes   |         | no    |               | _     | *                        |  |
| E002  | Instrument not calibrated,<br>calibration data invalid,<br>no user data or user data<br>invalid (EEPROM error)<br>Software does not match<br>hardware (central module) | instrument to your local Endress+Hauser<br>sales agency for repair or replace<br>instrument.<br>Load software compatible with hardware.<br>Load instrument software specific to<br>parameter measured. | yes   |         | no    |               |       | *                        |  |
| E007  | Transmitter malfunction<br>Software does not match<br>hardware (transmitter)                                                                                           |                                                                                                    | yes   |         | no    |               | _     | *                        |  |
| E008  | SCS glass breakage error                                                                                                    | Inspect pH electrode for glass breakage<br>and hairline cracks; examine electrode<br>plug-in head for moisture and dry if<br>necessary; check medium temperature.                                      | yes   |         | no    |               | no    |                          |  |
| E010  | Temperature sensor<br>defective                                                                                                    | Check temperature sensor and<br>connections; if necessary, check<br>instrument and measuring cable with<br>temperature simulator.                                                                      | yes   |         | no    |               | no    |                          |  |
| E030  | SCS reference electrode<br>error                                                                                                    | Inspect reference electrode for soiling and damage; clean reference electrode; check medium temperature.                                                                                               | yes   |         | no    |               | no    |                          |  |
| E032  | Slope range exceeded or<br>below range                                                                                                    | Repeat calibration and renew buffer solution; replace electrode if necessary,                                                                                                    | yes   |         | no    |               | _     | *                        |  |
| E033  | pH value zero too low or<br>too high                                                                                                    | cable with simulator.                                                                                                    | yes   |         | no    |               | _     | *                        |  |
| E034  | ORP offset range<br>exceeded or below range                                                                                                    |                                                                                                    | yes   |         | no    |               | _     | *                        |  |
| E041  | Calculation of calibration parameters aborted                                                                                                    | Repeat calibration and renew buffer<br>solution; replace electrode if necessary,<br>and check instrument and measuring<br>cable with simulator.                                                        | yes   |         | no    |               |       | *                        |  |
| E042  | Distance of calibration<br>value for buffer pH2 from<br>zero (pH7) too short<br>(one-point calibration<br>solution)                                                    | Slope calibration requires a buffer solution with a difference of at least $\Delta pH = 2$ from the electrode zero point.                                                                              | yes   |         | no    |               |       | *                        |  |
| E043  | Distance between<br>calibration values for pH1<br>and pH2 too short                                                                                                    | Use buffer solutions that are at least $\Delta pH = 2$ apart.                                                                                                    | yes   |         | no    |               | _     | *                        |  |
| E044  | Stability requirement for<br>calibration not fulfilled                                                                                                    | Repeat calibration and renew buffer<br>solution; replace electrode if necessary,<br>and check instrument and measuring<br>cable with simulator.                                                        | yes   |         | no    |               | _     | *                        |  |
| E045  | Calibration aborted                                                                                                    | Repeat calibration and renew buffer<br>solution; replace electrode if necessary,<br>and check instrument and measuring<br>cable with simulator.                                                        | yes   |         | no    |               |       | *                        |  |
| E046  | Param. limits for current output 1 interchanged                                                                                                    | Set value for 20 mA > value for 4 mA                                                                                                    |       |         |       |               |       |                          |  |
| E047  | Param. limits for current output 2 interchanged                                                                                                    | Set value for 20 mA > value for 4 mA                                                                                                    |       |         |       |               |       |                          |  |

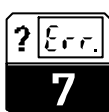

PM253E07.CHP

| Error | Error Display Measures                        |                                                                                     | Contact |      | Error current |      | Autom. start of cleaning |      |
|-------|-----------------------------------------------|-------------------------------------------------------------------------------------|---------|------|---------------|------|--------------------------|------|
|       |                                               |                                                                                     | Fact.   | User | Fact.         | User | Fact.                    | User |
| E055  | Below main parameter measuring range          | Check measurement and connections;<br>check instrument and measuring cable          | yes     |      | no            |      | no                       |      |
| E057  | Main parameter<br>measuring range<br>exceeded | with simulator if necessary.                                                        | yes     |      | no            |      | no                       |      |
| E059  | Below temperature measuring range             |                                                                                     | yes     |      | no            |      | no                       |      |
| E061  | Temperature measuring range exceeded          |                                                                                     | yes     |      | no            |      | no                       |      |
| E063  | Below current output<br>range 1               | Check configuration in "current output"<br>menu; check measurement and              | yes     |      | no            |      | no                       |      |
| E064  | Current output range 1<br>exceeded            | connections; check instrument and<br>measuring cable with simulator if<br>necessary | yes     |      | no            |      | no                       |      |
| E065  | Below current output range 2                  |                                                                                     | yes     |      | no            |      | no                       |      |
| E066  | Current output range 2<br>exceeded            |                                                                                     | yes     |      | no            |      | no                       |      |
| E067  | Set point exceeded, controller 1              | Check configuration in "controller" menu.                                           | yes     |      | no            |      | no                       |      |
| E068  | Set point exceeded, controller 2              |                                                                                     | yes     |      | no            |      | no                       |      |
| E069  | Set point exceeded, controller 3              |                                                                                     | yes     |      | no            |      | no                       |      |
| E070  | Set point exceeded, controller 4              |                                                                                     | yes     |      | no            |      | no                       |      |
| E080  | Current output 1 range too small              | Expand range in "current output" menu.                                              | no      |      | no            |      | —                        | *    |
| E081  | Current output 2 range<br>too small           | Expand range in "current output" menu.                                              | no      |      | no            |      | _                        | *    |
| E100  | Current simulation active                     |                                                                                     | no      |      | no            |      | _                        | *    |
| E101  | Service function yes                          | Switch service function off or switch instrument off and back on.                   | no      |      | no            |      |                          | *    |
| E102  | Manual mode active                            |                                                                                     | no      |      | no            |      | _                        | *    |
| E106  | Download yes                                  | Wait for download to end.                                                           | no      |      | no            |      | _                        | *    |
| E116  | Download error                                | Repeat download; check connections and devices if necessary.                        | no      |      | no            |      | _                        | *    |
| E152  | PCS alarm                                     | Check sensor and connection.                                                        | no      |      | no            |      | no                       |      |

 $^{\ast}$  When this error is present, the cleaning function cannot be started. (Field F8 does not exist for this error.)

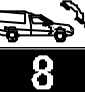

## 8 Diagnosis and corrective maintenance

## 8.1 Definition of terms

**Diagnosis** refers to the identification of instrument malfunctions and defects.

#### Corrective maintenance means

- replacement of parts diagnosed to be defective;
- testing of instrument and measuring system function;
- restoration of complete functionality.

## 8.2 Safety instructions

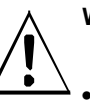

## Warning:

- Disconnect the instrument from the power source before opening it up.
   Work under tension may only be performed by trained electricians.
- Switched contacts may be supplied from separate circuits. These circuits must also be de-energized before work on the terminals is performed.

Diagnosis based on the error table below and depending on difficulty and measuring equipment at hand is to be performed by:

- trained operator personnel
- operator's electricians
- company responsible for system installation/ operation
- E+H Service.
- Please refer to the tables in chapters 8.4 and
- 8.5 for identification of spare parts required.

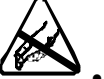

 Caution: ESD!
 Electronic components are sensitive to electrostatic discharges. Personal protective measures, such as discharge via PE or permanent grounding using a wrist strap, are to be taken.

• For your own safety, use only original spare parts. Original parts will guarantee functionality, accuracy and reliability after repairs.

## 8.3 Diagnosis

The table below will help you diagnose problems and specifies the spare parts required.

Please refer to chapters 8.4.3 and 8.5.3 for information on the exact designations of the spare parts and their installation.

| Problem                        | Possible cause                                                              | Tests and / or remedial measures                                                  | Equipment, spare parts, personnel                                              |
|--------------------------------|-----------------------------------------------------------------------------|-----------------------------------------------------------------------------------|--------------------------------------------------------------------------------|
| Display dark, no LEDs          | <ul> <li>No mains voltage</li> </ul>                                        | Check if mains voltage is available                                               | Electrician / e.g. multimeter                                                  |
| active                         | <ul> <li>Wrong supply voltage / voltage<br/>too low</li> </ul>              | Compare mains voltage and rating on nameplate                                     | Operator (utility company specification or multimeter)                         |
|                                | <ul> <li>Connection fault</li> </ul>                                        | Terminal not tightened;<br>insulation clamped in terminal;<br>wrong terminal used | Electrician                                                                    |
|                                | – Fuse blown                                                                | Replace fuse,<br>first compare mains voltage and<br>rating on nameplate           | Electrician /<br>see drawings in chapters 8.4.1 and<br>8.5.1 for correct fuses |
|                                | <ul> <li>Power supply unit defective</li> </ul>                             | Replace power supply unit<br>using correct variant                                | On-site diagnosis by E+H Service<br>(test module required)                     |
|                                | <ul> <li>Central module defective</li> </ul>                                | Replace central module<br>using correct variant                                   | On-site diagnosis by E+H Service<br>(test module required)                     |
|                                | <ul> <li>– CPM 253: ribbon cable<br/>item 310 loose or defective</li> </ul> | Check ribbon cable,<br>replace if necessary                                       | S. spare parts for CPM 253                                                     |
| Display dark, LED(s)<br>active | Central module defective<br>(module: LSCH/LSCP)                             | Replace central module                                                            | On-site diagnosis by E+H Service (test module required)                        |

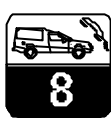

PM253E08.CHP

| Problem                                                                                                    | Possible cause                                                                                                    | Tests and / or remedial measures                                                                                                    | Equipment, spare parts, personnel                                                                                                    |
|----------------------------------------------------------------------------------------------------|----------------------------------------------------------------------------------------------------|----------------------------------------------------------------------------------------------------|----------------------------------------------------------------------------------------------------|
| Display shows<br>measured value but<br>– value does not change<br>and / or<br>– instrument cannot be                      | <ul> <li>Instrument, or module not<br/>properly installed in instrument</li> <li>Impermissible operating system<br/>state</li> </ul>                                                        | CPM 223: Reinstall module<br>CPM 253: Reinstall display module<br>Switch instrument off and back on                                                                                                    | Refer to assembly drawings in<br>chapters 8.4.1 and 8.5.1<br>Possible EMC problem: if problem<br>persists, call E+H Service to have<br>installation checked |
| Instrument gets hot                                                                                                    | - Incorrect voltage / too high                                                                                                    | Compare mains voltage and rating<br>on nameplate                                                                                                    |                                                                                                    |
|                                                                                                    | - Power supply unit defective                                                                                                    | Replace power supply unit                                                                                                    | Can only be diagnosed by E+H<br>Service                                                                                                    |
| Incorrect meas. pH /<br>mV and / or<br>temperature value                                                                  | <ul> <li>Transmitter module defective<br/>(module: MKP1), please perform<br/>tests and take measures<br/>according to chapter 7.3</li> </ul>                                                | Test measuring inputs:<br>– Connect pH, Ref and PM directly<br>on instrument with wire jumpers<br>= display shows pH 7<br>– Connect 100 Ω resistance to<br>terminals 11 / 12 + 13<br>= display shows 0 °C | If test fails: replace module (using<br>correct variant), refer to exploded<br>views in chapters 8.4.1 and 8.5.1                                            |
| Current output,<br>incorrect current                                                                                      | <ul> <li>Not calibrated correctly</li> <li>Load excessive</li> <li>Shunt / short-circuit to frame in</li> </ul>                                                                             | Test with built-in current simulation,<br>connecting mA meter directly to<br>current output                                                                                                    | If simulation value is incorrect:<br>recalibration at factory or new<br>LSCxx module required.                                                              |
|                                                                                                    | current loop <ul> <li>Incorrect mode of operation</li> </ul>                                                                                                    | Check whether 0–20 mA or<br>4–20 mA has been selected                                                                                                    | If simulation value is correct:<br>check current loop for load and<br>shunts.                                                                               |
| No current output signal                                                                                                  | <ul> <li>Current output stage defective<br/>(module: LSCH/LSCP)</li> </ul>                                                                                                    | Test with built-in current simulation,<br>connecting mA meter directly to<br>current output                                                                                                    | If test fails:<br>Replace central module<br>(using correct variant)                                                                                         |
| Additional relays do not work                                                                                             | <ul> <li>– CPM 253: ribbon cable<br/>item 320 loose or defective</li> </ul>                                                                                                    | Make sure ribbon cable is properly connected, replace cable if nec.                                                                                                    | S. spare parts for CPM 253                                                                                                    |
| Only 2 additional relays<br>can be used                                                                                   | <ul> <li>Relay module LSR1-2 with 2<br/>relays installed</li> </ul>                                                                                                    | Convert to LSR1-4 with 4 relays                                                                                                    | Operator or E+H Service                                                                                                    |
| Enhanced functions (S package) not available                                                                              | <ul> <li>No or incorrect release code<br/>used</li> </ul>                                                                                                    | If upgraded: verify that correct<br>serial number has been used to<br>order S package                                                                                                    | Handled by E+H Sales                                                                                                    |
|                                                                                                    | <ul> <li>Incorrect serial number of<br/>LSCH/LSCP module</li> </ul>                                                                                                    | Check whether serial number on<br>nameplate matches serial number<br>of LSCH/LSCP (field E113)                                                                                                    | Serial number of LSCH/LSCP<br>module is required to enable<br>S package.                                                                                    |
| Enhanced functions (S<br>package and / or<br>Chemoclean) are not<br>available after<br>replacement of<br>LSCH/LSCP module | <ul> <li>Serial number entered for<br/>replacement module LSCH or<br/>LSCP at factory is 0000.</li> <li>S package or Chemoclean has<br/>not been enabled with release<br/>codes.</li> </ul> | For LSCH / LSCP with SNR 0000,<br>an instrument serial number can<br>be entered <b>once</b> in fields E114 to<br>E116.<br>Next step is to enter release codes<br>for S package and / or<br>Chemoclean.    | A detailed description can be<br>found in chapter 8.5.5                                                                                                    |
| No HART or Profibus PA interface function                                                                                 | <ul> <li>Wrong central module</li> </ul>                                                                                                    | HART: LSCH-H1 or -H2<br>Profibus PA: LSCP module,<br>see field E112                                                                                                    | Replace central module;<br>operator or E+H-Service                                                                                                    |
|                                                                                                    | - Wrong software                                                                                                    | SW version: see fields E1x1                                                                                                    |                                                                                                    |

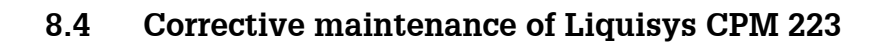

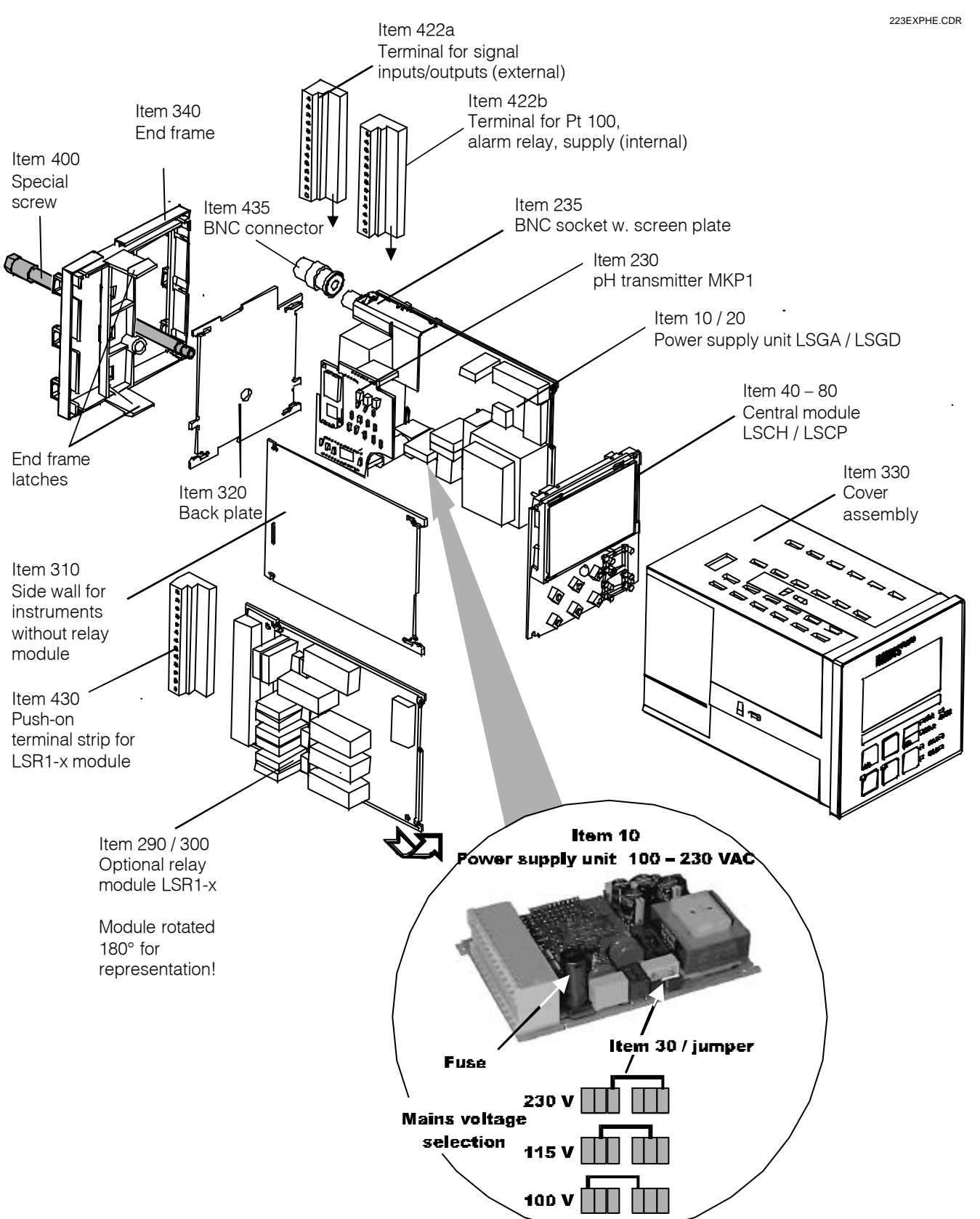

#### 8.4.1 Exploded view

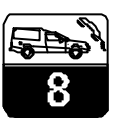

PM253E08.CHP

#### 8.4.2 Dismantling of CPM 223

- Consider potential effects on process when removing the instrument from service!
- First pull off the terminal block (item 422 b) on the rear of the instrument to de-energize the instrument.
- Then pull off the terminal blocks (items 422 a and 430 if applicable) on the rear. Now you can dismantle the instrument.
- Push the end frame latches (item 340) inward and pull off the frame towards the rear.
- Loosen the special screw (item 400) by turning it counterclockwise.
- Remove the complete electronics block from the housing. The modules are plugged together mechanically and can be easily separated:
  - Simply pull the processor/display module off towards the front
  - Pull the back plate tabs outward slightly to remove the lateral modules.
  - Removal of pH/mV transmitter (item 230):
  - Bend the screen plate upward
  - Pull off the stranded wire (plug-in connection; pH input from BNC socket), then pull off the module towards the top.

#### 8.4.3 Assembly of CPM 223

- Reverse the dismantling sequence for assembly.
- Hand-tighten the special screw without using a tool.
- Incorrect assembly is not possible! A module block which has been plugged together incorrectly cannot be inserted in the housing.

#### 8.4.4 Spare parts for CPM 223

| Item                  | Designation              | Name    | Function                                                                                                    | Order number |
|-----------------------|--------------------------|---------|----------------------------------------------------------------------------------------------------|--------------|
| 10                    | Power supply unit        | LSGA    | 100/115/230 V AC                                                                                                    | 51500317     |
| 20                    | Power supply unit        | LSGD    | 24 V AC + DC                                                                                                    | 51500318     |
| 290                   | Relay module             | LSR1-2  | 2 relays                                                                                                    | 51500320     |
| 300                   | Relay module             | LSR1-4  | 4 relays                                                                                                    | 51500321     |
| 40                    | Central module           | LSCH-S1 | 1 current output                                                                                                    | 51501081     |
| 40                    | Central module           | LSCH-S2 | 2 current outputs                                                                                                    | 51501082     |
| 40                    | Central module           | LSCH-H1 | 1 current output + HART                                                                                                    | 51501083     |
| 40                    | Central module           | LSCH-H2 | 2 current output + HART                                                                                                    | 51501084     |
| 40                    | Central module           | LSCP    | Profibus PA/no current output!                                                                                              | 51501085     |
| 230                   | pH/mV transmitter        | MKP1    | pH/mV + temperature input                                                                                                   | 51501080     |
| 235                   | pH/mV input              |         | BNC socket + screen plate                                                                                                   | 51501070     |
| 330, 400              | Housing assembly         |         | Housing with front<br>membrane, key tappets,<br>gasket, special screw,<br>tensioning brackets,<br>connection and nameplates | 51501075     |
| 310, 320,<br>340, 400 | Mechanical housing parts |         | Back plate, side wall, end frame, special screw                                                                             | 51501076     |
| 422a, 422b            | Terminal strip set       |         | Terminal strips for inputs /<br>outputs and for supply / alarm<br>relay                                                     | 51501077     |
| 430                   | Terminal strip           |         | Terminal strip for relay module                                                                                             | 51501078     |
| 435                   | BNC angle connector      |         | pH/mV connection                                                                                                    | 50074961     |

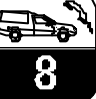

## 8.5 Corrective maintenance of Liquisys CPM 253

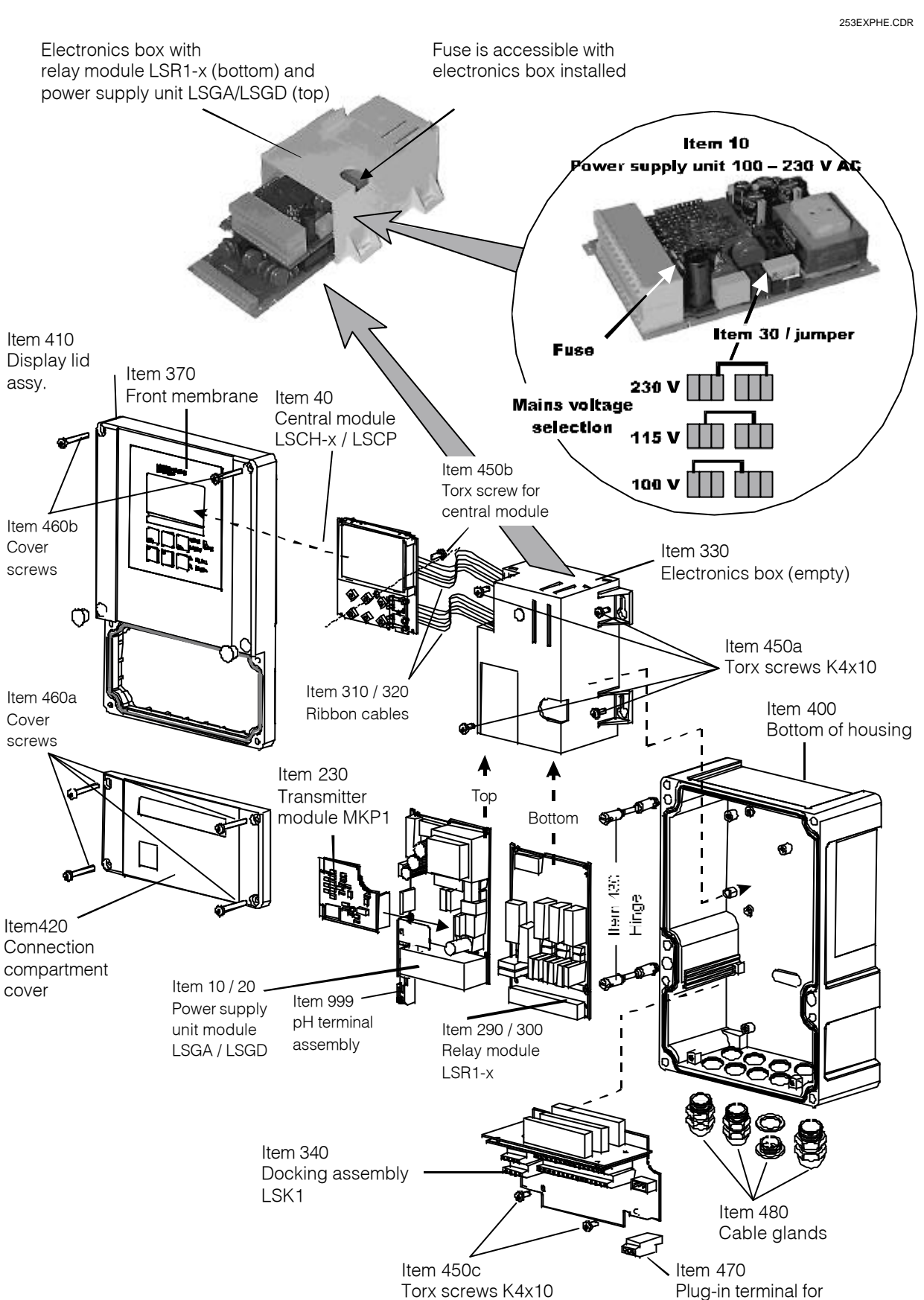

#### 8.5.1 Exploded view

power connection

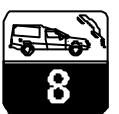

PM253E08.CHP

#### 8.5.2 Dismantling of CPM 253

- Open and remove the connection compartment cover (item 420).
- Pull off the power connection terminal strip (item 470) to de-energize the instrument.
- Open the display lid (item 410) and remove the ribbon cables (item 310 / 320) on the side of the electronics box (item 330).
- Removal of central module (item 40): Loosen the screw (item 450b) in the display lid.
- Removal of electronics box (item 330): Unscrew the screws (item 450a) in the bottom of the housing 2 revolutions, then slide entire box backward and remove towards the top.

#### 8.5.3 Assembly of CPM 253

- Insert the module(s) in the electronics box guide rails carefully and latch into the lateral lugs in the box.
- Incorrect assembly is not possible!
   Modules inserted in the electronics box

Make sure that the module catches do not come unlatched! Bend the module latches outward and remove the module(s).

- Removal of docking assembly (item 340): Remove the screws (item 450c) in the bottom of the housing and remove the entire assembly towards the top.
- Removal of pH/mV transmitter (item 230): – Bend the screen plate upward
- Pull off the stranded wire (plug-in connection; pH input from BNC socket), then pull off the module towards the top.

incorrectly are not operable since the ribbon cables cannot be inserted.

• Make sure that the cover gaskets are intact since they are required to guarantee protection class IP 65.

| Item                          | Designation             | Name    | Function                                                                                              | Order number |
|-------------------------------|-------------------------|---------|----------------------------------------------------------------------------------------------------|--------------|
| 10                            | Power supply unit       | LSGA    | 100/115/230 V AC                                                                                      | 51500317     |
| 20                            | Power supply unit       | LSGD    | 24 V AC + DC                                                                                          | 51500318     |
| 290                           | Relay module            | LSR1-2  | 2 relays                                                                                              | 51500320     |
| 300                           | Relay module            | LSR1-4  | 4 relays                                                                                              | 51500321     |
| 40                            | Central module          | LSCH-S1 | 1 current output                                                                                      | 51501081     |
| 40                            | Central module          | LSCH-S2 | 2 current outputs                                                                                     | 51501082     |
| 40                            | Central module          | LSCH-H1 | 1 current output + HART                                                                               | 51501083     |
| 40                            | Central module          | LSCH-H2 | 2 current output + HART                                                                               | 51501084     |
| 40                            | Central module          | LSCP    | Profibus PA/no current output!                                                                        | 51501085     |
| 230                           | pH/mV transmitter       | MKP1    | pH/mV + temperature input                                                                             | 51501080     |
| 999                           | pH/mV terminal assembly |         | pH/mV terminal+screen plate                                                                           | 51501071     |
| 370, 410,<br>420, 430,<br>460 | Housing cover           |         | Display lid, connection<br>compartment cover, front<br>membrane, hinges, cover<br>screws, small parts | 51501068     |
| 400, 480                      | Bottom of housing       |         | Bottom, cable glands                                                                                  | 51501072     |
| 330, 340,<br>450              | Internal housing parts  |         | Docking assembly, empty electronics box, small parts                                                  | 51501073     |
| 310, 320                      | Ribbon cables           |         | 2 ribbon cables                                                                                       | 51501074     |
| 430                           | Hinges                  |         | 2 pairs of hinges                                                                                     | 51501069     |

#### 8.5.4 Spare parts for CPM 253

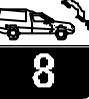

#### 8.5.5 Special case: replacement of central module

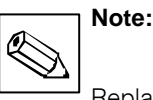

Replacement central module LSCx-x is supplied from the factory with instrument serial no. 0000. Since the serial and release numbers are linked for the S package and Chemoclean, an existing S package or Chemoclean may not be active. All the editable data are reset to the factory settings following central module replacement.

Proceed as described below after central module replacement:

- If possible, record the user settings of the instrument, e.g.:
  - Calibration data
  - pH / mV and temperature current assignments
  - Relay function selections
  - Limit / controller settings
  - Cleaning settings
  - Monitoring functions
  - Interface parameters
- Dismantle the instrument as described in chpt. 8.4.2 or 8.5.2.
- Refer to the part no. of the central module to determine whether the new module has the same part no. as the old one.

#### 8.6 Spare parts orders

Spare parts are to be ordered from your local E+H Sales Agency. See the back cover of these operating instructions for addresses. Specify the order numbers listed in chapter 8.4.4 or 8.5.4.

To be on the safe side, you should **always** specify the following data with spare parts orders:

## 8.7 Service equipment "optoscope"

The optoscope permits documentation and software updates **without** having to remove or open the Liquisys and **without** establishing a galvanic connection to the instrument.

The optoscope serves as an interface between the Liquisys and PC / laptop. The information exchange takes place via the optical interface on the Liquisys and via an RS 232 interface on the PC / laptop.

Handling and operation are described in the optoscope operating instructions.

- Assemble the instrument with the new module as described in chapter 8.4.3 or 8.5.3.
- Start up the instrument and test its basic functions (e.g. meas. value and temperature display, operation via keyboard).
- Enter the instrument serial number: – Read the instrument serial number ("ser-no.") on the nameplate.
- Enter this number in the fields E114 (year), E115 (month), E116 (sequence number).
- Field E117 displays the complete number for verification; acknowledge with ENTER or abort and re-enter.

**Please note:** The serial number can only be entered – and **only once** – in the case of a new module from the factory with serial number 0000! Make sure that your entry is correct before confirming with ENTER! Entry of an incorrect code will prevent the enhanced functions from being enabled. An incorrect serial number can only be corrected at the factory.

- Verify that the S package is enabled (e.g. by accessing function group CHECK / Code P) or the Chemoclean function.
- Restore the user settings of the instrument.
- Instrument order code (order code)
- Serial number (ser-no.)
- Software version where available

Refer to the nameplate for the order code and serial number.

The software version is displayed in field E111 when the instrument processor system is functional.

The user-friendly Windows software required for the PC or laptop is supplied with the optoscope.

The optoscope is also suitable for Mycom CxM 152 and MyPro CxM 431; it is supplied in a sturdy case with all the accessories required.

Order number of optoscope: 51500650

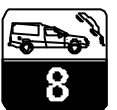

PM253E08.CHP

### 8.8 Corrective maintenance of measuring system

#### 8.8.1 pH/mV electrodes

## Soiling detected on glass electrodes can be removed as follows:

• *Oily and greasy coatings* Clean with detergent (fat solvent, e.g. alcohol, acetone, poss. detergent).

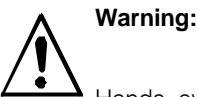

Hands, eyes and clothes are to be protected when using the cleaning agents described below.

- Limestone deposits or metal hydroxide coatings
   Loosen coatings with diluted hydrochloric acid (3 %), then rinse thoroughly.
- Coatings containing sulphide (from flue gas desulphurising plants or sewage treatment plants)
   Use mixture of hydrochloric acid (0.5 %) and thiourea (8 %), then rinse thoroughly.

#### 8.8.2 Assembly

Please refer to the operating instructions for the assembly in question for maintenance and troubleshooting instructions. The operating instructions also include instructions for

#### 8.8.3 Liquid KCl supply

- KCI must flow without bubbles. Unpressurised version: cotton thread present?
- Counterpressure systems: pressure in KCl reservoir must exceed medium pressure by at least 0.8 bar.

#### 8.8.4 Connecting lines and junction boxes

# Moisture is the most formidable enemy of pH connections. Moisture reduces the sensor slope. It may prevent calibration completely or may result in a fixed output

value of pH 7.

Check the following for moisture:

- Sensor head
- Sensor plug
- pH measuring cable
- Junction box if present
- pH measuring cable extension

The sensor head and junction box can be cleaned and dried with a hair-drier. **Moisture in measuring cable: cable replacement is mandatory!** 

• Coatings containing protein (food industry) Use mixture of hydrochloric acid (0.5 %) and pepsin (1 %), then rinse thoroughly.

**Mechanical cleaning of blocked diaphragms may be possible** (does not apply to Teflon diaphragm and ring gap electrodes):

- Use a small key file
- File in one direction only

#### Air bubbles in the electrode

- Air bubbles may indicate an assembly problem; check installation position
- The range from 15° to 165° from the horizontal is permissible
- Horizontal installation or installation with the plug-in head pointing down is not allowed

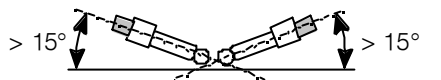

#### **Redox electrodes**

Careful mechanical cleaning of coated metal pins or surfaces is possible.

assembly and dismantling, sensor and gasket replacement as well as information on resistance, spare parts and accessories.

- KCl consumption should be low but noticeable. Approx. 1 ... 10 ml per day is typical.
- Refill opening of sensors with KCI refill opening on glass shaft must be open.

A shunt in the cable of > 20 M $\Omega$  cannot be measured with normal multimeters but is very detrimental to pH measurement. Reliable testing is possible with a commercially available insulation resistance meter:

- Disconnect the pH measuring cable from the sensor and instrument!
- If a junction box is used, the incoming and outgoing pH cables should be checked separately.
- Preferably test the cable with a test voltage of 1000 V DC (but least with 500 V DC).
- Insulation resistance of an intact cable is  $>100 \text{ G}\Omega$ .
- Defective (moist) cables will cause flashover; cable replacement is mandatory!

## 9 Accessories

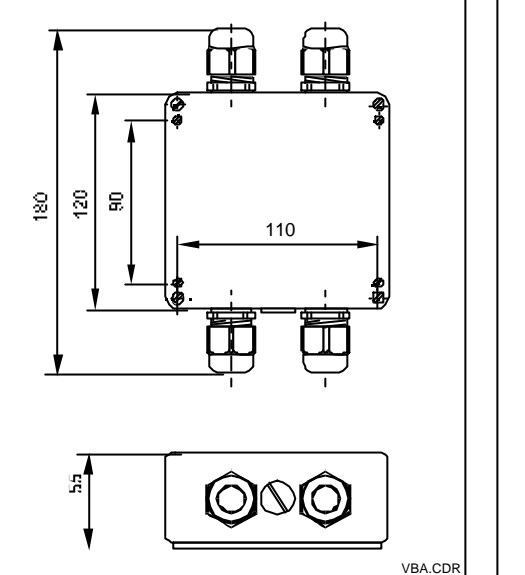

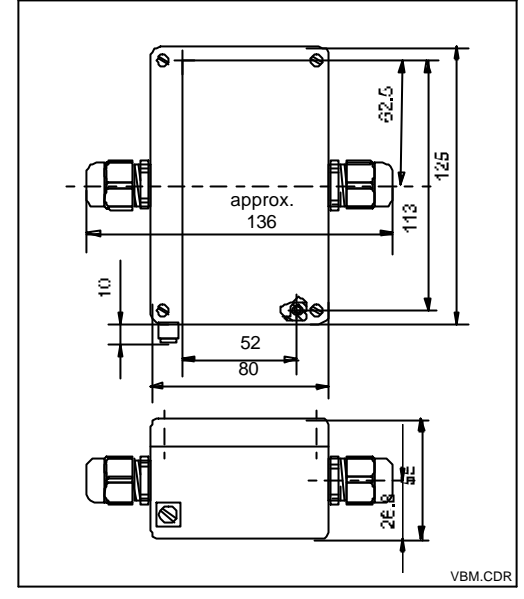

**Connection accessories** 

- Junction box VBM Junction box for extension of cable connection between electrode and instrument.
   Material: cast aluminium Ingress protection: IP 65 Order no.: 50003987
- Junction box VBA
   Junction box for extension of cable connection between electrode and instrument.
   Material: cast aluminium
   Ingress protection: IP 65
   Order no.: 50005276

#### • CPK 1

Measuring cable with auxiliary core and additional outer screen, in PVC sheath,  $\varnothing$  7.2 mm; extension with cable CYK 71; order no. of CYK 71: 50085333

• CPK 2

Coaxial measuring cable with six auxiliary cores and additional outer screen, in PVC sheath, Ø 12 mm; extension with cable PMK; order no. of PMK: 50005277

• CPK 7

Coaxial measuring cable with four auxiliary cores and additional outer screen, in PVC sheath,  $\emptyset$  7.2 mm; extension with cable CYK 71; order no. of CYK 71: 50085333

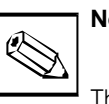

## Note:

The desiccant bag in the junction box must be checked and replaced at regular intervals which depend on ambient conditions in order to prevent inaccurate measurement due to moisture bridges in the measuring line.

- Software upgrade (serial number of instrument to be specified with order)
  - Plus package
  - Order no. 51500385
  - Chemoclean Order no. 51500963
  - 4-relay board Chemoclean
  - Order no. 51500321

*left:* Dimensions of junction

riaht:

box VBM

box VBA

Dimensions of junction

Fig. 9.1

## PM253E09.CHP

٩

9

#### Electrodes

| Туре                       | Features                                                                                                    | Areas of application                |
|----------------------------|----------------------------------------------------------------------------------------------------|-------------------------------------|
|                            | Universal application, easily cleanable and<br>soiling-resistant thanks to PTFE diaphragm,<br>pressures of up to 6 bar, conductivity > 50 µS/cm | General process<br>engineering      |
| Orbisint                   |                                                                                                    | Industrial waste water              |
| CPS 11/12/13               |                                                                                                    | Detoxification (cyanogen, chromium) |
|                            |                                                                                                    | Neutralisation                      |
| Ceratex                    | Inexpensive electrodes with ceramic diaphragm, long life                                                                                        | Drinking water                      |
| CPS 31                     |                                                                                                    | Swimming pools                      |
|                            | Electrodes with ceramic diaphragm and liquid<br>KCI electrolyte, for use with counterpressure,<br>resistant to pressures of up to 8 bar         | General process<br>engineering      |
| Ceraliquid<br>CPS 41/42/43 |                                                                                                    | Ultrapure water                     |
|                            |                                                                                                    | Boiler feed water                   |
|                            |                                                                                                    | Detoxification (cyanogen)           |

#### Assemblies

| Туре                                                                       | Features                                                                                                    | Areas of application           |
|----------------------------------------------------------------------------|----------------------------------------------------------------------------------------------------|--------------------------------|
| <b>Immersion assembly</b> with DN 100 flange and bayonet mounting for fast |                                                                                                    | Open and closed tanks and vats |
| Dipsys<br>CPA 111                                                          | electrode installation and removal,<br>integration of Chemoclean electrode<br>cleaning system is possible without<br>modification | Channels                       |
| Probfit Process assembly for one pH/redox                                  |                                                                                                    | Pipelines                      |
| CPA 440                                                                    | electrode, usable with pressures of up to 6 bar                                                                                   | Tanks and vats                 |

#### **Buffer solutions**

| Туре  | Properties / contents                                                                                                | Areas of application                                                             |
|-------|----------------------------------------------------------------------------------------------------|----------------------------------------------------------------------------------|
| CPY 2 | pH 4.0 red, contents: 100 ml<br>(order no. CPY 2-0)<br>pH 7.0 green, contents: 100 ml<br>(order no. CPY 2-2)         | pH calibration<br>(reference temperature<br>25 °C)                               |
| CPY 3 | +225 mV, pH 7.0, contents: 100 ml<br>(order no. CPY 3-0)<br>+475 mV, pH 0.0, contents: 100 ml<br>(order no. CPY 3-1) | Redox calibration<br>(measured at 25 °C with<br>PtAg or AgCl measuring<br>chain) |

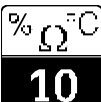

## 10 Technical data

#### General specifications

Input

| Manufacturer                                      | Endress+Hauser Conducta GmbH & Co.                                                                  |  |
|---------------------------------------------------|----------------------------------------------------------------------------------------------------|--|
| Product designation                               | Liquisys S CPM 223<br>Liquisys S CPM 253                                                            |  |
|                                                   |                                                                                                    |  |
| Measured variables                                | pH, ORP, temperature                                                                                |  |
| Minimum distance for 0 / 4 20 mA signal           | 10 % of measuring range                                                                             |  |
| pH measurement                                    |                                                                                                    |  |
| Measuring range                                   | рН –2 16                                                                                            |  |
| Display range                                     | pH –2 16<br>with indication of measuring range violation                                            |  |
| pH offset range                                   | ±pH 2                                                                                               |  |
| Slope adaptation                                  | glass: 38.00 65.00 mV/pH (nominal 59.16 mV/pH)<br>antimony: 25.00 65.00 mV/pH (nominal 59.16 mV/pH) |  |
| Zero                                              | glass: pH 5.00 9.00 (nominal pH 7.00)<br>antimony: pH -1.00 3.00 (nominal pH 1.00)                  |  |
| Maximum cable length to pH electrode              | recommended: 50 m                                                                                   |  |
| pH signal input                                   |                                                                                                    |  |
| Input resistance for nominal operating conditions | >1 × 10 <sup>12</sup> Ω                                                                             |  |
| Redox measurement                                 |                                                                                                    |  |
| Display and measuring range                       | –1500 +1500 mV / 0 100 %                                                                            |  |
| Redox offset range                                | ±120 mV / ±50 %                                                                                     |  |
| Redox signal input                                |                                                                                                    |  |
| Input resistance for nominal operating conditions | >1 × 10 <sup>12</sup> Ω                                                                             |  |
| Temperature measurement                           |                                                                                                    |  |
| Temperature sensor                                | Pt 100                                                                                              |  |
| Measuring range                                   | −20 +150 °C                                                                                         |  |
| Temperature offset range                          | ±5 °C                                                                                               |  |
| Digital inputs 1 and 2                            |                                                                                                    |  |
| Voltage                                           | 10 50 V                                                                                             |  |
| Current consumption                               | max. 10 mA                                                                                          |  |
| pH signal output                                  |                                                                                                    |  |
| Current range                                     | 0 / 4 20 mA, galvanically separated; error current 2.4 / 22 mA                                      |  |
| Max. resolution                                   | 700 digits / mA                                                                                     |  |
| Load                                              | max. 500 Ω                                                                                          |  |
| Output range                                      | adjustable, min. $\Delta$ 1 pH                                                                      |  |
| Separation voltage                                | max. 350 V <sub>ms</sub> / 500 V DC                                                                 |  |
| Overvoltage (lightning) protection                | acc. to EN 61000-4-5:1995                                                                           |  |

Output

Technical data  $\sqrt[\%]{0}$ 

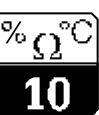

PM253E10.CHP

Output (continued)

Redox signal output

| Current range                      | 0 / 4 20 mA, galvanically separated                            |
|------------------------------------|----------------------------------------------------------------|
| Max. resolution                    | 700 digits / mA                                                |
| Load                               | max. 500 Ω                                                     |
| Output range                       | absolute: adjustable, min. ∆ 50 mV<br>relative: fixed, 0 100 % |
| Separation voltage                 | max. 350 V <sub>rms</sub> / 500 V DC                           |
| Overvoltage (lightning) protection | acc. to EN 61000-4-5:1995                                      |

Temperature signal output (optional)

| Current range                      | 0 / 4 20 mA, galvanically separated                                   |
|------------------------------------|-----------------------------------------------------------------------|
| Max. resolution                    | 700 digits / mA                                                       |
| Load                               | max. 500 Ω                                                            |
| Output range                       | adjustable, $\Delta$ 10 $\Delta$ 100 % of upper measuring range value |
| Separation voltage                 | max. 350 V <sub>rms</sub> / 500 V DC                                  |
| Overvoltage (lightning) protection | acc. to EN 61000-4-5:1995                                             |

Auxiliary voltage output

| Output voltage | 15 V ± 0.6 V |
|----------------|--------------|
| Output current | max. 10 mA   |

Contact outputs (potential-free changeover contacts)

|                                                          | ·                         |
|----------------------------------------------------------|---------------------------|
| Switching current with ohmic load (cos $\phi$ = 1)       | max. 2 A                  |
| Switching current with inductive load (cos $\phi$ = 0.4) | max. 2 A                  |
| Switching voltage                                        | max. 250 V AC, 30 V DC    |
| Switching power with ohmic load (cos $\varphi$ = 1)      | max. 1250 VA AC, 150 W DC |
| Switching power with inductive load (cos $\phi$ = 0.4)   | max. 500 VA AC, 90 W DC   |

#### Limit contactor

| Pickup / dropout delay | 0 2000 s |
|------------------------|----------|
|                        |          |

#### Controller

| Function (adjustable)                                   | pulse length / pulse frequency controller |
|---------------------------------------------------------|-------------------------------------------|
| Controller response                                     | PID                                       |
| Control gain $K_p$                                      | 0.01 20.00                                |
| Integral action time T <sub>n</sub>                     | 0.0 999.9 min                             |
| Derivative action time $T_{\!\scriptscriptstyle \rm V}$ | 0.0 999.9 min                             |
| Period for pulse length controller                      | 0.5 999.9 s                               |
| Frequency for pulse frequency controller                | 60 180 min <sup>-1</sup>                  |

#### Alarm

| Function (switchable)            | steady / fleeting contact; NC / NO contact |
|----------------------------------|--------------------------------------------|
| Alarm threshold adjustment range | pH / temperature: entire measuring range   |
| Alarm delay                      | 0 2000 s (min)                             |

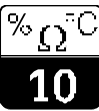

#### Accuracy

#### pH measurement

| Reference temperature                                 | +25 °C                         |
|-------------------------------------------------------|--------------------------------|
| Measured value resolution                             | 0.01 pH                        |
| Display deviation <sup>1</sup>                        | max. 0.5 % of measuring range  |
| Repeatability <sup>1</sup>                            | max. 0.2 % of measuring range  |
| Measurement deviation <sup>1</sup> , pH signal output | max. 0.75 % of measuring range |

#### Redox measurement

| Measured value resolution                              | 1 mV / 0.1 %                   |
|--------------------------------------------------------|--------------------------------|
| Display deviation <sup>1</sup>                         | max. 0.5 % of measuring range  |
| Repeatability <sup>1</sup>                             | max. 0.2 % of measuring range  |
| Measurement deviation <sup>1</sup> , ORP signal output | max. 0.75 % of measuring range |

#### Temperature measurement

| Measured value resolution                                      | 0.1 °C                              |
|----------------------------------------------------------------|-------------------------------------|
| Display deviation <sup>1</sup>                                 | max. 1.0 % of measuring range       |
| Measurement deviation <sup>1</sup> , temperature signal output | max. 1.25 % of current output range |

#### Ambient conditions

| Ambient temperature (nominal operating conditions) | –10 +55 °C                                                              |
|----------------------------------------------------|-------------------------------------------------------------------------|
| Ambient temperature (limit operating conditions)   | –20 +60 °C                                                              |
| Storage and transport temperature                  | −25 +65 °C                                                              |
| Relative humidity (nominal operating conditions)   | 10 95 %, non-condensing                                                 |
| Protection class of panel-mounted unit             | IP 54 (front), IP 30 (housing)                                          |
| Protection class of field housing                  | IP 65                                                                   |
| Electromagnetic compatibility                      | interference emission and interference immunity acc. to EN 61326-1:1998 |

Physical data

| Dimensions of panel-mounted unit (H × W × D) | 96 × 96 × 145 mm                                                    |
|----------------------------------------------|---------------------------------------------------------------------|
| Installation depth                           | approx. 165 mm                                                      |
| Dimensions of field housing (H × W × D)      | 247 × 170 × 115 mm                                                  |
| Weight of panel-mounted unit                 | max. 0.7 kg                                                         |
| Weight with field housing                    | max. 2.3 kg                                                         |
| Measured value display                       | LC display, two lines, five and nine digits, with status indicators |

#### Materials

| Housing of panel-mounted unit | polycarbonate           |
|-------------------------------|-------------------------|
| Front membrane                | polyester, UV-resistant |
| Field housing                 | ABS PC Fr               |

#### Power supply

| Supply voltage    | 100 / 115 / 230 V AC +10 / –15 %, 48 62 Hz<br>24 V AC/DC +20 / –15 % |
|-------------------|----------------------------------------------------------------------|
| Power consumption | max. 7.5 VA                                                          |
| Mains fuse        | fine-wire fuse, medium time-lag, 250 V / 3.15 A                      |

<sup>1</sup>According to IEC 746-1, for nominal operating conditions

Subject to modifications.
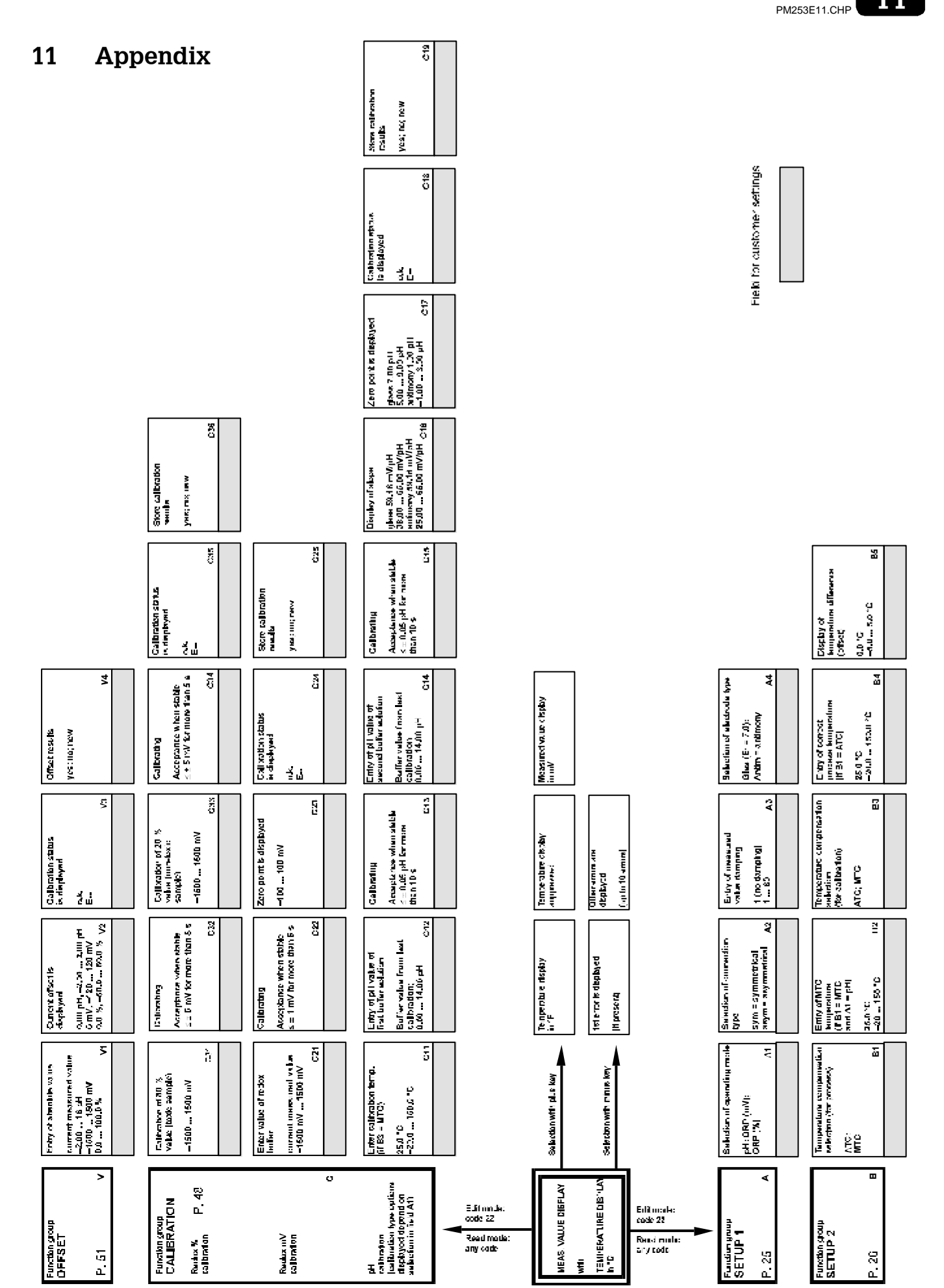

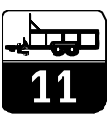

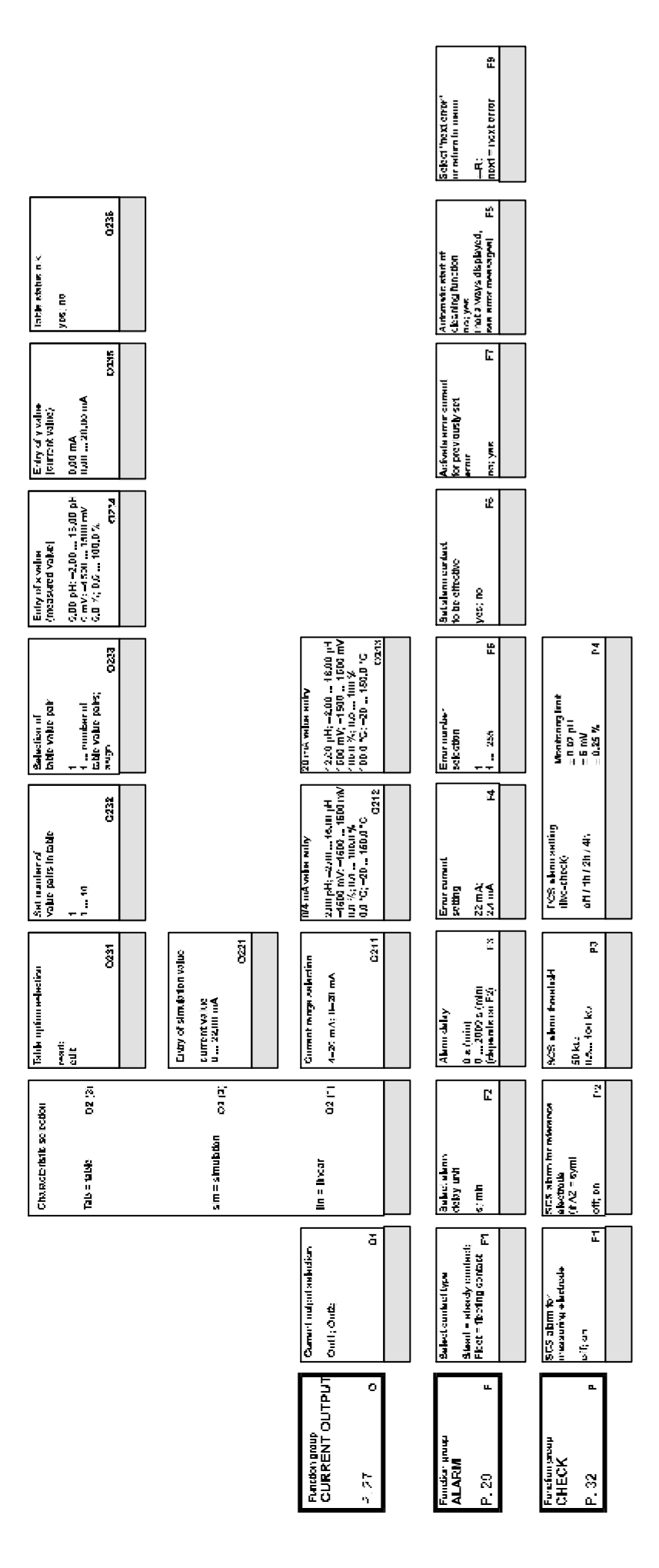

| Elify of<br>Judes Franka<br>Aft Pre<br>D.6 (498,4 S<br>Koar                                                                                          | Entry of rol V. DA time<br>Lan<br>D.1 5.0 o<br>R.269                                                                                                    | Numborof repeationates<br>0<br>5<br>R266                                                          | Number of cleant of<br>types without<br>destring apprix<br>0                                    |                                                                      | Selection<br>len - pulse kngth<br>iny - pulse kngth<br>R237                                             | Entry atom. UN tool<br>0.3 u<br>11.1 5,4 e,<br>P3340          |                                                                            |                                                                                                    |
|----------------------------------------------------------------------------------------------------|----------------------------------------------------------------------------------------------------|---------------------------------------------------------------------------------------------------|-------------------------------------------------------------------------------------------------|----------------------------------------------------------------------|----------------------------------------------------------------------------------------------------|---------------------------------------------------------------|----------------------------------------------------------------------------|----------------------------------------------------------------------------------------------------|
| Eclection<br>lar = 2 une level<br>theq = prior tergency<br>Itans                                                                                     | Billy of not.<br>Make more and the source of the source of th | Eivery of posterines dime<br>25 a<br>0 882 s<br>R266                                              | Ян-тпол.принен<br>ffrc<br>1 IRXX тп<br>3258                                                     |                                                                      | Selection of control<br>crossophelik<br>off c direct:<br>inv c ir varbau<br>RCGG                        | Ertry i uwa.<br>Pilih mga rey<br>120 1 ml v<br>Bà 120 1 fuiti | Exter of almost deviced are unaded                                         | E-10, of about the short the short)<br>(as of shorther who.)<br>(as of phile - and a short phile<br>(as of phile - and a short phile<br>(about V.: 0 100 of (1844)<br>(1844) |
| E thr of day varies<br>action time T v<br>ULL = no 2 comparent<br>ULL = no 2 comparent<br>D.d. 95% min E 7 of                                        |                                                                                                    | Entry of descring three<br>10 5<br>01004 H<br>R254                                                | Bai Internal between<br>kee ckaning cycles<br>(procer time)<br>stro min<br>1 7200 uith<br>R.201 |                                                                      | Erry of Handho-<br>archo fine –<br>2.00 min<br>2.01                                                     | Euler el<br>pura marcal<br>0.5                                | Jayacutuday<br>Amry<br>02001 ± R226                                        | Transarte eletity<br>colory<br>dis<br>it autori e<br>Ricci S                                                                                                    |
| Erkiy of his gal a don dire<br>Tr (5.0 - no 1 camponent)<br>n.0 - min<br>n.0                                                                         |                                                                                                    | Eulty ist pre-risen funs.<br>21 F.<br>5                                                           |                                                                                                 | Erery of minim.<br>paraer fine<br>* 21 m n<br>* 2. Xrini min<br>R244 | Endry of undergoal notion for a<br>To (2 m = n - 1 camponent)<br>0.2 m fin<br>0.2 m 920.5 m in<br>572.4 |                                                               | Fiskup Jaky<br>nativ<br>D 5 2020 5 R224<br>R224                            | resty<br>entry<br>5 s. 2000 a R214<br>R214                                                                                                    |
| Eirty :: "astralga"<br>Net (ne Kpa)<br>1.00<br>1.1.00<br>K263                                                                                        |                                                                                                    | +sty = I'ttimel<br>uippenesent by ext<br>R262                                                     |                                                                                                 | Pause kme metking<br>360 mir<br>1 7200 min<br>6241                   | երէγ.#<br>տոնով դյու հր<br>0 ն120.00<br>К235                                                            |                                                               | Eutro uf switched<br>In-remainin<br>- 20,0 50,0*C<br>- 20,0 50,0*C<br>R223 | Select contact awhohoof<br>Luid<br>Luid<br>Luid<br>Luid (L 0.10 %, 15.21)<br>100.0 %; 0 0.10 %, 15.21)                                                                       |
| 5.2 point 1 (or 2)<br>4.0 µH<br>2.0 µ m.N pri<br>R282                                                                                                |                                                                                                    | Skri jarle sekciár<br>int = internal:<br>cxra = cxanal:<br>inter 21;<br>i+ed = itlenul + extenst; |                                                                                                 | 13 main an Anthrag<br>21 S<br>21 S<br>20 C S<br>20 C S               | E.tr) of sol pom.<br>F.H 16.00, -2.00 16.00 .H<br>1800.nv; - 500 15.0 -v<br>100.nv; -1.11.0 .<br>3222   |                                                               | Eury of avtichear<br>hurra atum<br>161,010<br>-2013181,010<br>H222         | Salid Carbin: webben<br>1942 - Harris Webben<br>1942 - Harris Harris Harris<br>1960 - Maria Harris Harris<br>1960 - Statz                                                    |
| Function R2 (8)<br>Switch off of or 20<br>off, on<br>R2.61                                                                                           |                                                                                                    | Turneim Koz (n)<br>6. Altek off ar on,<br>vili: mi<br>ROSA                                        |                                                                                                 | Lurobect (2)<br>5 After off or an<br>201, -an<br>R241                | Finadan IS Al<br>Swikh of arcar<br>of                                                                   |                                                               | Function Rat (2)<br>South the mean<br>off: on<br>M221                      | Furzión 22 (1)<br>Furzión 22 (1)<br>Mit: ar<br>Mit: ar<br>Riz: 1                                                                                                    |
| lint contracted<br>artiquenticu<br>enter - R2 (6)<br>enter - article fr<br>auto Adi AI - pH:<br>auto Adi AI - pH:<br>art fax wet for mL1 arm<br>4 P1 |                                                                                                    | eren<br>Remex can<br>Remex can<br>Reme adv<br>Andred<br>Samura<br>Reme<br>Andred                  |                                                                                                 | 1. M.                                                                | 11. normaline<br>R2.015                                                                                 |                                                               | 0-0 -<br>Turit contactur<br>fiz (2)                                        | c FV =<br>1 red x<br>Mit contactor<br>R2 10                                                                                                    |
| <u> 10 788568</u>                                                                                                    |                                                                                                    | 000                                                                                               |                                                                                                 | <u>=</u>                                                             | <u>     n                               </u>                                                            |                                                               | <u> </u>                                                                   | 2 =                                                                                                    |

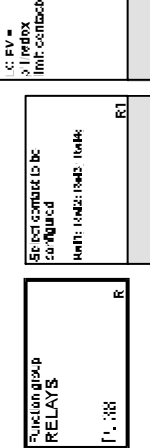

liquisys S CPM 223 / 253

PM253E11.CHP

| r number er<br>ayeil<br>51<br>51<br>51<br>51<br>51<br>53                               | annul<br>A.drvahusat<br>A.drvahusat<br>ro: dagAb<br>ro: dagAb<br>ro: da |                                              |       |                                   |             |                                                   |                                                             |
|----------------------------------------------------------------------------------------|----------------------------------------------------------------------------------------------------|----------------------------------------------|-------|-----------------------------------|-------------|---------------------------------------------------|-------------------------------------------------------------|
| Entry of SW upgrade (Arrien Inc.)<br>Premoterali<br>2000                               | Revent inde<br>Pression de<br>Anne - Ser<br>Benne - Ser<br>Faithe - Ben                                                                                                    |                                              |       |                                   |             |                                                   |                                                             |
| Entry of SW upgrace<br>Newes and<br>iplue packages<br>inno<br>84 0000 9995 SI          |                                                                                                    |                                              |       |                                   |             |                                                   |                                                             |
| alhold Linky of hold horizon<br>In 2010 1000 1000 1000 1000 1000 1000 100              | Kayrd<br>Bayrd<br>E14a                                                                                                    | lawilar<br>Hayod                             | E-132 | rauniter<br>daysd                 | E123        | haudur<br>dayod<br>E113                           |                                                             |
| Alera<br>- CAL - chring us fan fun<br>5 Eetup<br>- Iluring salup<br>22                 | Hurtholic<br>Version<br>I.W. Jersion<br>E142                                                                                                    | Hardware<br>Verson<br>HW verson              | E1X   | Hardware<br>Version<br>HV version | 8<br>8<br>9 | Hurdwate<br>Version<br>HW version<br>E172<br>E172 |                                                             |
| Hold configuration<br>- none = no hold<br>- s+t = during setup<br>- and satisferation- | Buftware<br>version<br>EW version<br>≣141                                                                                                    | Bistwarm<br>Versien<br>BW versien            | 131   | Sichwarn<br>Varski<br>SW vнийн    | 14<br>14    | Biskvann<br>Version<br>BW vurniau                 |                                                             |
| Lunyucen milicier<br>FNG: 3ER<br>ITA: FRA<br>ESF:NEL<br>S                              | Mindul <del>le sejectera</del><br>Roky Et <u>i</u> la                                                                                                    | Ми <b>н8 -</b><br>Им <b>н8 -</b><br>Игоневон |       | Traits =<br>tarramitter [1]2      |             | Giaife = 134(fr)<br>F11                           | Emily at a defines.<br>HART: D 15<br>or Profibus 1 126<br>M |
| Rursten grout<br>SERVICE<br>F. 45 &                                                    |                                                                                                    |                                              |       |                                   |             | Function group<br>E + H SERVICE<br>P. 4H E        | Function group<br>INTERFACE<br>11.47                        |

Appendix

псня

#### 12 Index

| Α                                                                                                    | D                                                                                                    |
|----------------------------------------------------------------------------------------------------|----------------------------------------------------------------------------------------------------|
| A.       25         A1.       25         A2.       25         A3.       25         A4.       25         Access codes       22         Accessories       66-67         Actuating signal outputs       35         ALARM (P)       29         Alarm contact.       30         Alarm threshold       39-40         Assembly of CPM 223       61                                                                                                    | Damage.       2         Definition of terms       58         Delivery, scope of       2         Derivative action time       40         Diagnosis       58-65         Dimensions       7         Dismantling of CPM 223       61         Display       17         Display during measurement       22         Disposal       2         Dropout delay       39         E       46                   |
| Assembly of CPW 253       63         Asymmetrical       15         AUTO key       18         Auto mode       19                                                                                                    | E                                                                                                    |
| <b>B</b> B                                                                                                    | Electroice installation14Electronics box7ENTER key.18Error current29-30Error messages56Error selection29Escape function18Extension of measuring cable14                                                                                                    |
| C       48         C (2)       49         C (3)       50         Cable length       14         CAL key       18         Calibration       22, 47-48         Calibration mode       20, 23         Certificate of conformity       5         CHECK (P)       32         Chemoclean function       33         Cleaning function       41         Cleaning time       37, 42         Coding       23         Complete installation       6         Connection diagram       12         Connections of field instrument       13         Connections of panel-mounted instrument       13 | F       29         F10.       30         F3.       29         F4.       29         F5.       29         F6.       29         F7.       30         F8.       30         F9.       30         Factory settings.       23         Freezing of outputs.       21         Function coding.       23         Function group       21         G       General         General safety instructions       4 |
| Contact selection29Control characteristic36Controller characteristic40Corrective maintenance of CPM 22360Corrective maintenance of CPM 25362Corrective maintenance62of measuring system65CPK 1, CPK 2, CPK 7.14CURRENT OUTPUT (O)27Current output table28Current outputs27                                                                                                    | Hardware version46HART47Hazards2Hold configuration45Hold dwell period37Hold dwell period entry45Hold function21                                                                                                    |

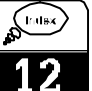

| I                        |
|--------------------------|
|                          |
| 11                       |
|                          |
| Installation 4 6-17      |
| Instrument configuration |
| Intended application     |
| INTERFACE (I) 47         |
| Interfaces 52            |
| J                        |
| Junction box VBM 14, 66  |
| κ                        |
| Key functions 18         |
| Keys 18                  |
| Кр 40                    |

## L

## Μ

| Maintenance and troubleshooting 53-57 |
|---------------------------------------|
| Manual noid                           |
|                                       |
| Measurement display 22                |
| Measuring cable connection            |
| Measuring mode 23                     |
| Measuring system6                     |
| Menu structure                        |
| Minimum pause time 42-43              |
| MINUS key 18, 22                      |
| Monitoring features                   |
| Mounting                              |
| Mounting examples 10                  |
| Mounting of field instrument          |
| Mounting of panel instrument          |

## Ν

| Neutralisation controller | <br>13 |
|---------------------------|--------|
|                           |        |

| 0                    |
|----------------------|
| 0                    |
| 01                   |
| O2 (1)               |
| O2 (2) 27            |
| O2 (3)               |
| Offset               |
| OFFSET (V)           |
| Offset mode 23       |
| ON time 41, 44       |
| Operating concept 20 |
| Operating mode       |
| Operation 4, 17-22   |
| Operator interface   |
| Optoscope 64         |
| Order number         |

## Ρ

| P.<br>P controller<br>P(ID) controller<br>P1.<br>P2.<br>P3.<br>P4.<br>Packaging .<br>Partition plate .<br>Pause time.<br>PCS alarm .<br>PD controller .<br>PI controller .<br>Pickup delay .<br>PID controller .<br>PLUS key .<br>Post mounting kit .                           | · · ·<br>· · ·<br>· · ·<br>· · ·<br>· ·<br>· ·<br>· ·<br>· · | 32<br>34<br>32<br>32<br>32<br>32<br>32<br>32<br>32<br>32<br>32<br>32<br>32<br>32<br>32    |
|----------------------------------------------------------------------------------------------------|--------------------------------------------------------------|-------------------------------------------------------------------------------------------|
| Post mounting on a square post         Post mounting on cylindrical pipes         Post-rinse time         Potential matching pin         Pre-rinse time         Product structure         PROFIBUS         Pulse frequency         Pulse length         Pulse length modulation | ···<br>37,<br>···<br>37,<br>···<br>41,<br>···<br>41,<br>···  | . 8<br>. 8<br>. 42<br>. 15<br>. 42<br>. 3<br>. 47<br>. 21<br>. 44<br>. 35<br>. 44<br>. 35 |
| R         R1         R2 (1)         R2 (2)         R2 (3)         R2 (4)         R2 (5)         R2 (6)         REL key         Relay contact configuration         RELAYS (R)         Replacement of processor module         Rinse time                                        | · · ·<br>· · ·<br>· · ·<br>· · ·<br>· · ·<br>· · ·<br>· · ·  | 38<br>38<br>39<br>40<br>41<br>42<br>43<br>18<br>33<br>38<br>42<br>64<br>41                |
| <b>S</b><br>S.<br>S1.<br>S10.<br>S2.<br>S3.<br>S4.<br>S5.<br>S6.<br>S7.<br>S8.                                                                                                    | · · ·<br>· ·<br>· ·<br>· ·<br>· ·                            | 45<br>46<br>45<br>45<br>45<br>45<br>45<br>45<br>45<br>45                                  |

| Serial number                  | 46        |
|--------------------------------|-----------|
| Service                        | 58        |
| SERVICE (S) 25                 | 45        |
| SETUP 1 (A)                    | 25        |
| SETUP 2 (B)                    | 25        |
| Setup mode 20                  | 23        |
| Shinning documents             | 20        |
| Simulation                     | . 27      |
| Software version of instrument | 46        |
| Spare parts for CPM 223        | 61        |
| Spare parts for CPM 253        | 63        |
| Spare parts orders             | 64        |
| Start nulse                    | 42        |
| Start-un                       |           |
| Start-up menu                  | ・ -<br>っち |
|                                | 20        |
| Structure of coding            | .∠<br>    |
| Structure of measuring cables  | 1/        |
| Subcure of measuring caples    | 14        |
| Switch off point of contact    | 20        |
| Switch off tomporature         | 20        |
|                                | 20        |
|                                | 20        |
|                                | 39        |
|                                | . 2       |
|                                | . 2       |
|                                | 15        |
| System conliguration           | 20        |

| TTechnical data.Tensioning screws11Terminal blocks7Termination of measuring cables14Timer for cleaning function33, 36Tn.40Transport2Troubleshooting common problems53Tv.40 |
|----------------------------------------------------------------------------------------------------|
| Universal mounting post CYY 102 9<br>Unpacking 2                                                                                                    |
| V.       51         V1.       51         V2.       51         V3.       51         V4.       51                                                                            |
| Wall mounting                                                                                                    |

# Index

псня

#### Europe

Austria q\_Endress+Hauser Ges.m.b.H.

q Er Wien Tel. (01) 88056-0, Fax (01) 880 56-35

Belarus Belorgsintez Minsk Tel. (0172) 26 31 66, Fax (01 72) 263111

Belgium / Luxembourg g Endress+Hauser S.A./N.V. g Endress+ringuse. \_ Brussels Tel. (02) 2480600, Fax (02) 2480553

Bulgaria INTERTECH-AUTOMATION Sofia Tel. (02) 65 28 09, Fax (02) 65 28 09

Croatia Endress+Hauser GmbH+Co. g Endress Frages Zagreb Tel. (01) 6601418, Fax (01) 6 60 14 18

Cyprus I+G Electrical Services Co. Ltd. Nicosia Tel. (02) 48 47 88, Fax (02) 484690

 Czech Republic

 q
 Endress+Hauser GmbH+Co.

 Praha
 Tel. (0 26) 6 78 42 00, Fax (0 26) 6 78 41 79

Denmark q Endress+Hauser A/S

q Endresstructure Søborg Tel. (31) 67 31 22, Fax (31) 673045 Estonia

Elvi-Aqua Tartu Tel. (7) 422726, Fax (7) 422727

Finland q Endress+Hauser Oy 

q Endress+Hauser q Endress+11230\_\_ Huningue Tel. 89 69 6768, Fax 89 69 48 02 \_\_\_

Germany a Endress+Hauser Meßtechnik GmbH+Co. q Endress+H Weil am Rhein Tel. (0 76 21) 9 75-01, Fax (076 21) 975-555

Great Britain q Endress+Hauser Ltd. Manchester Tel. (0161) 2865000, Fax (0161) 9981841

Greece I & G Building Services Automation S.A. Athens Tel. (01) 9241500, Fax (01) 922 17 14

Hungary Mile Ipari-Elektro Buda Tel. (01) 2615535, Fax (01) 261 55 35

Iceland Vatnshreinsun HF Reykjavik Tel. (05) 88 96 16, Fax (05) 889613

Ireland Flomeaco Company Ltd. Kildare Tel. (045) 868615, Fax (045) 86 81 82

Italy q Endress+Hauser Italia S.p.A. Cernusco s/N Milano Tel. (02) 92106421, Fax (02) 92107153

Latvia Raita Ltd. Riga Tel. (02) 25 47 95, Fax (02) 725 89 33

l ithuania Agava Ltd. Kaunas Tel. (07) 20 24 10, Fax (07) 207414

**Netherlands** q Endress+Hauser B.V. Naarden Tel. (0 35) 6 95 86 11, Fax (0 35) 6 95 88 25

q Members of the Endress+Hauser group

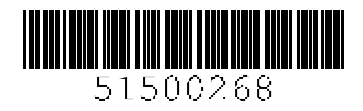

Norway q Endress+Hauser A/S

Tranby Tel. (032) 851085, Fax (032) 851112 Poland

Endress+Hauser Polska Sp. z o.o. g Endress+riauso. . . Warszawy Tel. (0 22) 7 20 10 90, Fax (022) 7 201085

Portugal Tecnisis - Tecnica de Sistemas Industriais Linda-a-Velha Tel. (01) 4172637, Fax (01) 4185278 Romania

Romconseng SRL Bucharest Tel. (01) 4101634, Fax (01) 4101634

Russia q\_Endress+Hauser Moscow Office q Endress+Hauser Moscow Office Moscow Tel., Fax: see Endress+Hauser GmbH+Co. Instruments International

Slovak Republic Transcom Technik s.r.o. Bratislava Tel. (7) 5 21 31 61, Fax (7) 5 21 31 81

Slovenia g Endress+Hauser D.O.O. Ljubljana Tel. (0 61) 1 59 22 17, Fax (061) 1 592298

Spain q Endress+Hauser S.A. g Endress ..... Barcelona Tel. (93) 4803366, Fax (93) 4733839

Sweden q Endress+Hauser AB q Endress+Hauser AB
 Sollentuna
 Tel. (08) 6261600, Fax (08) 6269477

Switzerland g Endress+Hauser AG Reinach/BL 1 Tel. (0 61) 7 15 75 75, Fax (061) 7 111650

Turkey Intek Endüstriyel Ölcü ve Kontrol Sistemleri Istanbul Tel. (0212) 2751355, Fax (0212) 2662775

Ukraine Industria Ukraïna Kiev Tel. (44) 2685213, Fax (44) 2685213

Yugoslavia Meris d.o.o. Beograd Tel. (11) 4442966, Fax (11) 43 00 43

### Africa

Egypt Anasia Heliopolis/Cairo Tel. (02) 4179007. Fax (02) 4179008

Morocco Oussama S.A. Casablanca Tel. (02) 24 13 38, Fax (02) 402657

**Nigeria** J F Technical Invest. Nig. Ltd.

Lagos Tel. (1) 62234546, Fax (1) 62234548 South Africa q Endress+Hauser Pty. Ltd.

q Endress+Hauser Pty. Ltd.
 Sandton
 Tel. (0 11) 4 44 13 86, Fax (011) 4 441977

Tunisia Controle, Maintenance et Regulation Tunis Tel. (01) 79 30 77, Fax (01) 788595

### America

Argentina q Endress+Hauser Argentina S.A. Buenos Aires Tel. (01) 54 11 45227970, Fax (01) 54 11 45 22 7909

Bolivia Tritec S.R.L. Cochabamba Tel. (0 42) 5 69 93, Fax (042) 5 09 81 Brazil Samson Endress+Hauser Ltda. q Samson Sao Paulo Tel. (011) 5 36 3455, Fax (011) 5363067

Canada q Endress+Hauser Ltd. Burlington, Ontario Tel. (905) 6 81 9292, Fax (905) 6819444

Chile DIN Instrumentos Ltda. Santiago Tel. (02) 20501 00, Fax (02) 2258139

Colombia Colsein Ltd. Bogota D.C. Tel. (01) 2367659, Fax (01) 6107868

Costa Rica EURO-TEC S.A. San Jose Tel. 2 96 15 42, Fax 2 96 15 42

Ecuador Insetec Cia. Ltda. Quito Tel. (02) 25 1242, Fax (02) 461833

Guatemala ACISA Automatizacion Y Control Industrial S.A. Ciudad de Guatemala, C.A. Tel. (02) 34 5985, Fax (02) 327431

Mexico q Endress+Hauser I.I. Mexico City Tel. (5) 5 68 96 58, Fax (5) 5684183

Paraguay Incoel S.R.L. Asuncion Tel. (021) 2139 89, Fax (021) 265 83

Uruguay Circular S.A. Montevideo Tel. (02) 92 5785, Fax (02) 929151

USA q Endress+Hauser Inc. Greenwood, Indiana Tel. (317) 5 35-71 38, Fax (3 17) 5 35-1489

Venezuela H. Z. Instrumentos C.A. Caracas Tel. (02) 97988 13, Fax (02) 9799608

### Asia

China Endress+Hauser Shanghai Instrumentation Co. Ltd. q Shanghai Tel. (021) 6464 67 00, Fax (021) 647478 60

Endress+Hauser Beijing Office q Endress+Hauser Beijing Uttice
 Beijing
 Tel. (010) 6834 40 58, Fax: (0 10) 68344068

Hong Kong q Endress+Hauser (H.K.) Ltd. Hong Kong Tel. 25283120, Fax 28 654171

q Endress+Hauser India Branch Office Mumbai Tel. (022) 6 04 5578, Fax (022) 6040211

Indonesia PT Grama Bazita

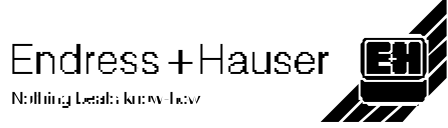

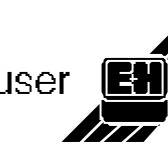

India q Endress+Hauser India Branch Office

PT Grama Bazita

Jakarta Tel. (21) 7 97 50 83, Fax (21) 7 97 50 89

Japan Sakura Endress Co., Ltd. q Sakura Endress Co., Ltd.
 Tokyo
 Tel. (04 22) 540611, Fax (0422) 55 02 75

Malaysia

q Endress+Hauser (M) Sdn. Bhd. Petaling Jaya, Selangor Darul Ehsan Tel. (03) 7 33 48 48, Fax (03) 7 33 88 00

Pakistan Speedy Automation Karachi Tel. (021) 7722953, Fax (021) 773 68 84 Papua New Guinea SBS Electrical Pty Limited Port Moresby Tel. 53 25 11 88, Fax 53259556

Philippines Brenton Industries Inc. Makati Metro Manila Tel. (2) 8430661-5, Fax (2) 8175739

Singapore q Endress+Hauser (S.E.A.) Pte., Ltd. Singapore Tel. 4 68 8222, Fax 4 666848

South Korea q Endress+Hauser (Korea) Co., Ltd. q Endress+Hauser (Korea) Co., Ltd. Seoul Tel. (02) 6 58 7200, Fax (02) 6 59 28 38

Taiwan Kingjarl Corporation Taipei R.O.C. Tel. (02) 7 18 3938, Fax (02) 7 13 41 90

Thailand q Endress+Hauser Ltd. Bangkok Tel. (2) 9967811-20, Fax (2) 9967810

Vietnam Tan Viet Bao Co. Ltd. Ho Chi Minh City Tel. (08) 8 33 5225, Fax (08) 8 33 52 27

**Iran** Telephone Technical Services Co. Ltd. Tehran Tel. (0 21) 87467 50, Fax(0 21) 8 73 72 95

Israel Instrumetrics Industrial Control Ltd. Tel-Aviv Tel. (03) 6 48 0205, Fax (03) 6 47 19 92 **Jordan** A.P. Parpas Engineering S.A. Amman Tel. (06) 5539283, Fax (06) 553 92 05

Kingdom of Saudi Arabia Anasia Jeddah Tel. (02) 6710014, Fax (02) 672 59 29

Kuwait Kuwait Maritime & Mercantile Co. K.S.C. Safat Tel. 2434752, Fax 2441486

Lebanon Nabil Ibrahim Jbeil Tel. (3) 254051, Fax (9) 944080

Sultanate of Oman Mustafa & Jawad Science & Industry Co. L.L.C. Ruwi Tel. 60 20 09, Fax 6070 66

United Arab Emirates Descon Trading EST. Dubai Tel. (04) 35 95 22, Fax (04) 359617

Yemen Yemen Company for Ghee and Soap Industry Taiz Tel. (04) 23 06 64, Fax (04) 212338

#### Australia + New Zealand

Australia GEC Alsthom LTD. Sydney Tel. (02) 96 45 07 77, Fax (02) 97437035

New Zealand EMC Industrial Instrumentation Auckland Tel. (09) 4449229, Fax (09) 4441145

#### All other countries

.

 q Endress+Hauser GmbH+Co.
 Instruments International
 D-Weil am Rhein Germany Tel. (0 76 21) 9 75-02, Fax (0 76 21) 975345